# Sistema Integrado de Administração Financeira do Governo Federal

# Manual do Usuário

Situação

Data e hora de geração: 23/07/2025 12:50

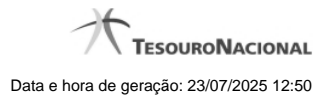

| - Situação                                                    | 4   |
|---------------------------------------------------------------|-----|
| 1.1 - CONSIT - Consultar Situação                             | 5   |
| 1.1.1 - Detalhar Situação - Aba Dados Básicos                 | 10  |
| 1.1.1.1 - Alterar Situação - Aba Dados Básicos                | 12  |
| 1.1.1.1.1 - Justificar Alteração                              | 14  |
| 1.1.1.2 - Alterar Situação - Aba Indicadores                  | 15  |
| 1.1.1.2.1 - Justificar Alteração                              | 18  |
| 1.1.1.3 - Alterar Situação - Aba Parâmetros de Contabilização | 19  |
| 1.1.1.3.1 - Justificar Alteração                              | 21  |
| 1.1.1.4 - Alterar Situação - Aba Configuração de Campos       | 22  |
| 1.1.1.4.1 - Justificar Alteração                              | 25  |
| 1.1.1.4.2 - Restrições da Máscara                             | 26  |
| 1.1.1.5 - Justificar Exclusão                                 | 28  |
| 1.1.1.6 - Histórico                                           | 30  |
| 1.1.2 - Detalhar Situação - Aba Indicadores                   | 32  |
| 1.1.2.1 - Alterar Situação - Aba Dados Básicos                | 35  |
| 1.1.2.2 - Alterar Situação - Aba Indicadores                  | 37  |
| 1.1.2.3 - Alterar Situação - Aba Parâmetros de Contabilização | 40  |
| 1.1.2.4 - Alterar Situação - Aba Configuração de Campos       | 42  |
| 1.1.2.5 - Justificar Exclusão                                 | 45  |
| 1.1.2.6 - Histórico                                           | 47  |
| 1.1.3 - Detalhar Situação - Aba Parâmetros de Contabilização  | 49  |
| 1.1.3.1 - Alterar Situação - Aba Dados Básicos                | 51  |
| 1.1.3.2 - Alterar Situação - Aba Indicadores                  | 53  |
| 1.1.3.3 - Alterar Situação - Aba Configuração de Campos       | 56  |
| 1.1.3.4 - Justificar Exclusão                                 | 59  |
| 1.1.3.5 - Histórico                                           | 61  |
| 1.1.4 - Detalhar Situação - Aba Configuração de Campos        | 63  |
| 1.1.4.1 - Alterar Situação - Aba Dados Básicos                | 67  |
| 1.1.4.2 - Alterar Situação - Aba Indicadores                  | 69  |
| 1.1.4.3 - Alterar Situação - Aba Parâmetros de Contabilização | 72  |
| 1.1.4.4 - Alterar Situação - Aba Configuração de Campos       | 74  |
| 1.1.4.5 - Justificar Exclusão                                 | 77  |
| 1.1.4.6 - Histórico                                           | 79  |
| 1.2 - INCSIT - Aha Dados Básicos                              | 81  |
| 1.2.1 - Conjar de Situação                                    | 84  |
| 122 - Consultar Rascunho                                      | 86  |
| 123 - Justificar Inclusão                                     | 88  |
| 124 - Salvar Rascunho                                         | 89  |
| 1 3 - INCSIT - Aba Indicadores                                | 90  |
| 1 3 1 - Coniar de Situação                                    | 94  |
| 1.3.2 - Consultar Rascunho                                    | 96  |
| 1 3 3 - Justificar Inclusão                                   | 98  |
| 1.3.4 - Salvar Rescunho                                       | 90  |
| 1 4 - INCSIT - Aba Parâmetros de Contabilização               | 100 |
| 141. Coniar de Situação                                       | 100 |
| 1 4 2 - Justificar Inclusão                                   | 105 |
|                                                               | 100 |
|                                                               | 100 |
| 1.4.4 - Consultar Nascullito                                  | 107 |
| 1.5 1 - Coniar de Situação                                    | 140 |
|                                                               | 112 |
|                                                               | 114 |

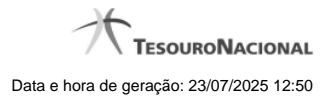

| 1.5.3 - Salvar Rascunno 1                    |    |
|----------------------------------------------|----|
| 1.5.4 - Consultar Rascunho 1                 | 16 |
| 1.5.5 - Restrições da Máscara 1              | 18 |
| 1.6 - VALSIT - Validar Situação Pendente 1   | 20 |
| 1.6.1 - Resultado da Validação de Situação 1 | 22 |

4

### 1 - Situação

A Situação é a representação do ato ou fato contábil registrado por meio do Documento Hábil. Define a estrutura do item de uma aba do Documento Hábil.

CONSIT - Consultar Situação

- WINCSIT Aba Dados Básicos
- INCSIT Aba Indicadores
- WINCSIT Aba Parâmetros de Contabilização
- INCSIT Aba Configuração de Campos
- WALSIT Validar Situação Pendente

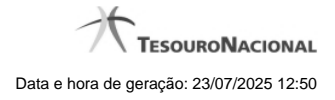

1.1 - CONSIT - Consultar Situação

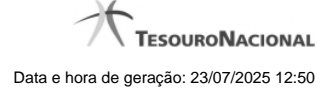

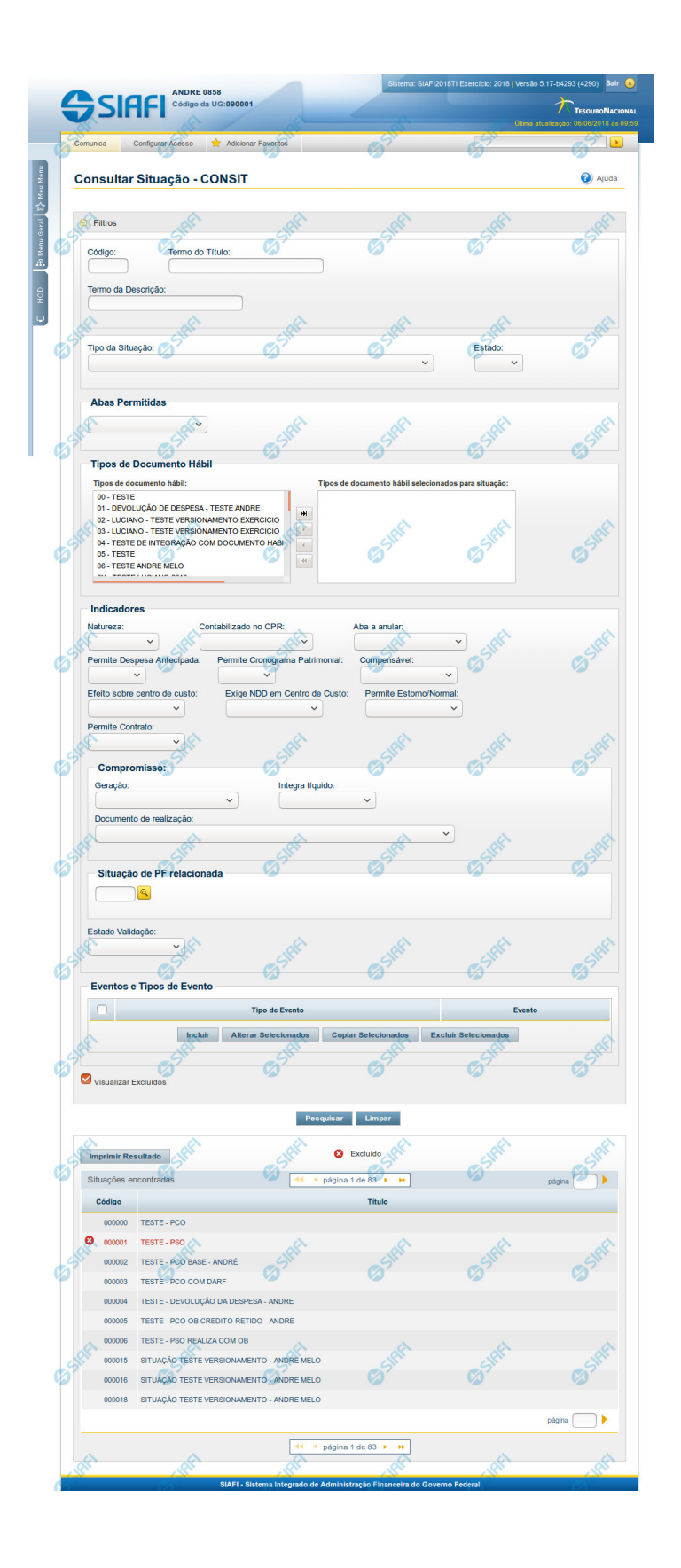

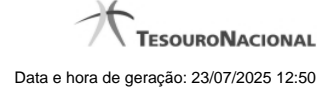

#### Consultar Situação

O acesso a essa funcionalidade pode ser feito diretamente pelo nome abreviado da transação: CONSIT.

Para consultar a tabela "Situação", preencha os campos do bloco "Filtros" e clique no botão "Pesquisar".

Deixe os campos sem preenchimento e clique no botão "Pesquisar" para obter toda a tabela.

O resultado da consulta é uma lista de Situações. Clique em um campo dessa lista para visualizar as informações completas do registro correspondente.

No caso de consulta por código, os outros campos de parâmetros serão ignorados e não haverá apresentação de uma lista e sim das informações completas da Situação identificada pelo código informado.

#### Campos de Parâmetros

Esse bloco é constituído pelos campos de parâmetros que definem quais são os filtros possíveis para localização da Situação correspondente, conforme descrito a seguir.

O símbolo "-" antes da palavra "Filtros" indica que o bloco está expandido, exibindo seu conteúdo. Ao ser apresentado o resultado da consulta, esse bloco estará contraído, com o símbolo "+" antes da palavra "Filtros", indicando que seu conteúdo está oculto. Clique no símbolo "+" para expandir o bloco de filtros e visualizar os parâmetros da consulta.

Alguns campos representam parâmetros especiais da consulta, os quais somente são apresentados quando o usuário for responsável pela manutenção da tabela.

Código - Para pesquisar um determinado registro, informe o código mnemônico completo ou parte dele. Caso esse campo seja totalmente preenchido, os demais campos de parâmetros serão ignorados pelo sistema.

Termo do Título - Para realizar pesquisa textual de título, informe nesse campo um texto que faça parte do título dos registros que você deseja consultar, contendo, no máximo, 28 caracteres.

Termo da Descrição - Para realizar pesquisa textual de descrição, informe nesse campo um texto que faça parte da descrição dos registros que você deseja consultar, contendo, no máximo, 28 caracteres.

#### Campos de Parâmetros Especiais

Os campos de parâmetros especiais da consulta também fazem parte do bloco "Filtros", porém são apresentados somente aos usuários responsáveis pela manutenção da tabela.

Tipo da Situação - Selecione o tipo a que pertencem as situações que você deseja consultar.

Estado - Selecione o estado em que se encontram as situações que você deseja consultar. Pode ser um destes: "Ativo", "Inativo".

Abas Permitidas- Selecione uma aba em que podem ser usadas as situações que você deseja consultar.

Tipos de Documento Hábil- Bloco que permite a seleção de vários Tipos de Documento Hábil para os quais a Situação que se deseja localizar pode ser usada.

No lista da esquerda são apresentados os Tipos de Documento Hábil que pdoem ser usados na aba selecionada no campo Abas Permitidas. Marque aqueles tipos nos quais as situações que você deseja consultar podem ser usados. Após a marcação, clique na seta simples para transferir essas situações para a janela da direita. Caso deseje selecionar todos os tipos apresentados, não marque nenhum tipo e clique na seta dupla, para que todos os tipos sejam transferidos.

Indicadores- Bloco composto pelos campos descritos a seguir, inclusive os campos do bloco "Compromisso", que especificam os indicadores que devem estar presentes nas Situações que se deseja localizar:

Natureza - Selecione a natureza da operação das situações que você deseja consultar. Pode ser uma destas: "Pagamento", "Recebimento".

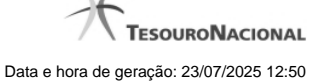

**Contabilizado no CPR** - Selecione a opção "Sim", caso as situações que você deseja consultar determinem que os documentos sejam liquidados pelo CPR. Selecione a opção "Não", caso as situações que você deseja consultar determinem que os documentos já tenham sido liquidados pelo sistema de origem.

Aba a Anular - Selecione a aba que a Situação que você deseja localizar anula. Pode ser "Principal com Orçamento" ou "Encargo".

Permite despesa antecipada - Selecione a opção "Sim", caso as situações que você deseja consultar permitem a informação de uma despesa antecipada. Caso contrário, selecione a opção "Não".

**Permite Cronograma Patrimonial** - Selecione a opção "Sim", caso as situações que você deseja consultar permitem a informação de cronograma patrimonial. Caso contrário, selecione a opção "Não".

**Compensável** - Selecione a opção "Sim", caso as situações que você deseja consultar permitam que o Crédito seja utilizado para compensação. Caso contrário, selecione a opção "Não".

Efeito sobre centro de custo - Selecione a forma como as situações que você deseja consultar afetam as informações de Centro de Custo. Pode ser uma destas: "Subtrai", "Soma", "Não afeta".

**Exige NDD em Centro de Custo** - Selecione a opção "Sim", caso as situações que você deseja consultar exijam informar Natureza de Despesa Detalhada (NDD) no item de Centro de Custo. Caso contrário, selecione a opção "Não".

Permite Estorno/Normal - Selecione a opção "Sim", caso as situações de outros lançamentos que você deseja consultar permitam eventos de estorno ou normais. Caso contrário, selecione a opção "Não". Esse campo será exibido somente quando, no campo Abas Permitidas, for informado o valor "Outros Lançamentos".

Permite Contrato - Indica que você deseja localizar Situações de Principal com Orçamento ou de Outros Lançamentos que permitem ou que não permitem contrato.

**Compromisso-** Bloco composto por campos que indicam a configuração dos compromissos gerados a partir das situações que forem localizadas.

Geração - Selecione a opção de geração de compromisso determinada pelas situações que você deseja consultar. Pode ser uma destas: "Gera compromisso", "Gera compromisso consolidável", "Não gera compromisso".

Integra líquido - informe se as situações a serem localizadas geram compromissos quem integram ou que não integram o líquido.

Documento de realização - informa o tipo de documento contábil de realização do compromisso gerado pelas situações que você deseja consultar. Pode ser um destes: NS, OB, GRU, OB ou GR, DARF, GPS, DAR, GF, PF.

**Tipo de OB** - indica o tipo de OB que você deseja consultar. Somente é possível informar este parâmetro quando o parâmetro "Documento de realização" informado for OB.

**Tipo de DARF** - indica o tipo de DARF que você deseja consultar. Somente é possível informar este parâmetro quando o parâmetro "Documento de realização" informado for DARF.

Situação de PF Relacionada - Indica o código da Situação de PF relacionada à Situação de Dedução que você deseja localizar.

Estado Validação - Selecione o estado das situações que você deseja consultar, em termos do processamento da validação da mesma. Pode ser um destes: "Válida", "Pendente de validação" e "Inválida".

**Eventos e Tipos de Evento-** Tabela de associação entre Tipo de Evento e Evento do SIAFI, composta pelas colunas descritas a seguir. Defina, por meio dessa tabela, a associação de Tipo de Evento com Evento do SIAFI presente nas situações que você deseja consultar.

Caixa de Marcação - Clique nessa caixa para assinalar as linhas a serem referenciadas, ao usar os botões "Alterar", "Copiar" e "Limpar".

**Tipo de Evento** - A partir dos Tipos de Evento parametrizados pelo Tipo da Situação, selecione o Tipos de Evento presente nas Situações que você deseja localizar.

Evento - informe um código de Evento do SIAFI presente nas Situações que você deseja localizar.

Visualizar Excluídos - Se esse campo estiver assinalado, também serão exibidos, no resultado da consulta, os registros excluídos logicamente. Não assinale esse campo, caso queira ver somente os registros que não estão excluídos.

#### Campos de Resultados

Situações encontradas - Tabela contendo a lista de registros retornados na consulta, constituída pelas colunas descritas a seguir. Clique em qualquer um dos campos para visualizar o detalhamento do registro correspondente.

Código - Código da Situação.

Título - Título da Situação.

#### Botões da Tabela "Eventos e Tipos de Evento"

Incluir - Clique nesse botão para incluir uma nova linha na tabela associativa de Tipo de Evento e Evento.

Alterar Selecionados - Clique nesse botão para alterar as linhas da tabela assinaladas no campo "Caixa de Marcação". Os campos dessas linhas ficam habilitados para alteração.

**Copiar Selecionados** - Clique nesse botão para copiar as linhas da tabela assinaladas no campo "Caixa de Marcação". Com isso você obtém a replicação dessas linhas, com o objetivo de facilitar o preenchimento de novas linhas semelhantes às linhas existentes. As linhas replicadas ficam habilitadas para alteração.

Excluir Selecionados - Clique nesse botão para eliminar as linhas da tabela assinaladas no campo "Caixa de Marcação".

#### Botões

Pesquisar - Clique nesse botão para efetuar a pesquisa da tabela "Situação", atendendo aos parâmetros que você informou.

Limpar - Clique nesse botão para eliminar todo o conteúdo que você informou nos campos do bloco "Filtros".

Imprimir Resultado - Clique nesse botão para solicitar a geração de um arquivo do tipo PDF, formatado para a impressão dos registros retornados na consulta.

#### **Próximas Telas**

Detalhar Situação - Aba Dados Básicos Detalhar Situação - Aba Indicadores Detalhar Situação - Aba Parâmetros de Contabilização Detalhar Situação - Aba Configuração de Campos

#### 1.1.1 - Detalhar Situação - Aba Dados Básicos

|                                                                                                    | ANDRE<br>Código d                                                                                                    | a UG:090001                                    | 3                                       | stema: SIAFI2017TI Exercício | 2017   Versão 5.5-b3637 (3635) Sair |
|----------------------------------------------------------------------------------------------------|----------------------------------------------------------------------------------------------------|------------------------------------------------|-----------------------------------------|------------------------------|-------------------------------------|
| Comunica Configurar                                                                                                    | Adicionar Favori<br>ação - CONSIT: Deta                                                                                                    | alhar                                          | @Silfit                                 | C SIRE                       | Contra addinada citors 2017 as      |
| Dados Básicos Indi                                                                                                    | cadores Parâmetros de Co                                                                                                    | ntabilização Configuraçã                       | ão de Campos                            |                              |                                     |
| Titulo: TESTE REI<br>Descrição: Teste R<br>Tipo da situação: I<br>Estado: Ativo<br>Abas Permitidas: F<br>Tipos de document<br>Estado da validaçã | LACIONAMENTO VERSIONA<br>telacionamento Versionamento<br>EXE0001 - TESTE VERSION<br>Principal com Orçamento<br>to hábil: 00 - TESTE<br>o: Válido | AMENTO<br>AMENTO POR EXERCIC                   | 30 (2013)                               | Casher.                      | C Sint                              |
| Alterado por ANDRE LUI.                                                                                                    | Z VIEIRA MELO   CPF 7776911                                                                                                    | 20500   UG 90001   Data 07<br>erar Excluir His | 1/11/2016 08:58:16<br>tórico Imprimir R | etomar                       | 5 STREE                             |
| 5 Staff                                                                                                    | C Sheri                                                                                                    | S SHEFT                                        | 55RF1                                   | 5 Staff                      | Sheri                               |
|                                                                                                    |                                                                                                    |                                                |                                         |                              |                                     |

Detalhar Situação - Aba Dados Básicos

Nesse formulário, você visualiza em detalhes um registro da tabela "Situação" e possui quatro abas: "Dados Básicos", "Indicadores", "Parâmetros de Contabilização" e "Configuração de Campos".

Na aba "Dados Básicos" você pode realizar as seguintes ações:

- 1. Mudar para outra aba, para visualizar seu conteúdo;
- 2. Solicitar a criação de um arquivo de impressão contendo os detalhes desse registro;
- 3. Retornar à consulta.

Adicionalmente, se você for usuário responsável pela manutenção da tabela, estarão disponíveis as seguintes opções:

- 4. Alterar o conteúdo do registro;
- 5. Excluir o registro;
- 6. Reincluir o registro, caso ele esteja excluído;
- 7. Visualizar o histórico das operações efetuadas sobre o registro.

#### Campos

Código - Código da Situação.

Título - Título da Situação.

Descrição - Descrição da Situação.

Tipo da situação - Código e título do tipo de situação que define os parâmetros de contabilização dessa situação.

Estado - Estado em que se encontra essa situação. Pode ser um destes: "Ativo", "Inativo". Um situação no estado inativo não pode ser usada para definição de novos itens.

Abas Permitidas - Nome das abas do Documento Hábil em que essa situação pode ser usada. Pode ser uma ou mais destes: "Ajustes", "Crédito", "Dedução", "Encargos", "Principal com Orçamento", "Principal sem Orçamento".

Tipos de documento hábil - Nome dos Tipos de Documento Hábil em que essa situação pode ser usada.

#### Botões

Imprimir - Clique nesse botão para solicitar a geração de um arquivo do tipo PDF, formatado para impressão do registro.

Retornar - Clique nesse botão para retornar à consulta.

#### **Botões Especiais**

Os botões especiais são apresentados somente aos usuários responsáveis pela manutenção da tabela.

Alterar - Clique nesse botão para alterar o conteúdo desse registro.

Excluir - Clique nesse botão para excluir esse registro.

**Reincluir** - Se esse registro estiver excluído, em vez dos botões "Alterar" e "Excluir" descritos acima, é apresentado o botão "Reincluir". Clique nesse botão para reverter a exclusão.

Histórico - Clique nesse botão para visualizar o histórico das operações efetuadas sobre esse registro.

#### Próximas Telas

Alterar Situação - Aba Dados Básicos Alterar Situação - Aba Indicadores Alterar Situação - Aba Parâmetros de Contabilização Alterar Situação - Aba Configuração de Campos Justificar Exclusão Histórico de Situação

#### 1.1.1.1 - Alterar Situação - Aba Dados Básicos

|                                                                                                    | Código da UG:090001                                                                                                    |                                 |                     | Última atualização: 10/03/ |
|----------------------------------------------------------------------------------------------------|----------------------------------------------------------------------------------------------------|---------------------------------|---------------------|----------------------------|
| conunica Configurar Acesso                                                                                                    | Adicionar Favoritos                                                                                                    | G <sup>SHE1</sup>               | Co <sup>State</sup> | Gi <sup>stict</sup> 0      |
| Dados Básicos Indicadores                                                                                                    | Parâmetros de Contabilização Configura                                                                                                    | ção de Campos                   |                     |                            |
| Código: VEROD1 TESTE R  Descrição:                                                                                                    | ELACIONAMENTO VERSIONAMENTO                                                                                                    | <b>S</b> tati                   | <b>S</b> SHEE       | Shift                      |
|                                                                                                    | at at                                                                                                    |                                 | . <b>"</b>          | . AT                       |
| Tipo da Situação:<br>EXE0001 - TESTE VERSIO                                                                                                    | NAMENTO POR EXERCICIO (2013)                                                                                                    |                                 | Estado:             | (SSII)                     |
|                                                                                                    |                                                                                                    |                                 |                     |                            |
| * Seleção de Aba Permi<br>• Aba Permitida:<br>Principal com Orçamento                                                                                                    | tida                                                                                                    | Staff                           | Sleet               | Sift                       |
| Seleção de Aba Permi Aba Permitida: Principal com Orçamento Seleção dos tipos de c                                                                                                    | tida                                                                                                    | G <sup>51RF1</sup>              | Slift               | Sher                       |
| * Seleção de Aba Permi<br>* Aba Permitida:<br>Principal com Orçamento<br>* Seleção dos tipos de o<br>Tipos de documento hábil:                                                                                                    | tida<br>documentos permitidos<br>Tipos de dor                                                                                                   | cumento hábil selecionados para | situação:           | <b>G</b> SIRFI             |
| Seleção de Aba Permi Aba Permitida: Principal com Orçamento Seleção dos tipos de o Tipos de documento hábil: 1 - DEVOLUÇÃO DE DESPE 02 - LUCIANO - TESTE VERSI 03 - LUCIANO - TESTE VERSI 04 - TESTE DE INTEGRAÇÃO 05 - TESTE 06 - TESTE ADRE MELO 10 - DEVOLUÇÃO DE DESPE               | tida<br>documentos permitidos<br>SA - TESTE ANDRE<br>ONAMENTO EXERCICIÓ<br>COM DOCUMENTO HA<br>SA - TESTE ANDRE                                 | cumento hábil selecionados para | situação:           | <b>S</b> SIRFI             |
| Seleção de Aba Permi Aba Permitida: Principal com Orçamento Seleção dos tipos de o Tipos de documento hábil: 1 - DEVOLUÇÃO DE DESPE 02 - LUCIANO - TESTE VERSI 03 - LUCIANO - TESTE VERSI 04 - TESTE DE INTEGRAÇÃO 05 - TESTE 06 - TESTE 06 - TESTE ANDRE MELO 10 - DEVOLUÇÃO DE DESPE 1 | tida<br>documentos permitidos<br>SA - TESTE ANDRE<br>ONAMENTO EXERCICIÓN<br>COM DOCUMENTO HA<br>SA - TESTE ANDRE<br>MINIMUM<br>SA - TESTE ANDRE | cumento hábil selecionados para | situação:           | e suffi                    |

Alterar Situação - Aba Dados Básicos

Nesse formulário, o conteúdo de um registro da tabela "Situação" fica disponível para você digitar as alterações desejadas.

A alteração de registros é restrita aos usuários responsáveis pela administração das tabelas.

Esse formulário possui quatro abas: "Dados Básicos", "Indicadores", "Parâmetros de Contabilização" e "Configuração de Campos".

Nesse momento você está na aba "Dados Básicos". Após alterar os campos dessa aba, você tem as seguintes opções:

1. Mudar para outra aba, para alterar os campos que a compõem;

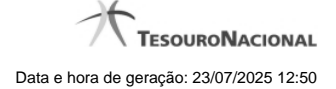

2. Clicar no botão "Confirmar Alteração" para concluir a alteração.

#### Campos

Código - Código da Situação. Esse campo não admite alteração.

Título - Informe um novo título para essa Situação, contendo, no máximo, 80 caracteres, ou mantenha o mesmo título.

Descrição - Informe uma nova descrição para essa Situação, contendo, no máximo, 4.096 caracteres, ou mantenha a mesma descrição.

Tipo da Situação - Selecione o tipo de situação que define os parâmetros de contabilização dessa situação ou mantenha o mesmo tipo.

Estado - Selecione o estado em que se encontra essa situação ou mantenha o mesmo estado. Pode ser um destes: "Ativo", "Inativo". Uma situação no estado inativo não pode ser usada para definição de novos itens.

Seleção de Aba Permitida- Bloco composto pelos dois campos descritos a seguir, que definem as abas do Documento Hábil em que essa situação pode ser usada.

Aba Permitida - Selecione uma aba em que essa situação pode ser usada ou mantenha a mesma aba.

Seleção dos tipos de documentos permitidos- Bloco que permite a seleção de um ou mais Tipos de Documento Hábil para os quais a Situação sendo alterada pode ser informada.

Na janela da esquerda são apresentados os tipos de documentos hábeis que possuem pelo menos uma aba selecionada no campo Abas Permitidas. Dentre esses, marque os tipos em que essa situação pode ser usada. Após a marcação, clique na seta simples para transferir essas situações para a janela da direita. Caso deseje selecionar todos os tipos apresentados, não marque nenhum tipo e clique na seta dupla para transferir todos os tipos.

#### Botões

Confirmar Alteração - Clique nesse botão para prosseguir com a alteração proposta.

Retornar - Clique nesse botão para desistir da alteração.

#### Próximas Telas

Justificar Alteração

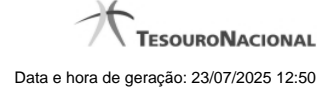

#### 1.1.1.1.1 - Justificar Alteração

| Alteração Tipo de Evento                          | 9        |
|---------------------------------------------------|----------|
| Advertência<br>(AT0040) Deseja realmente alterar? | SIRE     |
| *Motivo                                           |          |
|                                                   | .8       |
|                                                   | <u>_</u> |

| SIAFT            | SIAFT |
|------------------|-------|
| Confirmar Retorn | ar    |

#### Justificar Alteração

Neste formulário você informa o motivo da Alteração de um registro. O preenchimento do motivo da alteração é obrigatório para que as alterações realizadas sejam gravadas .

A alteração de registros é restrita aos usuários responsáveis pela manutenção das tabelas.

#### Campos

Motivo - Informe o motivo da alteração do registro considerado, contendo, no máximo, 1.024 caracteres.

#### Botões

Confirmar - Clique nesse botão para concluir a alteração proposta e gravar os dados alterados.

Retornar - Clique nesse botão para desistir da alteração.

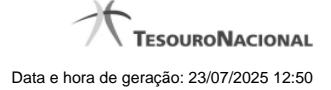

#### 1.1.1.2 - Alterar Situação - Aba Indicadores

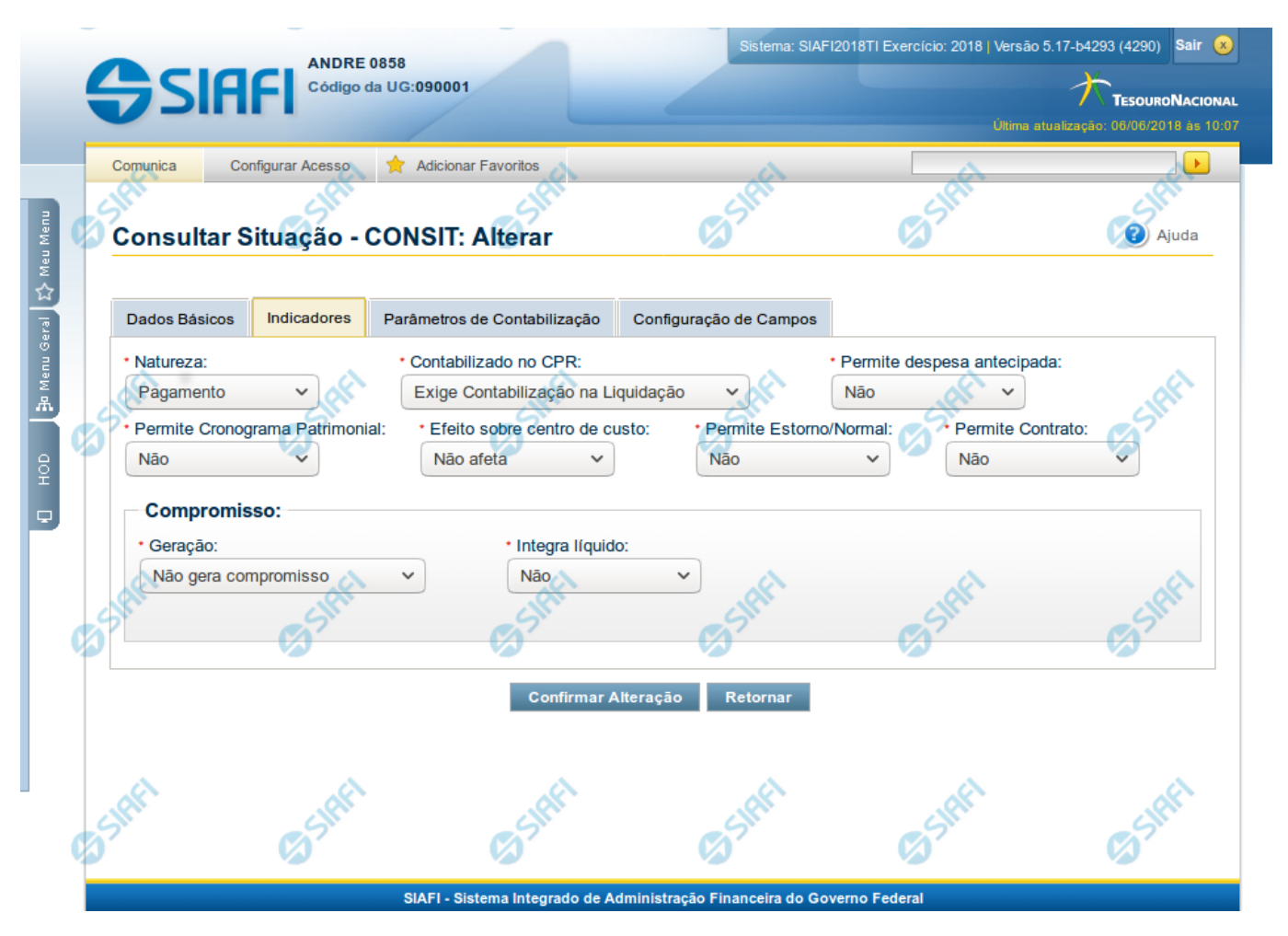

#### Alterar Situação - Aba Indicadores

Lista conteúdo de um registro da tabela "Situação", o qual fica disponível para você digitar as alterações desejadas.

A alteração de registros é restrita aos usuários responsáveis pela administração das tabelas.

Esse formulário possui quatro abas: "Dados Básicos", "Indicadores", "Parâmetros de Contabilização" e "Configuração de Campos".

Nesse momento você está na aba "Indicadores". Após preencher os campos dessa aba, você tem as seguintes opções:

- 1. Mudar para outra aba, para alterar os campos que a compõem;
- 2. Clicar no botão "Confirmar Alteração" para concluir a alteração.

#### Campos

Natureza - Selecione a natureza da operação definida por essa situação ou mantenha a mesma natureza. Pode ser uma destas: "Pagamento", "Recebimento".

**Permite Estorno/Normal** - este campo é visivel quando no campo Abas Permitidas for informado "Outros Lançamentos" e indica que a Situação sendo alterada permite eventos de estorno ou normais.

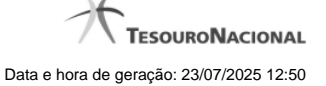

Aba a anular - este campo é visivel quando no campo Abas Permitidas for informado "Despesa a Anular", e indica se a Situação será utilizada para anulação de outras Situações de Encargo ou de Principal com Orçamento.

Contabilizado no CPR - Indica se algum evento da situação poderá ser acionado no momento da contabilização do documento e em que momento se dará essa contabilização, ou seja, se o documento Contabiliza na Liquidação, Contabiliza na Realização ou se Não Contabiliza.

Permite despesa antecipada - Define que uma Situação pode (selecione "Sim", nesse caso) ou não pode (selecione "Não", nesse caso) ser usada para registrar itens de despesa antecipada.

Permite Cronograma Patrimonial - Define que uma Situação pode (selecione "Sim", nesse caso) ou não pode (selecione "Não", nesse caso) ser usada para informar parcelas de cronograma patrimonial na aba Outros Lançamentos.

Efeito sobre centro de custo - Como essa situação afeta as informações de Centro de Custo. Pode ser uma destas: "Subtrai", "Soma", "Não afeta". Situações que possuem efeito sobre o Centro de Custo (que subtraem ou somam) serão apresentadas na aba Centro de Custos do Documento Hábil, quando o Órgão a que a UG Emitente do Documento Hábil pertence utilizar Centro de Custos.

Exige NDD no Centro de Custo - Define que uma Situação exige (selecione "Sim", nesse caso) ou não exige (selecione "Não", nesse caso) informar Natureza de Despesa Detalhada (NDD) no item de Centro de Custo.

**Compensável** - este campo é visivel quando no campo Abas Permitidas for informado "Crédito", e indica se o Crédito pode ser utilizado para compensação.

Permite contrato - este campo é visivel quando no campo Abas Permitidas for informado "Outros Lançamentos" ou "Principal com Orçamento", e indica se a Situação permite ou não a informação de Contrato.

Compromisso- Bloco constituído pelos indicadores de compromisso, descritos a seguir.

Geração - define se e como a Situação se comporta em relação à geração de compromisso. Pode ser uma destas: "Gera compromisso", "Gera compromisso consolidável", "Não gera compromisso".

Integra líquido - indica se a Situação integra (selecione "Sim", nesse caso) ou não (selecione "Não", nesse caso) o total do valor líquido, e é exibido quando o valor do campo "Geração" for diferente de "Não gera compromisso".

**Documento de realização**- Define o documento contábil que vai ser gerado para a realização dos compromissos, quando o valor do campo "Geração" for diferente de "Não gera compromisso", podendo ser:

- 1. DAR Documento de Arrecadação Municipal/Estadual
- 2. DARF Documento de Arrecadação de Receitas Federais
- 3. GFIP Guia de Recolhimento do Fundo de Garantia e Informações à Previdência Social
- 4. GPS Guia da Previdência Social
- 5. GRU Guia de Recolhimento da União
- 6. OB Ordem Bancária
- 7. OBGR OB ou GR
- 8. PF Programação Financeira
- 9. NS- Nota de Sistema

**Tipo de OB**- Caso no campo Documento de Realização seja selecionado "OB", este campo especifica qual o tipo de Ordem Bancária da Situação, podendo ser:

- 1. OB Crédito
- 2. OB Pagamento
- 3. OB Banco
- 4. OB Aplicação

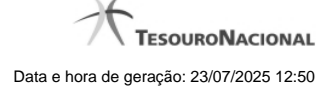

- 5. OB Câmbio
- 6. OB STN
- 7. OB Fatura
- 8. OB Judicial
- 9. OB Reserva
- 10. OB Proc esso Judicial
- 11. OB Folha
- 12. OB Cartão
- 13. OB Crédito Retido
- 14. OB Restituição GRU
- 15. OB Restituição DARF

Tipo de DARF- Caso no campo Documento de Realização seja selecionado "DARF", este campo especifica qual o tipo de DARF, podendo ser:

- 1. DARF
- 2. DARF Numerado
- 3. DARF Numerado Decomposto

Créditos relacionados - Indica Situações de Crédito que podem ser utilizadas para compensar Situações de Dedução ou de Encargo.

Situação de PF Relacionada - Indica o código da Situação de PF relacionada à Situação atual.

#### Botões

Confirmar Alteração - Clique nesse botão para prosseguir com a alteração proposta.

Retornar - Clique nesse botão para desistir da alteração.

#### Próximas Telas

Justificar Alteração de Situação

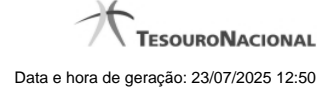

#### 1.1.1.2.1 - Justificar Alteração

| Alteração Tipo de Evento                          | 9        |
|---------------------------------------------------|----------|
| Advertência<br>(AT0040) Deseja realmente alterar? | SIRE     |
| *Motivo                                           |          |
|                                                   | .4       |
|                                                   | <u>_</u> |

| AFF |                    | ARE            |
|-----|--------------------|----------------|
|     | Confirmar Retornar | Ø <sup>2</sup> |

#### Justificar Alteração

Neste formulário você informa o motivo da Alteração de um registro. O preenchimento do motivo da alteração é obrigatório para que as alterações realizadas sejam gravadas .

A alteração de registros é restrita aos usuários responsáveis pela manutenção das tabelas.

#### Campos

Motivo - Informe o motivo da alteração do registro considerado, contendo, no máximo, 1.024 caracteres.

#### Botões

Confirmar - Clique nesse botão para concluir a alteração proposta e gravar os dados alterados.

Retornar - Clique nesse botão para desistir da alteração.

## USUARIO SIAFI SIAFI dipo da UG:090001 Consultar Situação - CONSIT: Alterar Dados Básicos Indicadores Parâmetros de Contabilização Configuração de Camp Associação do Tipo Evento com o Evento SIAFI Tipo de E 000 - TESTE ERICSSON TESTE ERICSSON - REAL 1 - TESTE ERICSSON - REALIZACAO Confirmar Descartar Associação do Tipo Conta com a Conta Contábil Tipo de Con Conta 6.2.2.9.2.01.01 Conta de Empenho do Exercício Corre

#### 1.1.1.3 - Alterar Situação - Aba Parâmetros de Contabilização

#### Alterar Situação - Aba Parâmetros de Contabilização

Nesse formulário o conteúdo de um registro da tabela "Situação" fica disponível para você digitar as alterações desejadas.

A alteração de registros é restrita aos usuários responsáveis pela administração das tabelas.

Esse formulário possui quatro abas: "Dados Básicos", "Indicadores", "Parâmetros de Contabilização" e "Configuração de Campos".

Nesse momento você está na aba "Parâmetros de Contabilização". Após preencher os campos dessa aba, você tem as seguintes opções:

- 1. Mudar para outra aba, para alterar os campos que a compõem;
- 2. Clicar no botão "Confirmar Alteração" para concluir a alteração.

#### Campos

Associação do Tipo Evento com o Evento SIAFI - Tabela das associações, definidas para essa situação, entre Tipo de Evento e Evento do SIAFI, composta pelas colunas descritas a seguir.

Caixa de Marcação - Assinale as linhas da tabela a serem submetidas às operações "Alterar", "Copiar" ou "Limpar".

**Tipo de Evento** - Define, por meio das relações definidas para as regras de acionamento, o momento em que cada Evento SIAFI definido nessa tabela vai ser acionado. O campo apresenta uma lista dos Tipos de Eventos, cujos valores são parametrizados pelo valor informado no campo Tipo de Situação da aba Dados Básicos da Situação.

Evento - Evento do SIAFI associado ao Tipo de Evento.

Classificação Contábil 1 - Regra de Formatação a ser usada no preenchimento do campo Classificação Contábil 1 da linha de evento.

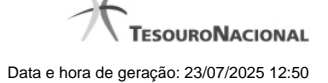

Classificação Contábil 2 - Regra de Formatação a ser usada no preenchimento do campo Classificação Contábil 2 da linha de evento.

Classificação Orçamentária 1 - Regra de Formatação a ser usada no preenchimento do campo Classificação Orçamentária 1 da linha de evento.

Classificação Orçamentária 2 - Regra de Formatação a ser usada no preenchimento do campo Classificação Orçamentária 2 da linha de evento.

Associação do Tipo Conta com a Conta Contábil - é uma tabela que exibe as contas contábeis associadas ao Tipo de Situação definido para essa Situação, , composta pelas colunas descritas a seguir.

Tipo de Conta - Tipo de Conta que define as Contas Contábeis parametrizadas por essa Situação.

Conta - Conta Contábil associada a um Tipo de Evento, por meio dessa situação.

#### Botões da Tabela "Associação do Tipo Evento com o Evento SIAFI"

Incluir - Clique nesse botão para solicitar a inclusão de mais uma linha na tabela, para que você possa acrescentar mais uma associação.

Alterar Selecionados - Clique nesse botão para alterar o conteúdo das linhas assinaladas na caixa de marcação.

Copiar Selecionados - Clique nesse botão para duplicar o conteúdo das linhas assinaladas na caixa de marcação.

Excluir Selecionados - Clique nesse botão para eliminar o conteúdo das linhas assinaladas na caixa de marcação.

#### Botões

Confirmar Alteração - Clique nesse botão para prosseguir com a alteração proposta.

Retornar - Clique nesse botão para desistir da alteração.

#### Próximas Telas

Justificar Alteração de Situação

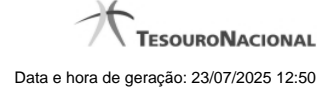

#### 1.1.1.3.1 - Justificar Alteração

| Alteração Tipo de Evento                          | 9        |
|---------------------------------------------------|----------|
| Advertência<br>(AT0040) Deseja realmente alterar? | SIA      |
| *Motivo                                           |          |
|                                                   | .4       |
|                                                   | <u>_</u> |

| AFF |                    | ARE            |
|-----|--------------------|----------------|
|     | Confirmar Retornar | Ø <sup>2</sup> |

#### Justificar Alteração

Neste formulário você informa o motivo da Alteração de um registro. O preenchimento do motivo da alteração é obrigatório para que as alterações realizadas sejam gravadas .

A alteração de registros é restrita aos usuários responsáveis pela manutenção das tabelas.

#### Campos

Motivo - Informe o motivo da alteração do registro considerado, contendo, no máximo, 1.024 caracteres.

#### Botões

Confirmar - Clique nesse botão para concluir a alteração proposta e gravar os dados alterados.

Retornar - Clique nesse botão para desistir da alteração.

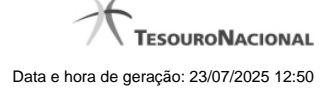

#### 1.1.1.4 - Alterar Situação - Aba Configuração de Campos

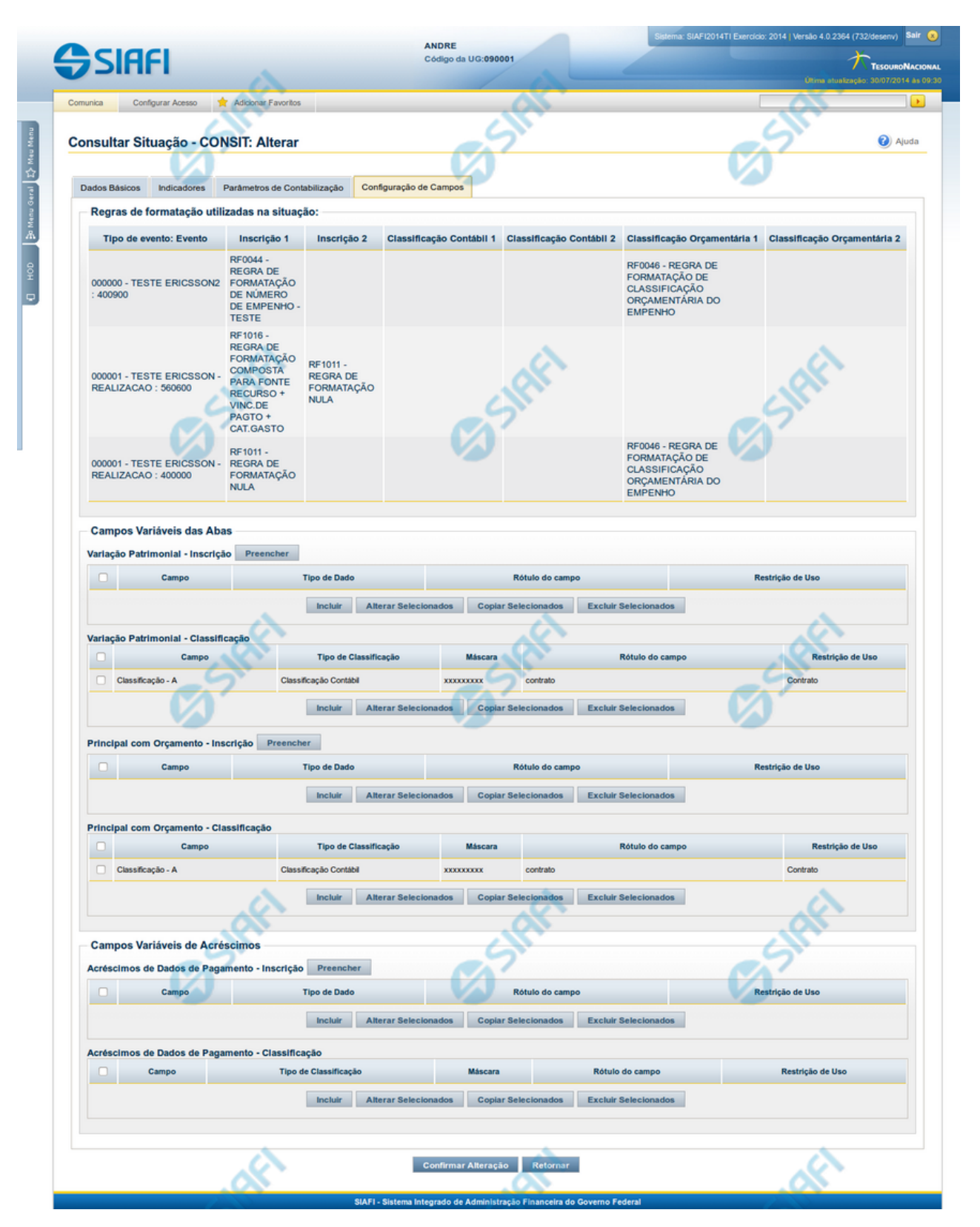

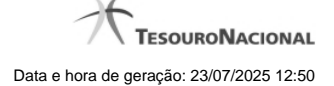

#### Alterar Situação - Aba Configuração de Campos

Nesse formulário, o conteúdo de um registro da tabela "Situação" fica disponível para você digitar as alterações desejadas.

A alteração de registros é restrita aos usuários responsáveis pela administração das tabelas.

O formulário possui quatro abas: "Dados Básicos", "Indicadores", "Parâmetros de Contabilização" e "Configuração de Campos".

Nesse momento você está na aba "Configuração de Campos". Após preencher os campos dessa aba, você tem as seguintes opções:

1. Mudar para outra aba, para alterar os campos que a compõem;

2. Clicar no botão "Confirmar Alteração" para concluir a alteração.

#### Campos

**Regras de formatação utilizadas na Situação-** Tabela contendo o resumo das regras de formatação definidas na aba "Parâmetros de Contabilização", composta pelas colunas descritas a seguir.

Tipo de evento: Evento - campo contendo os Evento e Tipos de Eventos definidos na aba Parâmetros de Contabilização, para os quais serão definidos de quais Campos Variáveis a Situação vai composta.

**Inscrição 1** - exibe a associação da Regra de Formatação que define os tipos de dados que comporão o campo "Inscrição 1" da linha de evento definida conforme o Tipo de Evento que tenha sido associado na aba Parâmetros de Contabilização.

**Inscrição 2** - exibe a associação da Regra de Formatação que define os tipos de dados que comporão o campo "Inscrição 2" da linha de evento definida conforme o Tipo de Evento que tenha sido associado na aba Parâmetros de Contabilização.

Classificação Contábil 1 - Regra de Formatação definida para o preenchimento do campo "Classificação Contábil 1" da linha de evento, conforme definido na aba "Parâmetros de Contabilização".

Classificação Contábil 2 - Regra de Formatação definida para o preenchimento do campo "Classificação Contábil 2" da linha de evento, conforme definido na aba "Parâmetros de Contabilização".

**Classificação Orçamentária 1** - Regra de Formatação definida para o preenchimento do campo "Classificação Orçamentária 1" da linha de evento, conforme definido na aba "Parâmetros de Contabilização".

**Classificação Orçamentária 2** - Regra de Formatação definida para o preenchimento do campo "Classificação Orçamentária 2" da linha de evento, conforme definido na aba "Parâmetros de Contabilização".

**Campos Variáveis das Abas**- está seção apresenta um bloco de campos que contém duas tabelas onde são definidas as associações entre os campos variáveis de Inscrição e os de Classificação e os respectivos tipos de dados a serem informados quando a Situação for utilizada, conforme sejam exigidos pelas Regras de Formatação dos Tipos de Eventos informados para a Situação.

Caso a Situação aceite Acréscimos, será apresentado também um terceiro bloco de campos contendo as mesmas tabelas, para que sejam definidos os tipos de dados dos campos variáveis do Acréscimo.

Cada bloco de campos conterá os campos e informações a seguir:

**Inscrição**- tabela onde são informados os tipos de dados dos campos variáveis de Inscrição exigidos pela Regra de Formatação associada aos Eventos informados para a Situação, que contém os seguintes campos:

[Nome da Aba] - exibe o nome da aba do Documento Hábil para a qual serão definidos os campos variáveis.

Caixa de Marcação - Assinale as linhas da tabela a serem submetidas às operações "Alterar", "Copiar" ou "Limpar".

Campo- Campo variável que terá o tipo de dado definido para a Situação na respectiva aba ou seção de Acréscimo.

Para cada aba podem ser informados Tipos de Dados para os campos variáveis Inscrição A, Inscrição B, Inscrição C, Inscrição D, Inscrição E e Inscrição F.

Tipo de Dado - Selecione o tipo de dado associado ao campo variável para essa Situação.

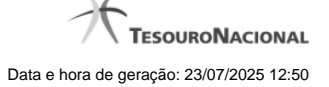

Rótulo do campo - Informe um texto de livre digitação a ser usado como rótulo do campo variável, o qual é apresentado junto ao campo variável apresentado quando a Situação for utilizada.

**Restrição de uso** - Selecione a restrição de uso associada ao campo variável para essa Situação. A restrição de uso define a condição para o campo variável ser apresentado no documento hábil.

Classificação- Tabela que define os campos variáveis da aba a serem usados no preenchimento dos campos "Classificação n" da linha de evento. Essa tabela compõe-se das colunas descritas a seguir.

[Nome da Aba] - exibe o nome da aba do Documento Hábil para a qual serão definidos os campos variáveis.

Caixa de Marcação - Assinale as linhas da tabela a serem submetidas às operações "Alterar", "Copiar" ou "Limpar".

Campo- Informe o campo variável que terá o tipo de dado definido para essa Situação.

Para cada aba podem ser informados Tipos de Dados para os campos variáveis Classificação A, Classificação B, Classificação C, Classificação D, Classificação E, Classificação F.

**Tipo de Classificação -** Selecione o tipo de classificação associado ao campo variável para essa Situação. O tipo de classificação pode ser Contábil, Orçamentária de Despesa ou Orçamentária de Receita.

Máscara - Informe a máscara para restrição da conta contábil a ser preenchida, associada ao campo variável para essa Situação.

Para cada campo do tipo classificação contábil, podem ser informadas restrições de submáscaras através da opção associada ao campo. A configuração permite definir uma lista de submáscaras permitidas ou não permitidas com base na máscara principal e esta lista será considerada na validação do dado informado neste campo quando usado no CPR.

Rótulo do campo - Informe um texto de livre digitação a ser usado como rótulo do campo variável.

Restrição de uso - Selecione a restrição de uso associada ao campo variável para essa Situação. A restrição de uso define a condição para o campo variável ser apresentado no documento hábil.

#### Botões das Tabelas de Campos Variáveis

**Preencher** - Clique nesse botão para que o sistema busque o nome dos campos cujos tipos de dados e rótulos podem ser alterados.

Incluir - Clique nesse botão para solicitar a inclusão de mais uma linha na tabela, para que você possa acrescentar mais uma associação.

Alterar Selecionados - Clique nesse botão para alterar o conteúdo das linhas assinaladas na caixa de marcação.

Copiar Selecionados - Clique nesse botão para duplicar o conteúdo das linhas assinaladas na caixa de marcação.

Excluir Selecionados - Clique nesse botão para eliminar o conteúdo das linhas assinaladas na caixa de marcação.

#### Botões

Confirmar Alteração - Clique nesse botão para prosseguir com a alteração proposta.

Retornar - Clique nesse botão para desistir da alteração.

#### Próximas Telas

Justificar Alteração de Situação Restrições da Máscara

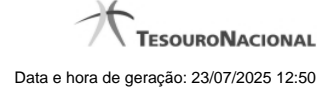

#### 1.1.1.4.1 - Justificar Alteração

| Alteração Tipo de Evento                          | 9        |
|---------------------------------------------------|----------|
| Advertência<br>(AT0040) Deseja realmente alterar? | SIRE     |
| *Motivo                                           |          |
|                                                   | .4       |
|                                                   | <u>_</u> |

| SIAFT              | SIAF |
|--------------------|------|
| Confirmar Retornar |      |

#### Justificar Alteração

Neste formulário você informa o motivo da Alteração de um registro. O preenchimento do motivo da alteração é obrigatório para que as alterações realizadas sejam gravadas .

A alteração de registros é restrita aos usuários responsáveis pela manutenção das tabelas.

#### Campos

Motivo - Informe o motivo da alteração do registro considerado, contendo, no máximo, 1.024 caracteres.

#### Botões

Confirmar - Clique nesse botão para concluir a alteração proposta e gravar os dados alterados.

Retornar - Clique nesse botão para desistir da alteração.

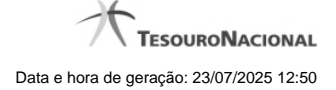

#### 1.1.1.4.2 - Restrições da Máscara

| cara: 1111102XX | (<br>                |                     |                      |
|-----------------|----------------------|---------------------|----------------------|
| de Lista: Pe    | rmitidas 🔹           |                     |                      |
|                 |                      | Submáscara          |                      |
| 111110201       | APP.                 | , IAF               | AR.                  |
| 111110202       | (A) <sup>2</sup>     | (A) <sup>2</sup>    | (A) <sup>2</sup>     |
| 111110203       |                      |                     |                      |
| Incluir         | Alterar Selecionados | Copiar Selecionados | Excluir Selecionados |
|                 |                      |                     |                      |
|                 |                      |                     |                      |
| SIL             | Shi                  | Silv                | SIL                  |
|                 |                      |                     |                      |

#### Restrições de Máscara

Esta tela permite que seja informada uma lista de submáscaras com base na máscara definida para o campo variável do tipo Classificação Contábil.

Quando o campo variável é usado na Situação, o Sistema irá verificar se o valor informado neste campo está consistente com as restrições de submáscara definidas na lista.

#### Campos

Máscara - Identifica a máscara que se quer restringir. Este campo você informou na tela anterior.

Tipo de Lista - Indica se a lista de submáscaras restringirá como permitidas ou como não permitidas.

Lista de Submáscaras- Tabela que contém a lista de submáscaras informadas.

#### Botões

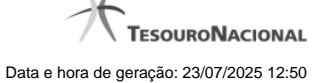

**Campos de marcação**: existe um destes campos posicionado no canto superior esquerdo da tabela e outros ao lado esquerdo de cada linha da tabela. Quando este campo está marcado, significa que, para os itens a que o campo marcado pertence, podem ser aplicadas ações de cópia, alteração ou exclusão. Há os seguintes campos de marcação:

[campo: selecionar todos] - é apresentado no canto superior direito da tabela. Marque este campo para selecionar todos os itens e desmarque-o para desfazer a seleção de todos os itens.

[campo: selecionar item] - é apresentado ao lado de cada item da tabela. Marque um ou mais campos para selecionar os respectivos itens e desmarque-os para desfazer a seleção do item.

Os itens que estiverem marcados podem ser submetidos às operações dos botões "Alterar Selecionados", "Copiar Selecionados" ou "Excluir Selecionados".

Incluir - Clique neste botão para solicitar a inclusão de mais um item.

Alterar Selecionados - Clique neste botão para que seja possível a alteração do conteúdo dos itens cuja campo de marcação tenha sido selecionado.

**Copiar Selecionados** - Clique neste botão para duplicar os itens cujo campo de marcação tenha sido selecionado. Os itens duplicados podem ter seu conteúdo alterado antes de ser confirmada sua inclusão.

Excluir Selecionados - Clique neste botão para eliminar os itens cujo campo de marcação tenha sido selecionado.

Confirmar - Clique neste botão para gravar o conteúdo dos itens que tenham sido editados.

Descartar - Clique neste botão para desprezar as alterações porventura realizadas nos itens e restaurar o seu conteúdo anterior.

Retornar - Clique neste botão para fechar a janela atual.

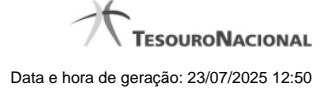

#### 1.1.1.5 - Justificar Exclusão

| <b>G D</b> | xclusão Situação                                                                                                    | 0                                                          |
|------------|----------------------------------------------------------------------------------------------------|------------------------------------------------------------|
|            | <b>Advertência</b><br>(AT0097) Antes de exclusão essa entidade, é necessário map<br>ação pode causar em Documentos Hábeis que possuam Comp<br>além de notificar os respectivos usuários. Deseja continuar a | ear os impactos que a<br>promissos pendentes,<br>exclusão? |
| *Motivo    |                                                                                                    |                                                            |
|            | Confirmar Retornar                                                                                                    | <b>FF</b>                                                  |

#### Justificar Exclusão

Nesse formulário, você informa o motivo da exclusão de um registro. O preenchimento é obrigatório para que a exclusão seja concluída.

A exclusão de registros é restrita aos usuários responsáveis pela manutenção das tabelas.

A exclusão não elimina fisicamente o registro da tabela, apenas faz uma marca no registro indicando essa condição.

Registros logicamente excluídos podem ser visualizados e reincluídos pelos usuários responsáveis pela manutenção das tabelas.

#### Campos

Motivo - Informe o motivo da exclusão do registro considerado.

#### Botões

Confirmar - Clique nesse botão para concluir a exclusão proposta.

Retornar - Clique nesse botão para desistir da exclusão.

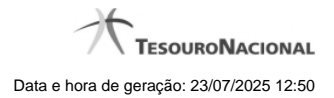

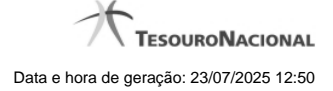

#### 1.1.1.6 - Histórico

|                 |                     | 🔫 🤞 pa          | ágina 1 de 1 🕨 🕨 |                          | página |
|-----------------|---------------------|-----------------|------------------|--------------------------|--------|
| listóricos Enco | ntrados             |                 |                  |                          |        |
| Versão          | Data/Hora           | Operação        | CPF              | Nome                     |        |
| 4               | 10/07/2012 14:58:06 | Alteração       | 96006820978      | ALEXANDRE LORENZI VIZONI | , Ar   |
| 3-9             | 10/07/2012 14:57:49 | Alteração       | 96006820978      | ALEXANDRE LORENZI VIZONI | -5"    |
| 2               | 10/07/2012 11:48:48 | Alteração       | 96006820978      | ALEXANDRE LORENZI VIZONI |        |
| 1               | 10/07/2012 11:48:40 | Alteração       | 96006820978      | ALEXANDRE LORENZI VIZONI |        |
| 0               | 10/07/2012 11:47:48 | Inclusão        | 96006820978      | ALEXANDRE LORENZI VIZONI |        |
|                 |                     | <b>44 4 p</b> a | ágina 1 de 1 🕨 🕨 |                          | nádina |
|                 | 1010112112111110    |                 | ágina 1 de 1 🕨 🕨 | ALLANDINE LONEILE VIZONI | página |

#### Histórico

Este formulário é apresentado após você acionar o botão Histórico, nos detalhes de uma entidade.

A tela apresentada acima retrata o Histórico de uma entidade Documento Hábil. Para cada entidade que você desejar ver o Histórico, a tela exibirá, no mesmo formato, as informações da respectiva entidade.

Cada linha relacionada representa uma operação de inclusão, alteração ou cancelamento registrada para a entidade a que o histórico pertence.

Ao clicar sobre uma das linhas da tabela, o sistema exibe um formulário que contém as informações atualmente existentes na entidade, destacando aqueles itens de dados que, em relação a versão da entidade anteriormente armazenada, sofreram algum tipo de alteração.

#### Campos

Versão - exibe o número correspondente à versão das informações da entidade cujo histórico está sendo visualizado.

Quando a entidade é registrada pela primeira vez (ao ser criada), o número da versão é zero (0). A cada nova operação registrada, este número é incrementado de uma (1) unidade.

Data/hora - exibe a data e horário em que ocorreu o registro da operação relacionada do histórico.

Operação - informa qual foi a operação realizada e registrada sobre a entidade.

CPF - exibe o número do CPF da pessoa que registrou a operação sobre a entidade.

Nome - exibe o nome da pessoa que registrou a operação sobre a entidade.

#### Botão

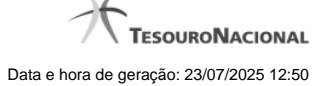

Imprimir Resultado - Clique nesse botão para gerar um documento PDF contendo as informações listadas no histórico, para posterior impressão em papel.

Retornar - Clique nesse botão para fechar o formulário de Histórico.

#### **Próximas Telas**

Detalhar Histórico

#### 1.1.2 - Detalhar Situação - Aba Indicadores

|                                                                                                    |                                                                                                    | 0858<br>la UG:090001                                                                   | Sistema: SIAF12                                        | 018TI Exercício: 2018   Versão t | 5.17-b4293 (4290) Sair 🧕 |
|----------------------------------------------------------------------------------------------------|----------------------------------------------------------------------------------------------------|----------------------------------------------------------------------------------------|--------------------------------------------------------|----------------------------------|--------------------------|
| Comunica Co<br>Consultar S                                                                                                    | Situação - (                                                                                                    | Adicionar Favoritos                                                                    | C Stati                                                | <b>G</b> SHR                     | Ajuda                    |
| Dados Básicos                                                                                                    | Indicadores                                                                                                    | Parâmetros de Contabilização                                                           | Configuração de Campos                                 |                                  |                          |
| Natureza: Pa<br>Contabilizado<br>Permite desp<br>Permite Cron<br>Efeito sobre o<br>Exige NDD no<br>Permite Esto<br>Permite Cont<br>Compron | agamento<br>o no CPR: Exig<br>iesa antecipada:<br>ograma Patrimo<br>centro de custo<br>o Centro de Custo<br>o Centro de Custo<br>no/Normal: Não<br>nisso: | e Contabilização na Liquidação<br>: Não<br>onlal: Não<br>: Não afeta<br>:to: Não<br>io | Staff                                                  | <b>G</b> SIRFI                   | Shift                    |
| Geração: N<br>Integra Líqu                                                                                                    | lão gera compror<br>uido: Não                                                                                                    | nisso                                                                                  | Sher                                                   | Siffi                            | Siffi                    |
|                                                                                                    | NIO FARIAS DE A                                                                                                    | ZEVEDO SALES   CPF 021464454<br>Alterar Excluir I                                      | 59   UG 170510   Data 18/08/20<br>Histórico Imprimir R | 16 16:26:56<br>etornar           | (SSIRFI                  |
|                                                                                                    |                                                                                                    | SIAFI - Sistema Integrado de A                                                         | dministração Financeira do Gove                        | rno Federal                      |                          |

#### Detalhar Situação - Aba Indicadores

Nesse formulário, você visualiza em detalhe um registro da tabela "Situação".

Esse formulário possui quatro abas: "Dados Básicos", "Indicadores", "Parâmetros de Contabilização" e "Configuração de Campos".

Nesse momento você está na aba "Indicadores" e tem as seguintes opções:

- 1. Mudar para outra aba, para visualizar seu conteúdo;
- 2. Solicitar a formatação de um arquivo para impressão desse registro;
- 3. Retornar à consulta.

Adicionalmente, se você for um usuário responsável pela manutenção da tabela, estarão disponíveis as seguintes opções:

- 4. Entrar no modo de edição para alterar o conteúdo do registro;
- 5. Excluir o registro;
- 6. Reincluir o registro, caso ele esteja excluído;
- 7. Visualizar o histórico das operações efetuadas sobre o registro.

#### Campos

Natureza - Natureza da operação definida por essa situação. Pode ser uma destas: "Pagamento", "Recebimento".

Contabilizado no CPR - Indica se algum evento da situação poderá ser acionado no momento da contabilização do documento e em que momento se dará essa contabilização, ou seja, se o documento Contabiliza na Liquidação, Contabiliza na Realização ou se Não Contabiliza.

Anulação - Informação do tipo Sim/Não: "Sim", caso essa situação seja de anulação. "Não", caso contrário.

Permite despesa antecipada - Informação do tipo Sim/Não: "Sim", caso essa situação permita a informação de uma despesa antecipada. "Não", caso contrário.

Permite Cronograma Patrimonial - Informação do tipo Sim/Não: "Sim", caso essa situação permita a informação de cronograma patrimonial. "Não", caso contrário.

**Compensável** - Informação do tipo Sim/Não: "Sim", caso essa situação permita que o Crédito seja utilizado para compensação. "Não", caso contrário. Esse indicador é aplicável a situações a serem usadas na aba "Crédito".

Efeito sobre centro de custo - Forma como essa situação afeta as informações de Centro de Custo. Pode ser uma destas: "Subtrai", "Soma", "Não afeta".

Exige NDD no Centro de Custo - Informação do tipo Sim/Não: "Sim", caso essa situação exija informar Natureza de Despesa Detalhada (NDD) no item de Centro de Custo. "Não", caso contrário.

Compromisso - Bloco constituído por três indicadores de compromisso, descritos a seguir.

Geração - Definição dessa situação em relação à geração de compromisso. Pode ser uma destas: "Gera compromisso", "Gera compromisso consolidável", "Não gera compromisso".

Integra líquido - Definição dessa situação em relação à forma como o valor do compromisso integra o líquido. Pode ser uma destas: "Não integra", "Integra somando".

Documento de realização - Nome do tipo de documento contábil para realização de compromisso, determinado por essa situação.

#### Botões

Imprimir - Clique nesse botão para solicitar a geração de um arquivo do tipo PDF, formatado para impressão desse registro.

Retornar - Clique nesse botão para retornar à consulta.

#### **Botões Especiais**

Os botões especiais são apresentados somente aos usuários responsáveis pela manutenção da tabela.

Alterar - Clique nesse botão para alterar o conteúdo desse registro.

Excluir - Clique nesse botão para excluir esse registro.

**Reincluir** - Se esse registro estiver excluído, em vez dos botões "Alterar" e "Excluir" descritos acima, é apresentado o botão "Reincluir". Clique nesse botão para reverter a exclusão.

Histórico - Clique nesse botão para visualizar o histórico das operações efetuadas sobre esse registro.

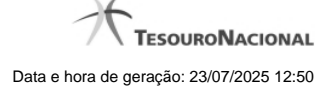

#### Próximas Telas

- Alterar Situação Aba Dados Básicos
- Alterar Situação Aba Indicadores
- Alterar Situação Aba Parâmetros de Contabilização
- Alterar Situação Aba Configuração de Campos
- Justificar Exclusão de Situação
- Histórico de Situação

#### 1.1.2.1 - Alterar Situação - Aba Dados Básicos

|                                                                                                    | Código da UG:090001                                                                                                    |                                |                          | Última atualização: 10/03/3 |
|----------------------------------------------------------------------------------------------------|----------------------------------------------------------------------------------------------------|--------------------------------|--------------------------|-----------------------------|
| consultar Situação -                                                                                                    | Adicionar Favoritos                                                                                                    | <b>G</b> SHE                   | C SHE                    | Cistin O                    |
| Dados Básicos Indicadores                                                                                                    | Parâmetros de Contabilização Configuraç                                                                                                    | ão de Campos                   |                          |                             |
| Código: VERODI Descrição:                                                                                                    | ELACIONAMENTO VERSIONAMENTO                                                                                                    | Stati                          | <b>S</b> <sup>thet</sup> | <b>S</b> SHIFT              |
|                                                                                                    |                                                                                                    | all a                          |                          | . AT                        |
| • Tipo da Situação:                                                                                                    | ST OST                                                                                                    | · E                            | Estado:                  | C SIL                       |
| EXE0001 - TESTE VERSIO                                                                                                    | NAMENTO POR EXERCICIO (2013)                                                                                                    | ÷                              | tivo 🌲                   |                             |
| * Seleção de Aba Permi Aba Permitida: Principal com Orçamento                                                                                                    | tida                                                                                                    |                                | tivo 🛟                   | - HART                      |
| * Seleção de Aba Permi * Aba Permitida: Principal com Orçamento                                                                                                    | tida                                                                                                    | Costanti                       | tivo :                   | C Sheri                     |
| * Seleção de Aba Permi * Aba Permitida: Principal com Orçamento * Seleção dos tipos de o Tipos de documento hábil:                                                                                                    | tida<br>tida<br>documentos permitidos                                                                                                    | Imento hábil selecionados para | situação:                | C Staff                     |
| Keleção de Aba Permi Aba Permitida: Principal com Orçamento Seleção dos tipos de o Tipos de documento hábil: 01 - DEVOLUÇÃO DE DESPE 02 - LUCIANO - TESTE VERS 03 - LUCIANO - TESTE VERS 04 - TESTE DE INTEGRAÇÃO 05 - TESTE 06 - TESTE ADRE MELO 10 DEVOLUÇÃO DE DESPE                    | tida<br>tida<br>documentos permitidos<br>SA - TESTE ANDRE<br>IONAMENTO EXERCICIÓ<br>COM DOCUMENTO HA<br>SA TESTE ANDRE                                                                                                    | mento hábil selecionados para  | situação:                | <b>G</b> SHEE               |
| Keleção de Aba Permi Aba Permitida: Principal com Orçamento Seleção dos tipos de o Tipos de documento hábil: 01 - DEVOLUÇÃO DE DESPE 02 - LUCIANO - TESTE VERS 03 - LUCIANO - TESTE VERS 04 - TESTE DE INTEGRAÇÃO 05 - TESTE DE INTEGRAÇÃO 05 - TESTE ANDRE MELO 10 - DEVOLUÇÃO DE DESPE 1 | tida<br>tida<br>documentos permitidos<br>SA - TESTE ANDRE<br>IONAMENTO EXERCICIÓ<br>COM DOCUMENTO HA<br>SA - TESTE ANDRE<br>IONAMENTO EXERCICIÓ<br>MILLIONA<br>SA - TESTE ANDRE<br>IONAMENTO EXERCICIÓ<br>IONAMENTO EXERCICIÓN<br>IONAMENTO EXERCICIÓN<br>IONAMENTO EXERCICIÓN<br>IONAMENTO EXERC | mento hábil selecionados para  | situação:                | e suffit                    |

Alterar Situação - Aba Dados Básicos

Nesse formulário, o conteúdo de um registro da tabela "Situação" fica disponível para você digitar as alterações desejadas.

A alteração de registros é restrita aos usuários responsáveis pela administração das tabelas.

Esse formulário possui quatro abas: "Dados Básicos", "Indicadores", "Parâmetros de Contabilização" e "Configuração de Campos".

Nesse momento você está na aba "Dados Básicos". Após alterar os campos dessa aba, você tem as seguintes opções:

1. Mudar para outra aba, para alterar os campos que a compõem;

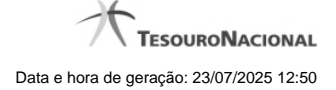

2. Clicar no botão "Confirmar Alteração" para concluir a alteração.

#### Campos

Código - Código da Situação. Esse campo não admite alteração.

Título - Informe um novo título para essa Situação, contendo, no máximo, 80 caracteres, ou mantenha o mesmo título.

Descrição - Informe uma nova descrição para essa Situação, contendo, no máximo, 4.096 caracteres, ou mantenha a mesma descrição.

Tipo da Situação - Selecione o tipo de situação que define os parâmetros de contabilização dessa situação ou mantenha o mesmo tipo.

Estado - Selecione o estado em que se encontra essa situação ou mantenha o mesmo estado. Pode ser um destes: "Ativo", "Inativo". Uma situação no estado inativo não pode ser usada para definição de novos itens.

Seleção de Aba Permitida- Bloco composto pelos dois campos descritos a seguir, que definem as abas do Documento Hábil em que essa situação pode ser usada.

Aba Permitida - Selecione uma aba em que essa situação pode ser usada ou mantenha a mesma aba.

Seleção dos tipos de documentos permitidos- Bloco que permite a seleção de um ou mais Tipos de Documento Hábil para os quais a Situação sendo alterada pode ser informada.

Na janela da esquerda são apresentados os tipos de documentos hábeis que possuem pelo menos uma aba selecionada no campo Abas Permitidas. Dentre esses, marque os tipos em que essa situação pode ser usada. Após a marcação, clique na seta simples para transferir essas situações para a janela da direita. Caso deseje selecionar todos os tipos apresentados, não marque nenhum tipo e clique na seta dupla para transferir todos os tipos.

#### Botões

Confirmar Alteração - Clique nesse botão para prosseguir com a alteração proposta.

Retornar - Clique nesse botão para desistir da alteração.

#### Próximas Telas

Justificar Alteração
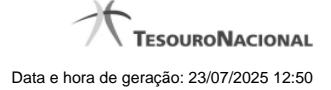

## 1.1.2.2 - Alterar Situação - Aba Indicadores

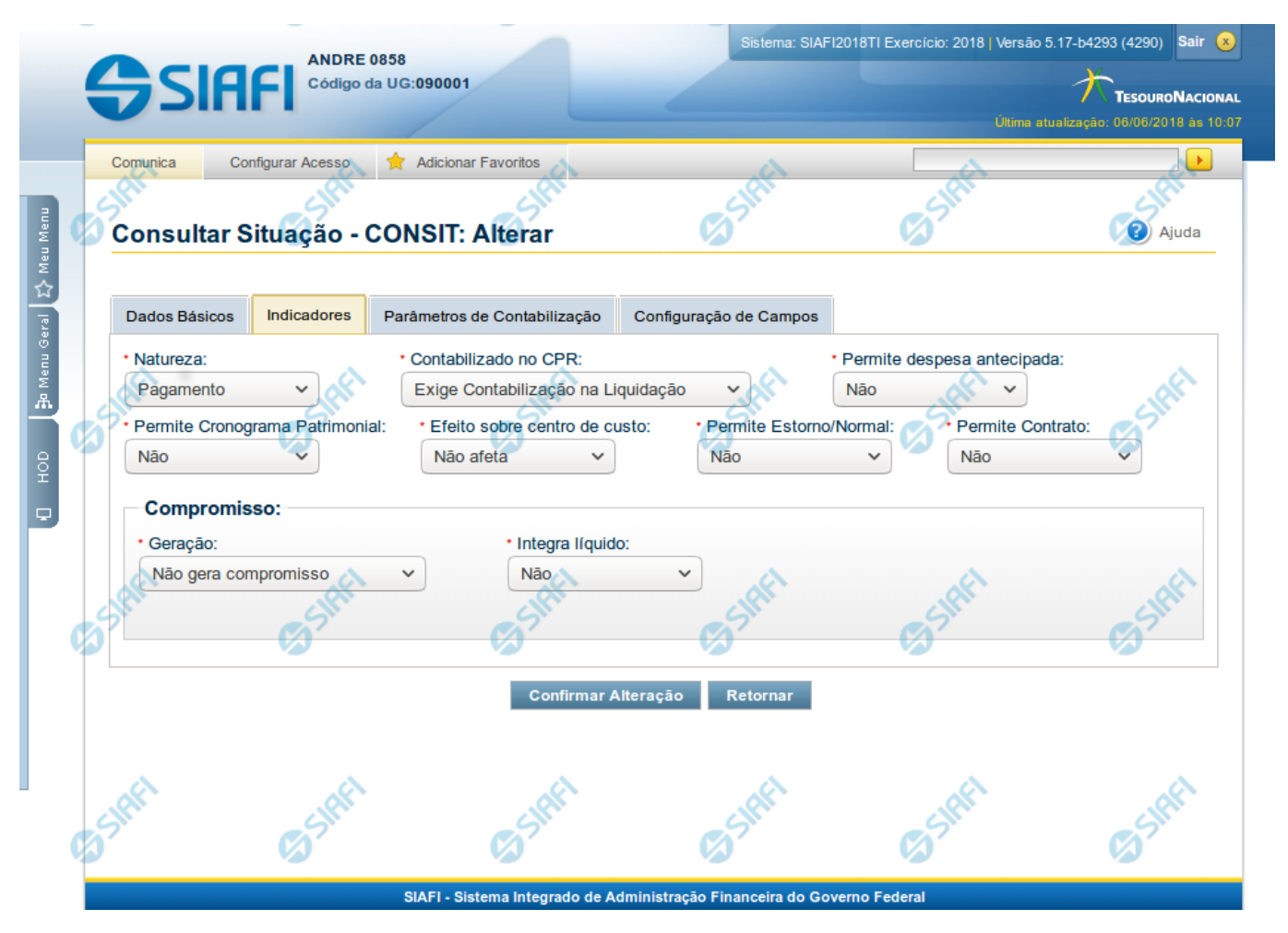

# Alterar Situação - Aba Indicadores

Lista conteúdo de um registro da tabela "Situação", o qual fica disponível para você digitar as alterações desejadas.

A alteração de registros é restrita aos usuários responsáveis pela administração das tabelas.

Esse formulário possui quatro abas: "Dados Básicos", "Indicadores", "Parâmetros de Contabilização" e "Configuração de Campos".

Nesse momento você está na aba "Indicadores". Após preencher os campos dessa aba, você tem as seguintes opções:

- 1. Mudar para outra aba, para alterar os campos que a compõem;
- 2. Clicar no botão "Confirmar Alteração" para concluir a alteração.

## Campos

Natureza - Selecione a natureza da operação definida por essa situação ou mantenha a mesma natureza. Pode ser uma destas: "Pagamento", "Recebimento".

**Permite Estorno/Normal** - este campo é visivel quando no campo Abas Permitidas for informado "Outros Lançamentos" e indica que a Situação sendo alterada permite eventos de estorno ou normais.

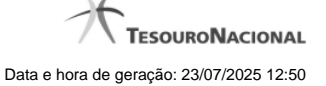

Aba a anular - este campo é visivel quando no campo Abas Permitidas for informado "Despesa a Anular", e indica se a Situação será utilizada para anulação de outras Situações de Encargo ou de Principal com Orçamento.

Contabilizado no CPR - Indica se algum evento da situação poderá ser acionado no momento da contabilização do documento e em que momento se dará essa contabilização, ou seja, se o documento Contabiliza na Liquidação, Contabiliza na Realização ou se Não Contabiliza.

Permite despesa antecipada - Define que uma Situação pode (selecione "Sim", nesse caso) ou não pode (selecione "Não", nesse caso) ser usada para registrar itens de despesa antecipada.

Permite Cronograma Patrimonial - Define que uma Situação pode (selecione "Sim", nesse caso) ou não pode (selecione "Não", nesse caso) ser usada para informar parcelas de cronograma patrimonial na aba Outros Lançamentos.

Efeito sobre centro de custo - Como essa situação afeta as informações de Centro de Custo. Pode ser uma destas: "Subtrai", "Soma", "Não afeta". Situações que possuem efeito sobre o Centro de Custo (que subtraem ou somam) serão apresentadas na aba Centro de Custos do Documento Hábil, quando o Órgão a que a UG Emitente do Documento Hábil pertence utilizar Centro de Custos.

Exige NDD no Centro de Custo - Define que uma Situação exige (selecione "Sim", nesse caso) ou não exige (selecione "Não", nesse caso) informar Natureza de Despesa Detalhada (NDD) no item de Centro de Custo.

**Compensável** - este campo é visivel quando no campo Abas Permitidas for informado "Crédito", e indica se o Crédito pode ser utilizado para compensação.

Permite contrato - este campo é visivel quando no campo Abas Permitidas for informado "Outros Lançamentos" ou "Principal com Orçamento", e indica se a Situação permite ou não a informação de Contrato.

Compromisso- Bloco constituído pelos indicadores de compromisso, descritos a seguir.

Geração - define se e como a Situação se comporta em relação à geração de compromisso. Pode ser uma destas: "Gera compromisso", "Gera compromisso consolidável", "Não gera compromisso".

Integra líquido - indica se a Situação integra (selecione "Sim", nesse caso) ou não (selecione "Não", nesse caso) o total do valor líquido, e é exibido quando o valor do campo "Geração" for diferente de "Não gera compromisso".

**Documento de realização**- Define o documento contábil que vai ser gerado para a realização dos compromissos, quando o valor do campo "Geração" for diferente de "Não gera compromisso", podendo ser:

- 1. DAR Documento de Arrecadação Municipal/Estadual
- 2. DARF Documento de Arrecadação de Receitas Federais
- 3. GFIP Guia de Recolhimento do Fundo de Garantia e Informações à Previdência Social
- 4. GPS Guia da Previdência Social
- 5. GRU Guia de Recolhimento da União
- 6. OB Ordem Bancária
- 7. OBGR OB ou GR
- 8. PF Programação Financeira
- 9. NS- Nota de Sistema

**Tipo de OB**- Caso no campo Documento de Realização seja selecionado "OB", este campo especifica qual o tipo de Ordem Bancária da Situação, podendo ser:

- 1. OB Crédito
- 2. OB Pagamento
- 3. OB Banco
- 4. OB Aplicação

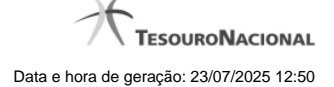

- 5. OB Câmbio
- 6. OB STN
- 7. OB Fatura
- 8. OB Judicial
- 9. OB Reserva
- 10. OB Proc esso Judicial
- 11. OB Folha
- 12. OB Cartão
- 13. OB Crédito Retido
- 14. OB Restituição GRU
- 15. OB Restituição DARF

Tipo de DARF- Caso no campo Documento de Realização seja selecionado "DARF", este campo especifica qual o tipo de DARF, podendo ser:

- 1. DARF
- 2. DARF Numerado
- 3. DARF Numerado Decomposto

Créditos relacionados - Indica Situações de Crédito que podem ser utilizadas para compensar Situações de Dedução ou de Encargo.

Situação de PF Relacionada - Indica o código da Situação de PF relacionada à Situação atual.

#### Botões

Confirmar Alteração - Clique nesse botão para prosseguir com a alteração proposta.

Retornar - Clique nesse botão para desistir da alteração.

## Próximas Telas

Justificar Alteração de Situação

# USUARIO SIAFI SIAFI dipo da UG:090001 Consultar Situação - CONSIT: Alterar idos Básicos Indicadores Parâmetros de Contabilização Configuração de Camp Associação do Tipo Evento com o Evento SIAFI Tipo de E 000 - TESTE ERICSSON TESTE ERICSSON - REAL 1 - TESTE ERICSSON - REALIZACAO Confirmar Descartar Associação do Tipo Conta com a Conta Contábi Tipo de Con Conta 6.2.2.9.2.01.01 Conta de Empenho do Exercício Corre

## 1.1.2.3 - Alterar Situação - Aba Parâmetros de Contabilização

## Alterar Situação - Aba Parâmetros de Contabilização

Nesse formulário o conteúdo de um registro da tabela "Situação" fica disponível para você digitar as alterações desejadas.

A alteração de registros é restrita aos usuários responsáveis pela administração das tabelas.

Esse formulário possui quatro abas: "Dados Básicos", "Indicadores", "Parâmetros de Contabilização" e "Configuração de Campos".

Nesse momento você está na aba "Parâmetros de Contabilização". Após preencher os campos dessa aba, você tem as seguintes opções:

- 1. Mudar para outra aba, para alterar os campos que a compõem;
- 2. Clicar no botão "Confirmar Alteração" para concluir a alteração.

## Campos

Associação do Tipo Evento com o Evento SIAFI - Tabela das associações, definidas para essa situação, entre Tipo de Evento e Evento do SIAFI, composta pelas colunas descritas a seguir.

Caixa de Marcação - Assinale as linhas da tabela a serem submetidas às operações "Alterar", "Copiar" ou "Limpar".

**Tipo de Evento** - Define, por meio das relações definidas para as regras de acionamento, o momento em que cada Evento SIAFI definido nessa tabela vai ser acionado. O campo apresenta uma lista dos Tipos de Eventos, cujos valores são parametrizados pelo valor informado no campo Tipo de Situação da aba Dados Básicos da Situação.

Evento - Evento do SIAFI associado ao Tipo de Evento.

Classificação Contábil 1 - Regra de Formatação a ser usada no preenchimento do campo Classificação Contábil 1 da linha de evento.

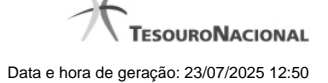

Classificação Contábil 2 - Regra de Formatação a ser usada no preenchimento do campo Classificação Contábil 2 da linha de evento.

Classificação Orçamentária 1 - Regra de Formatação a ser usada no preenchimento do campo Classificação Orçamentária 1 da linha de evento.

Classificação Orçamentária 2 - Regra de Formatação a ser usada no preenchimento do campo Classificação Orçamentária 2 da linha de evento.

Associação do Tipo Conta com a Conta Contábil - é uma tabela que exibe as contas contábeis associadas ao Tipo de Situação definido para essa Situação, , composta pelas colunas descritas a seguir.

Tipo de Conta - Tipo de Conta que define as Contas Contábeis parametrizadas por essa Situação.

Conta - Conta Contábil associada a um Tipo de Evento, por meio dessa situação.

## Botões da Tabela "Associação do Tipo Evento com o Evento SIAFI"

Incluir - Clique nesse botão para solicitar a inclusão de mais uma linha na tabela, para que você possa acrescentar mais uma associação.

Alterar Selecionados - Clique nesse botão para alterar o conteúdo das linhas assinaladas na caixa de marcação.

Copiar Selecionados - Clique nesse botão para duplicar o conteúdo das linhas assinaladas na caixa de marcação.

Excluir Selecionados - Clique nesse botão para eliminar o conteúdo das linhas assinaladas na caixa de marcação.

#### Botões

Confirmar Alteração - Clique nesse botão para prosseguir com a alteração proposta.

Retornar - Clique nesse botão para desistir da alteração.

# Próximas Telas

Justificar Alteração de Situação

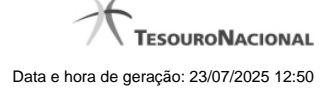

# 1.1.2.4 - Alterar Situação - Aba Configuração de Campos

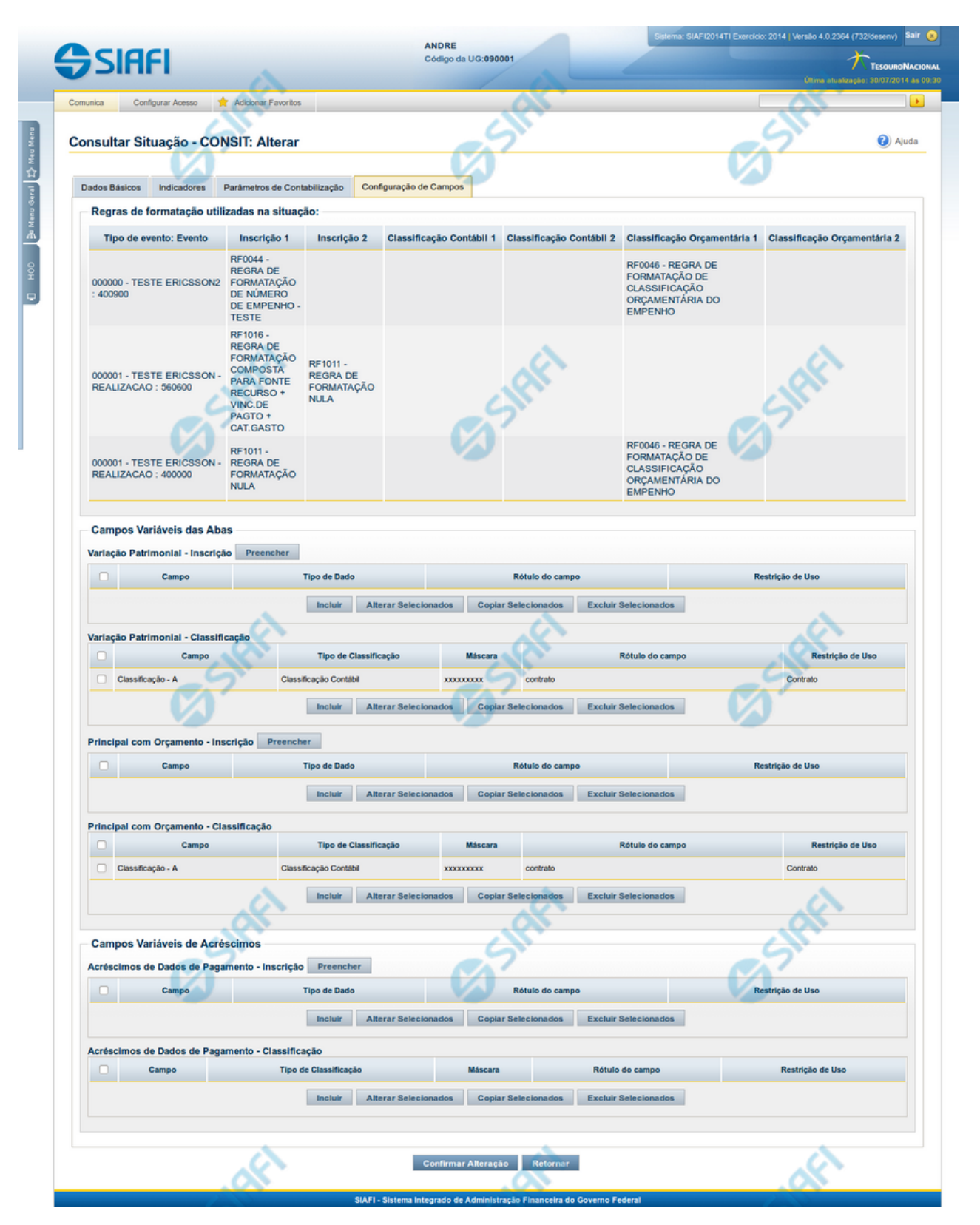

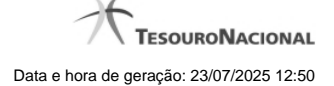

#### Alterar Situação - Aba Configuração de Campos

Nesse formulário, o conteúdo de um registro da tabela "Situação" fica disponível para você digitar as alterações desejadas.

A alteração de registros é restrita aos usuários responsáveis pela administração das tabelas.

O formulário possui quatro abas: "Dados Básicos", "Indicadores", "Parâmetros de Contabilização" e "Configuração de Campos".

Nesse momento você está na aba "Configuração de Campos". Após preencher os campos dessa aba, você tem as seguintes opções:

1. Mudar para outra aba, para alterar os campos que a compõem;

2. Clicar no botão "Confirmar Alteração" para concluir a alteração.

#### Campos

**Regras de formatação utilizadas na Situação-** Tabela contendo o resumo das regras de formatação definidas na aba "Parâmetros de Contabilização", composta pelas colunas descritas a seguir.

Tipo de evento: Evento - campo contendo os Evento e Tipos de Eventos definidos na aba Parâmetros de Contabilização, para os quais serão definidos de quais Campos Variáveis a Situação vai composta.

**Inscrição 1** - exibe a associação da Regra de Formatação que define os tipos de dados que comporão o campo "Inscrição 1" da linha de evento definida conforme o Tipo de Evento que tenha sido associado na aba Parâmetros de Contabilização.

**Inscrição 2** - exibe a associação da Regra de Formatação que define os tipos de dados que comporão o campo "Inscrição 2" da linha de evento definida conforme o Tipo de Evento que tenha sido associado na aba Parâmetros de Contabilização.

Classificação Contábil 1 - Regra de Formatação definida para o preenchimento do campo "Classificação Contábil 1" da linha de evento, conforme definido na aba "Parâmetros de Contabilização".

Classificação Contábil 2 - Regra de Formatação definida para o preenchimento do campo "Classificação Contábil 2" da linha de evento, conforme definido na aba "Parâmetros de Contabilização".

**Classificação Orçamentária 1** - Regra de Formatação definida para o preenchimento do campo "Classificação Orçamentária 1" da linha de evento, conforme definido na aba "Parâmetros de Contabilização".

**Classificação Orçamentária 2** - Regra de Formatação definida para o preenchimento do campo "Classificação Orçamentária 2" da linha de evento, conforme definido na aba "Parâmetros de Contabilização".

**Campos Variáveis das Abas**- está seção apresenta um bloco de campos que contém duas tabelas onde são definidas as associações entre os campos variáveis de Inscrição e os de Classificação e os respectivos tipos de dados a serem informados quando a Situação for utilizada, conforme sejam exigidos pelas Regras de Formatação dos Tipos de Eventos informados para a Situação.

Caso a Situação aceite Acréscimos, será apresentado também um terceiro bloco de campos contendo as mesmas tabelas, para que sejam definidos os tipos de dados dos campos variáveis do Acréscimo.

Cada bloco de campos conterá os campos e informações a seguir:

**Inscrição**- tabela onde são informados os tipos de dados dos campos variáveis de Inscrição exigidos pela Regra de Formatação associada aos Eventos informados para a Situação, que contém os seguintes campos:

[Nome da Aba] - exibe o nome da aba do Documento Hábil para a qual serão definidos os campos variáveis.

Caixa de Marcação - Assinale as linhas da tabela a serem submetidas às operações "Alterar", "Copiar" ou "Limpar".

Campo- Campo variável que terá o tipo de dado definido para a Situação na respectiva aba ou seção de Acréscimo.

Para cada aba podem ser informados Tipos de Dados para os campos variáveis Inscrição A, Inscrição B, Inscrição C, Inscrição D, Inscrição E e Inscrição F.

Tipo de Dado - Selecione o tipo de dado associado ao campo variável para essa Situação.

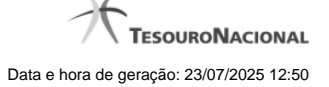

Rótulo do campo - Informe um texto de livre digitação a ser usado como rótulo do campo variável, o qual é apresentado junto ao campo variável apresentado quando a Situação for utilizada.

**Restrição de uso** - Selecione a restrição de uso associada ao campo variável para essa Situação. A restrição de uso define a condição para o campo variável ser apresentado no documento hábil.

Classificação- Tabela que define os campos variáveis da aba a serem usados no preenchimento dos campos "Classificação n" da linha de evento. Essa tabela compõe-se das colunas descritas a seguir.

[Nome da Aba] - exibe o nome da aba do Documento Hábil para a qual serão definidos os campos variáveis.

Caixa de Marcação - Assinale as linhas da tabela a serem submetidas às operações "Alterar", "Copiar" ou "Limpar".

Campo- Informe o campo variável que terá o tipo de dado definido para essa Situação.

Para cada aba podem ser informados Tipos de Dados para os campos variáveis Classificação A, Classificação B, Classificação C, Classificação D, Classificação E, Classificação F.

**Tipo de Classificação -** Selecione o tipo de classificação associado ao campo variável para essa Situação. O tipo de classificação pode ser Contábil, Orçamentária de Despesa ou Orçamentária de Receita.

Máscara - Informe a máscara para restrição da conta contábil a ser preenchida, associada ao campo variável para essa Situação.

Para cada campo do tipo classificação contábil, podem ser informadas restrições de submáscaras através da opção associada ao campo. A configuração permite definir uma lista de submáscaras permitidas ou não permitidas com base na máscara principal e esta lista será considerada na validação do dado informado neste campo quando usado no CPR.

Rótulo do campo - Informe um texto de livre digitação a ser usado como rótulo do campo variável.

Restrição de uso - Selecione a restrição de uso associada ao campo variável para essa Situação. A restrição de uso define a condição para o campo variável ser apresentado no documento hábil.

#### Botões das Tabelas de Campos Variáveis

**Preencher** - Clique nesse botão para que o sistema busque o nome dos campos cujos tipos de dados e rótulos podem ser alterados.

Incluir - Clique nesse botão para solicitar a inclusão de mais uma linha na tabela, para que você possa acrescentar mais uma associação.

Alterar Selecionados - Clique nesse botão para alterar o conteúdo das linhas assinaladas na caixa de marcação.

Copiar Selecionados - Clique nesse botão para duplicar o conteúdo das linhas assinaladas na caixa de marcação.

Excluir Selecionados - Clique nesse botão para eliminar o conteúdo das linhas assinaladas na caixa de marcação.

#### Botões

Confirmar Alteração - Clique nesse botão para prosseguir com a alteração proposta.

Retornar - Clique nesse botão para desistir da alteração.

## Próximas Telas

Justificar Alteração de Situação Restrições da Máscara

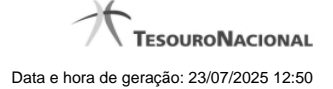

# 1.1.2.5 - Justificar Exclusão

| <b>G D</b> | xclusão Situação                                                                                                    | 0                                                          |
|------------|----------------------------------------------------------------------------------------------------|------------------------------------------------------------|
|            | <b>Advertência</b><br>(AT0097) Antes de exclusão essa entidade, é necessário map<br>ação pode causar em Documentos Hábeis que possuam Comp<br>além de notificar os respectivos usuários. Deseja continuar a | ear os impactos que a<br>promissos pendentes,<br>exclusão? |
| *Motivo    |                                                                                                    |                                                            |
|            | Confirmar Retornar                                                                                                    | <b>FF</b>                                                  |

# Justificar Exclusão

Nesse formulário, você informa o motivo da exclusão de um registro. O preenchimento é obrigatório para que a exclusão seja concluída.

A exclusão de registros é restrita aos usuários responsáveis pela manutenção das tabelas.

A exclusão não elimina fisicamente o registro da tabela, apenas faz uma marca no registro indicando essa condição.

Registros logicamente excluídos podem ser visualizados e reincluídos pelos usuários responsáveis pela manutenção das tabelas.

## Campos

Motivo - Informe o motivo da exclusão do registro considerado.

# Botões

Confirmar - Clique nesse botão para concluir a exclusão proposta.

Retornar - Clique nesse botão para desistir da exclusão.

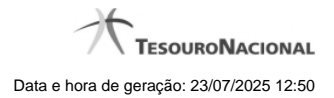

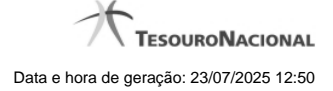

## 1.1.2.6 - Histórico

|                 |                     | 🔫 🤞 pa          | ágina 1 de 1 🕨 🕨 |                          | página |
|-----------------|---------------------|-----------------|------------------|--------------------------|--------|
| listóricos Enco | ntrados             |                 |                  |                          |        |
| Versão          | Data/Hora           | Operação        | CPF              | Nome                     |        |
| 4               | 10/07/2012 14:58:06 | Alteração       | 96006820978      | ALEXANDRE LORENZI VIZONI | , Ar   |
| 3-9             | 10/07/2012 14:57:49 | Alteração       | 96006820978      | ALEXANDRE LORENZI VIZONI | -5"    |
| 2               | 10/07/2012 11:48:48 | Alteração       | 96006820978      | ALEXANDRE LORENZI VIZONI |        |
| 1               | 10/07/2012 11:48:40 | Alteração       | 96006820978      | ALEXANDRE LORENZI VIZONI |        |
| 0               | 10/07/2012 11:47:48 | Inclusão        | 96006820978      | ALEXANDRE LORENZI VIZONI |        |
|                 |                     | <b>44 4 p</b> a | ágina 1 de 1 🕨 🕨 |                          | nádina |
|                 | 1010112112111110    |                 | ágina 1 de 1 🕨 🕨 | ALLANDINE LONEILE VIZONI | página |

#### Histórico

Este formulário é apresentado após você acionar o botão Histórico, nos detalhes de uma entidade.

A tela apresentada acima retrata o Histórico de uma entidade Documento Hábil. Para cada entidade que você desejar ver o Histórico, a tela exibirá, no mesmo formato, as informações da respectiva entidade.

Cada linha relacionada representa uma operação de inclusão, alteração ou cancelamento registrada para a entidade a que o histórico pertence.

Ao clicar sobre uma das linhas da tabela, o sistema exibe um formulário que contém as informações atualmente existentes na entidade, destacando aqueles itens de dados que, em relação a versão da entidade anteriormente armazenada, sofreram algum tipo de alteração.

#### Campos

Versão - exibe o número correspondente à versão das informações da entidade cujo histórico está sendo visualizado.

Quando a entidade é registrada pela primeira vez (ao ser criada), o número da versão é zero (0). A cada nova operação registrada, este número é incrementado de uma (1) unidade.

Data/hora - exibe a data e horário em que ocorreu o registro da operação relacionada do histórico.

Operação - informa qual foi a operação realizada e registrada sobre a entidade.

CPF - exibe o número do CPF da pessoa que registrou a operação sobre a entidade.

Nome - exibe o nome da pessoa que registrou a operação sobre a entidade.

## Botão

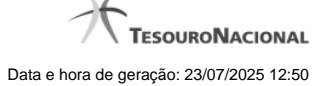

Imprimir Resultado - Clique nesse botão para gerar um documento PDF contendo as informações listadas no histórico, para posterior impressão em papel.

Retornar - Clique nesse botão para fechar o formulário de Histórico.

## **Próximas Telas**

Detalhar Histórico

## 1.1.3 - Detalhar Situação - Aba Parâmetros de Contabilização

| Canunca Configurar Acesso 🖈 Adcortar Favorito<br>Consultar Situação - CONSIT: Deta | s<br>Ihar                 | C SARA                            | SUARIO SIAFI<br>ódigo da UG:090001    | Sigtema: SAF2014Ti Evero                                                                                                    | icio: 2014   Versão 4 0.2148 (556/desenv) Sair (<br>TesouroNAccon<br>Otime exuritando: 10.04.2014 & 00<br>Auda |
|------------------------------------------------------------------------------------|---------------------------|-----------------------------------|---------------------------------------|----------------------------------------------------------------------------------------------------|----------------------------------------------------------------------------------------------------|
| Dados Básicos Indicadores Parâmetros de Co                                         | ntabilização Configur     | ação de Campos                    |                                       |                                                                                                    |                                                                                                    |
| Associação do Tipo Evento com o Evento                                             | o SIAFI                   | Charatteria Contibild             | Classificacia Contibil 2              | Classificação Occumentário 4                                                                                                    | Charatterrie Organization 2                                                                                    |
| 000001 - TESTE ERICSSON - REALIZAÇÃO                                               | 400900                    |                                   |                                       | 46 - REGRA DE FORMATAÇÃO DE<br>CLASSFICAÇÃO ORÇAMENTÁRIA DO<br>EMPENHO<br>46 - REGRA DE FORMATAÇÃO DE<br>CLASSFICAÇÃO ORÇAMENTÁRIA DO | Cassancayao organientaria z                                                                                    |
| 000001 - TESTE ERICSSON - REALZACAO                                                | 560600                    | Ø <sup>7</sup>                    | (d) <sup>2</sup>                      | EMPENHO                                                                                                    | Ø                                                                                                    |
| <ul> <li>Associação do Tipo Conta com a Conta C</li> </ul>                         | Contábil                  |                                   |                                       |                                                                                                    |                                                                                                    |
|                                                                                    |                           | Tipo de Conta                     |                                       |                                                                                                    | Conta                                                                                                    |
| Conta de Empenho do Exercício Corrente                                             |                           | IAN                               | . IAFA                                |                                                                                                    | 6229201.01                                                                                                    |
| Alterado por NERIO VENSON   CPF 461704/3972   UG 90                                | 0001   Data 08/04/2014 09 | 13:12<br>Alterar Excluir His      | tórico Imprimir Retornar              | (J) St.                                                                                                    | C St                                                                                                    |
|                                                                                    |                           | SIAFI - Sistema Integrado de Admi | inistração Financeira do Governo Fede | ral                                                                                                    |                                                                                                    |

## Detalhar Situação - Aba Parâmetros de Contabilização

Exibe em detalhes um registro da tabela "Situação".

Possui quatro abas: "Dados Básicos", "Indicadores", "Parâmetros de Contabilização" e "Configuração de Campos".

Nesse momento você está na aba "Parâmetros de Contabilização" e tem as seguintes opções:

- 1. Mudar para outra aba, para visualizar seu conteúdo;
- 2. Visualizar o histórico das operações efetuadas sobre o registro.
- 3. Solicitar a formatação de um arquivo para impressão desse registro;
- 4. Retornar à consulta.

Adicionalmente, se você for um usuário responsável pela manutenção da tabela, estarão disponíveis as seguintes opções:

- 5. Entrar no modo de edição para alterar o conteúdo do registro;
- 6. Excluir o registro;
- 7. Reincluir o registro, caso ele esteja excluído;

# Campos

Associação do Tipo Evento com o Evento SIAFI - Tabela das associações, definidas para essa situação, entre Tipo de Evento e Evento do SIAFI, composta pelas colunas descritas a seguir.

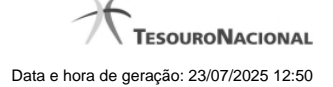

Tipo de Evento - T ipo de Evento associado a um Evento do SIAFI, por meio dessa situação. O Tipo de Evento define, por meio das regras de acionamento, o momento em que vai ser acionado cada evento.

Evento - Evento do SIAFI associado a um Tipo de Evento, por meio dessa situação.

Classificação Contábil 1 - Regra de Formatação a ser usada no preenchimento do campo Classificação Contábil 1 da linha de evento.

Classificação Contábil 2 - Regra de Formatação a ser usada no preenchimento do campo Classificação Contábil 2 da linha de evento.

Classificação Orçamentária 1 - Regra de Formatação a ser usada no preenchimento do campo Classificação Orçamentária 1 da linha de evento.

Classificação Orçamentária 2 - Regra de Formatação a ser usada no preenchimento do campo Classificação Orçamentária 2 da linha de evento.

Associação do Tipo Conta com a Conta Contábil - Tabela das associações, definidas para essa situação, entre Tipo de Conta e Conta Contábil, composta pelas colunas descritas a seguir.

Tipo de Conta - T ipo de Conta associado a uma Conta Contábil, por meio dessa situação.

Conta - Conta Contábil associada a um Tipo de Evento, por meio dessa situação.

## Botões

Imprimir - Clique nesse botão para solicitar a geração de um arquivo do tipo PDF, formatado para impressão do registro.

Retornar - Clique nesse botão para retornar à consulta.

#### **Botões Especiais**

Os botões especiais são apresentados somente aos usuários responsáveis pela manutenção da tabela.

Alterar - Clique nesse botão para alterar o conteúdo desse registro.

Excluir - Clique nesse botão para excluir esse registro.

**Reincluir** - Se esse registro estiver excluído, em vez dos botões "Alterar" e "Excluir" descritos acima, é apresentado o botão "Reincluir". Clique nesse botão para reverter a exclusão.

Histórico - Clique nesse botão para visualizar o histórico das operações efetuadas sobre esse registro.

# Próximas Telas

Alterar Situação - Aba Dados Básicos Alterar Situação - Aba Indicadores Alterar Situação - Aba Configuração de Campos Justificar Exclusão de Situação Histórico de Situação

# 1.1.3.1 - Alterar Situação - Aba Dados Básicos

|                                                                                                    | ANDRE<br>Código da UG:090001                                                                                             |                                 |           | 017   Versao 5.5-63637 (3630) |
|----------------------------------------------------------------------------------------------------|----------------------------------------------------------------------------------------------------|---------------------------------|-----------|-------------------------------|
| Configurar Acesso                                                                                                    | Adicionar Favoritos                                                                                                    | 65 <sup>5HE1</sup>              | Co State  |                               |
| Dados Básicos Indicadores                                                                                                    | Parâmetros de Contabilização Configura                                                                                   | ção de Campos                   |           |                               |
| Código:     VERQQ1     Titulo:     TESTE R      Descrição:                                                                                                    | ELACIONAMENTO VERSIONAMENTO                                                                                              | C Shel                          | 6 Stiffel | Sheri                         |
|                                                                                                    |                                                                                                    | all I                           |           | - ART                         |
| • Tipo da Situação:<br>EXE0001 - TESTE VERSIO                                                                                                    | NAMENTO POR EXERCICIO (2013)                                                                                             |                                 | Estado:   | (a) st                        |
|                                                                                                    | tida                                                                                                    |                                 |           |                               |
| * Seleção de Aba Permi<br>* Aba Permitida:<br>Principal com Orçamento                                                                                                    | Sifti Sifti                                                                                                    | Slift                           | Sheri     | Shfri                         |
| * Seleção de Aba Permi     Aba Permitida:     Principal com Orçamento     *     Seleção dos tipos de o                                                                                                    | documentos permitidos                                                                                                    | 65 <sup>shfti</sup>             | Sint      | Silfi                         |
| Seleção de Aba Permi     Aba Permitida:     Principal com Orçamento     Seleção dos tipos de o     Tipos de documento hábil:     01 - DEVOLUÇÃO DE DESPE     02 - LUCIANO - TESTE VERS     03 - LUCIANO - TESTE VERS     04 - TESTE DE INTEGRAÇÃO     05 - TESTE     06 - TESTE ANDRE MELO     10 - DEVOLUÇÃO DE DESPE | Accumentos permitidos<br>SA - TESTE ANDRE<br>ONAMENTO EXERCICIONAMENTO EXERCICIO<br>COM DOCUMENTO HA<br>SA - TESTE ANDRE | cumento hábil selecionados para | situação: | essifici                      |

Alterar Situação - Aba Dados Básicos

Nesse formulário, o conteúdo de um registro da tabela "Situação" fica disponível para você digitar as alterações desejadas.

A alteração de registros é restrita aos usuários responsáveis pela administração das tabelas.

Esse formulário possui quatro abas: "Dados Básicos", "Indicadores", "Parâmetros de Contabilização" e "Configuração de Campos".

Nesse momento você está na aba "Dados Básicos". Após alterar os campos dessa aba, você tem as seguintes opções:

1. Mudar para outra aba, para alterar os campos que a compõem;

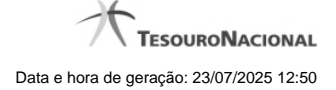

2. Clicar no botão "Confirmar Alteração" para concluir a alteração.

## Campos

Código - Código da Situação. Esse campo não admite alteração.

Título - Informe um novo título para essa Situação, contendo, no máximo, 80 caracteres, ou mantenha o mesmo título.

Descrição - Informe uma nova descrição para essa Situação, contendo, no máximo, 4.096 caracteres, ou mantenha a mesma descrição.

Tipo da Situação - Selecione o tipo de situação que define os parâmetros de contabilização dessa situação ou mantenha o mesmo tipo.

Estado - Selecione o estado em que se encontra essa situação ou mantenha o mesmo estado. Pode ser um destes: "Ativo", "Inativo". Uma situação no estado inativo não pode ser usada para definição de novos itens.

Seleção de Aba Permitida- Bloco composto pelos dois campos descritos a seguir, que definem as abas do Documento Hábil em que essa situação pode ser usada.

Aba Permitida - Selecione uma aba em que essa situação pode ser usada ou mantenha a mesma aba.

Seleção dos tipos de documentos permitidos- Bloco que permite a seleção de um ou mais Tipos de Documento Hábil para os quais a Situação sendo alterada pode ser informada.

Na janela da esquerda são apresentados os tipos de documentos hábeis que possuem pelo menos uma aba selecionada no campo Abas Permitidas. Dentre esses, marque os tipos em que essa situação pode ser usada. Após a marcação, clique na seta simples para transferir essas situações para a janela da direita. Caso deseje selecionar todos os tipos apresentados, não marque nenhum tipo e clique na seta dupla para transferir todos os tipos.

#### Botões

Confirmar Alteração - Clique nesse botão para prosseguir com a alteração proposta.

Retornar - Clique nesse botão para desistir da alteração.

# Próximas Telas

Justificar Alteração

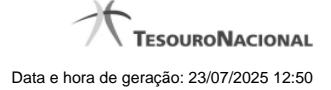

## 1.1.3.2 - Alterar Situação - Aba Indicadores

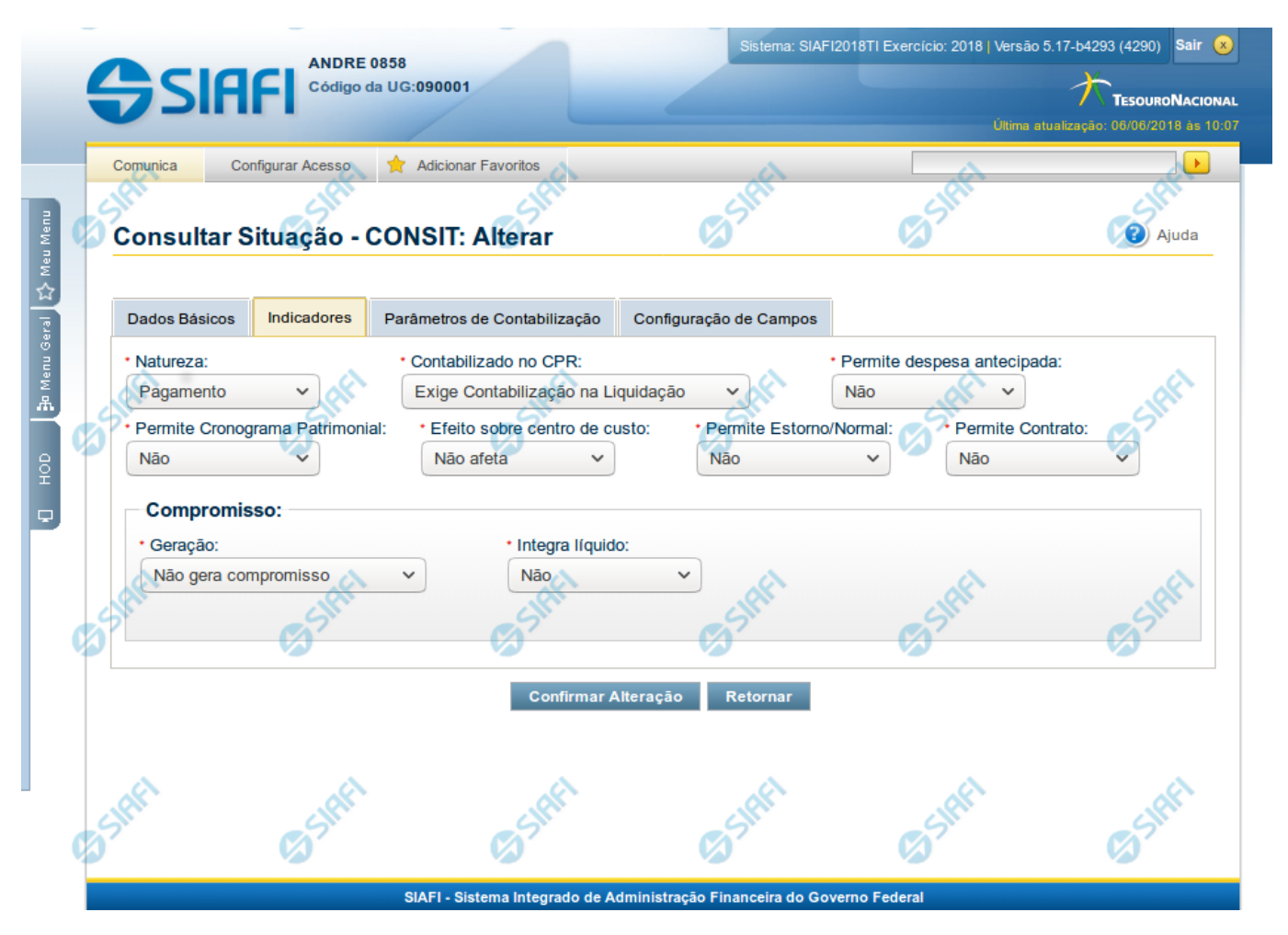

# Alterar Situação - Aba Indicadores

Lista conteúdo de um registro da tabela "Situação", o qual fica disponível para você digitar as alterações desejadas.

A alteração de registros é restrita aos usuários responsáveis pela administração das tabelas.

Esse formulário possui quatro abas: "Dados Básicos", "Indicadores", "Parâmetros de Contabilização" e "Configuração de Campos".

Nesse momento você está na aba "Indicadores". Após preencher os campos dessa aba, você tem as seguintes opções:

- 1. Mudar para outra aba, para alterar os campos que a compõem;
- 2. Clicar no botão "Confirmar Alteração" para concluir a alteração.

## Campos

Natureza - Selecione a natureza da operação definida por essa situação ou mantenha a mesma natureza. Pode ser uma destas: "Pagamento", "Recebimento".

Permite Estorno/Normal - este campo é visivel quando no campo Abas Permitidas for informado "Outros Lançamentos" e indica que a Situação sendo alterada permite eventos de estorno ou normais.

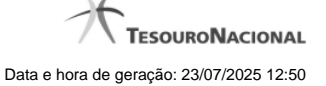

Aba a anular - este campo é visivel quando no campo Abas Permitidas for informado "Despesa a Anular", e indica se a Situação será utilizada para anulação de outras Situações de Encargo ou de Principal com Orçamento.

Contabilizado no CPR - Indica se algum evento da situação poderá ser acionado no momento da contabilização do documento e em que momento se dará essa contabilização, ou seja, se o documento Contabiliza na Liquidação, Contabiliza na Realização ou se Não Contabiliza.

Permite despesa antecipada - Define que uma Situação pode (selecione "Sim", nesse caso) ou não pode (selecione "Não", nesse caso) ser usada para registrar itens de despesa antecipada.

Permite Cronograma Patrimonial - Define que uma Situação pode (selecione "Sim", nesse caso) ou não pode (selecione "Não", nesse caso) ser usada para informar parcelas de cronograma patrimonial na aba Outros Lançamentos.

Efeito sobre centro de custo - Como essa situação afeta as informações de Centro de Custo. Pode ser uma destas: "Subtrai", "Soma", "Não afeta". Situações que possuem efeito sobre o Centro de Custo (que subtraem ou somam) serão apresentadas na aba Centro de Custos do Documento Hábil, quando o Órgão a que a UG Emitente do Documento Hábil pertence utilizar Centro de Custos.

Exige NDD no Centro de Custo - Define que uma Situação exige (selecione "Sim", nesse caso) ou não exige (selecione "Não", nesse caso) informar Natureza de Despesa Detalhada (NDD) no item de Centro de Custo.

**Compensável** - este campo é visivel quando no campo Abas Permitidas for informado "Crédito", e indica se o Crédito pode ser utilizado para compensação.

Permite contrato - este campo é visivel quando no campo Abas Permitidas for informado "Outros Lançamentos" ou "Principal com Orçamento", e indica se a Situação permite ou não a informação de Contrato.

Compromisso- Bloco constituído pelos indicadores de compromisso, descritos a seguir.

Geração - define se e como a Situação se comporta em relação à geração de compromisso. Pode ser uma destas: "Gera compromisso", "Gera compromisso consolidável", "Não gera compromisso".

Integra líquido - indica se a Situação integra (selecione "Sim", nesse caso) ou não (selecione "Não", nesse caso) o total do valor líquido, e é exibido quando o valor do campo "Geração" for diferente de "Não gera compromisso".

**Documento de realização**- Define o documento contábil que vai ser gerado para a realização dos compromissos, quando o valor do campo "Geração" for diferente de "Não gera compromisso", podendo ser:

- 1. DAR Documento de Arrecadação Municipal/Estadual
- 2. DARF Documento de Arrecadação de Receitas Federais
- 3. GFIP Guia de Recolhimento do Fundo de Garantia e Informações à Previdência Social
- 4. GPS Guia da Previdência Social
- 5. GRU Guia de Recolhimento da União
- 6. OB Ordem Bancária
- 7. OBGR OB ou GR
- 8. PF Programação Financeira
- 9. NS- Nota de Sistema

**Tipo de OB**- Caso no campo Documento de Realização seja selecionado "OB", este campo especifica qual o tipo de Ordem Bancária da Situação, podendo ser:

- 1. OB Crédito
- 2. OB Pagamento
- 3. OB Banco
- 4. OB Aplicação

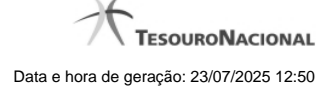

- 5. OB Câmbio
- 6. OB STN
- 7. OB Fatura
- 8. OB Judicial
- 9. OB Reserva
- 10. OB Proc esso Judicial
- 11. OB Folha
- 12. OB Cartão
- 13. OB Crédito Retido
- 14. OB Restituição GRU
- 15. OB Restituição DARF

Tipo de DARF- Caso no campo Documento de Realização seja selecionado "DARF", este campo especifica qual o tipo de DARF, podendo ser:

- 1. DARF
- 2. DARF Numerado
- 3. DARF Numerado Decomposto

Créditos relacionados - Indica Situações de Crédito que podem ser utilizadas para compensar Situações de Dedução ou de Encargo.

Situação de PF Relacionada - Indica o código da Situação de PF relacionada à Situação atual.

#### Botões

Confirmar Alteração - Clique nesse botão para prosseguir com a alteração proposta.

Retornar - Clique nesse botão para desistir da alteração.

## Próximas Telas

Justificar Alteração de Situação

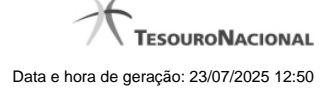

# 1.1.3.3 - Alterar Situação - Aba Configuração de Campos

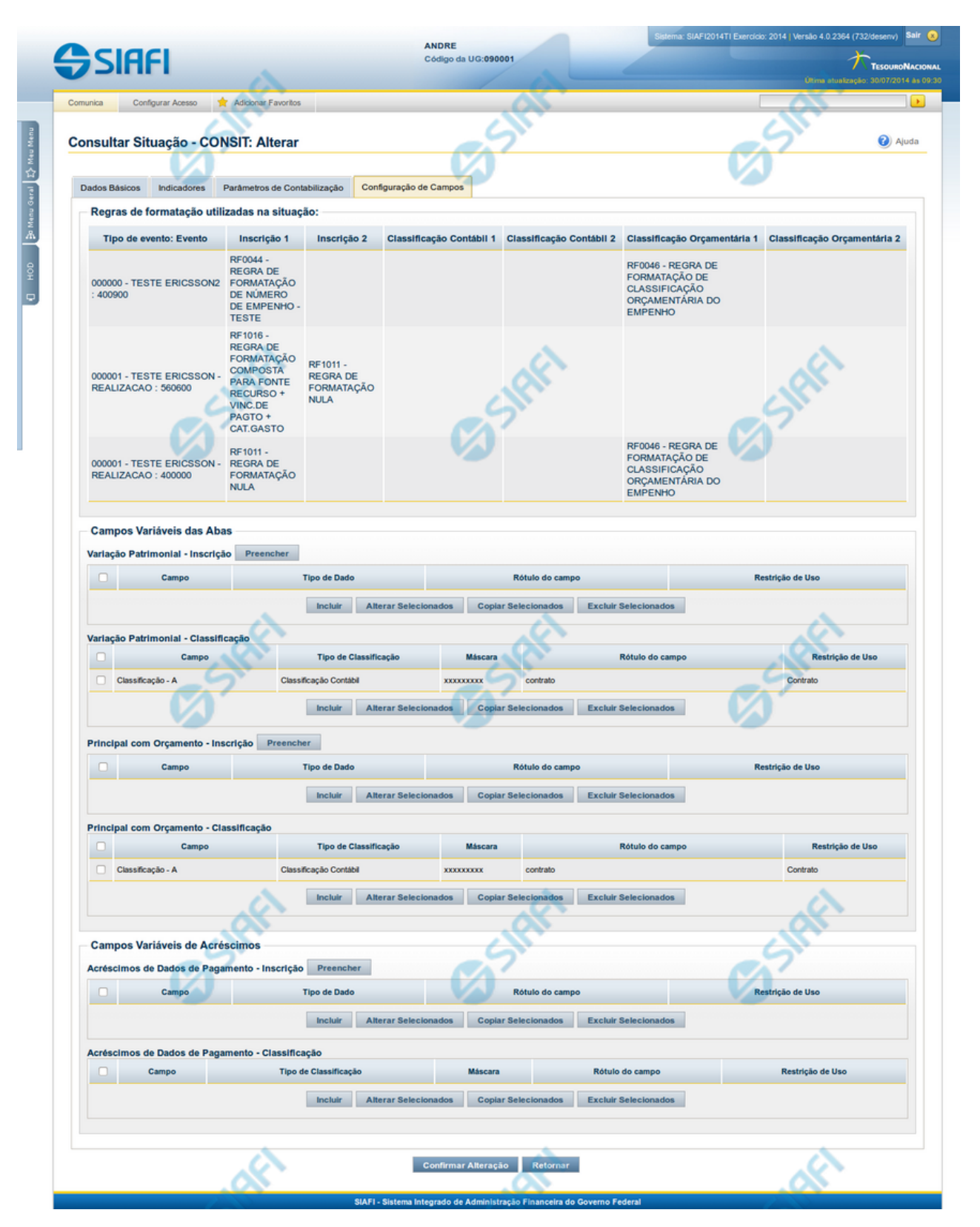

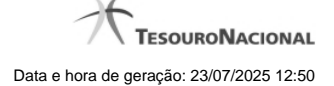

## Alterar Situação - Aba Configuração de Campos

Nesse formulário, o conteúdo de um registro da tabela "Situação" fica disponível para você digitar as alterações desejadas.

A alteração de registros é restrita aos usuários responsáveis pela administração das tabelas.

O formulário possui quatro abas: "Dados Básicos", "Indicadores", "Parâmetros de Contabilização" e "Configuração de Campos".

Nesse momento você está na aba "Configuração de Campos". Após preencher os campos dessa aba, você tem as seguintes opções:

1. Mudar para outra aba, para alterar os campos que a compõem;

2. Clicar no botão "Confirmar Alteração" para concluir a alteração.

#### Campos

**Regras de formatação utilizadas na Situação-** Tabela contendo o resumo das regras de formatação definidas na aba "Parâmetros de Contabilização", composta pelas colunas descritas a seguir.

Tipo de evento: Evento - campo contendo os Evento e Tipos de Eventos definidos na aba Parâmetros de Contabilização, para os quais serão definidos de quais Campos Variáveis a Situação vai composta.

**Inscrição 1** - exibe a associação da Regra de Formatação que define os tipos de dados que comporão o campo "Inscrição 1" da linha de evento definida conforme o Tipo de Evento que tenha sido associado na aba Parâmetros de Contabilização.

**Inscrição 2** - exibe a associação da Regra de Formatação que define os tipos de dados que comporão o campo "Inscrição 2" da linha de evento definida conforme o Tipo de Evento que tenha sido associado na aba Parâmetros de Contabilização.

Classificação Contábil 1 - Regra de Formatação definida para o preenchimento do campo "Classificação Contábil 1" da linha de evento, conforme definido na aba "Parâmetros de Contabilização".

Classificação Contábil 2 - Regra de Formatação definida para o preenchimento do campo "Classificação Contábil 2" da linha de evento, conforme definido na aba "Parâmetros de Contabilização".

**Classificação Orçamentária 1** - Regra de Formatação definida para o preenchimento do campo "Classificação Orçamentária 1" da linha de evento, conforme definido na aba "Parâmetros de Contabilização".

**Classificação Orçamentária 2** - Regra de Formatação definida para o preenchimento do campo "Classificação Orçamentária 2" da linha de evento, conforme definido na aba "Parâmetros de Contabilização".

**Campos Variáveis das Abas**- está seção apresenta um bloco de campos que contém duas tabelas onde são definidas as associações entre os campos variáveis de Inscrição e os de Classificação e os respectivos tipos de dados a serem informados quando a Situação for utilizada, conforme sejam exigidos pelas Regras de Formatação dos Tipos de Eventos informados para a Situação.

Caso a Situação aceite Acréscimos, será apresentado também um terceiro bloco de campos contendo as mesmas tabelas, para que sejam definidos os tipos de dados dos campos variáveis do Acréscimo.

Cada bloco de campos conterá os campos e informações a seguir:

**Inscrição**- tabela onde são informados os tipos de dados dos campos variáveis de Inscrição exigidos pela Regra de Formatação associada aos Eventos informados para a Situação, que contém os seguintes campos:

[Nome da Aba] - exibe o nome da aba do Documento Hábil para a qual serão definidos os campos variáveis.

Caixa de Marcação - Assinale as linhas da tabela a serem submetidas às operações "Alterar", "Copiar" ou "Limpar".

Campo- Campo variável que terá o tipo de dado definido para a Situação na respectiva aba ou seção de Acréscimo.

Para cada aba podem ser informados Tipos de Dados para os campos variáveis Inscrição A, Inscrição B, Inscrição C, Inscrição D, Inscrição E e Inscrição F.

Tipo de Dado - Selecione o tipo de dado associado ao campo variável para essa Situação.

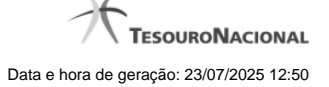

Rótulo do campo - Informe um texto de livre digitação a ser usado como rótulo do campo variável, o qual é apresentado junto ao campo variável apresentado quando a Situação for utilizada.

**Restrição de uso** - Selecione a restrição de uso associada ao campo variável para essa Situação. A restrição de uso define a condição para o campo variável ser apresentado no documento hábil.

Classificação- Tabela que define os campos variáveis da aba a serem usados no preenchimento dos campos "Classificação n" da linha de evento. Essa tabela compõe-se das colunas descritas a seguir.

[Nome da Aba] - exibe o nome da aba do Documento Hábil para a qual serão definidos os campos variáveis.

Caixa de Marcação - Assinale as linhas da tabela a serem submetidas às operações "Alterar", "Copiar" ou "Limpar".

Campo- Informe o campo variável que terá o tipo de dado definido para essa Situação.

Para cada aba podem ser informados Tipos de Dados para os campos variáveis Classificação A, Classificação B, Classificação C, Classificação D, Classificação E, Classificação F.

**Tipo de Classificação -** Selecione o tipo de classificação associado ao campo variável para essa Situação. O tipo de classificação pode ser Contábil, Orçamentária de Despesa ou Orçamentária de Receita.

Máscara - Informe a máscara para restrição da conta contábil a ser preenchida, associada ao campo variável para essa Situação.

Para cada campo do tipo classificação contábil, podem ser informadas restrições de submáscaras através da opção associada ao campo. A configuração permite definir uma lista de submáscaras permitidas ou não permitidas com base na máscara principal e esta lista será considerada na validação do dado informado neste campo quando usado no CPR.

Rótulo do campo - Informe um texto de livre digitação a ser usado como rótulo do campo variável.

Restrição de uso - Selecione a restrição de uso associada ao campo variável para essa Situação. A restrição de uso define a condição para o campo variável ser apresentado no documento hábil.

#### Botões das Tabelas de Campos Variáveis

**Preencher** - Clique nesse botão para que o sistema busque o nome dos campos cujos tipos de dados e rótulos podem ser alterados.

Incluir - Clique nesse botão para solicitar a inclusão de mais uma linha na tabela, para que você possa acrescentar mais uma associação.

Alterar Selecionados - Clique nesse botão para alterar o conteúdo das linhas assinaladas na caixa de marcação.

Copiar Selecionados - Clique nesse botão para duplicar o conteúdo das linhas assinaladas na caixa de marcação.

Excluir Selecionados - Clique nesse botão para eliminar o conteúdo das linhas assinaladas na caixa de marcação.

#### Botões

Confirmar Alteração - Clique nesse botão para prosseguir com a alteração proposta.

Retornar - Clique nesse botão para desistir da alteração.

# Próximas Telas

Justificar Alteração de Situação Restrições da Máscara

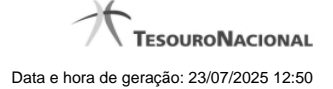

# 1.1.3.4 - Justificar Exclusão

| <b>G D</b> | xclusão Situação 📀                                                                                                    |  |
|------------|----------------------------------------------------------------------------------------------------|--|
| Â          | <b>Advertência</b><br>(AT0097) Antes de exclusão essa entidade, é necessário mapear os impactos que a<br>ação pode causar em Documentos Hábeis que possuam Compromissos pendentes,<br>além de notificar os respectivos usuários. Deseja continuar a exclusão? |  |
| *Motivo    |                                                                                                    |  |
|            | .A                                                                                                    |  |
|            | ant ant                                                                                                    |  |
|            | Confirmar Retornar                                                                                                    |  |

# Justificar Exclusão

Nesse formulário, você informa o motivo da exclusão de um registro. O preenchimento é obrigatório para que a exclusão seja concluída.

A exclusão de registros é restrita aos usuários responsáveis pela manutenção das tabelas.

A exclusão não elimina fisicamente o registro da tabela, apenas faz uma marca no registro indicando essa condição.

Registros logicamente excluídos podem ser visualizados e reincluídos pelos usuários responsáveis pela manutenção das tabelas.

## Campos

Motivo - Informe o motivo da exclusão do registro considerado.

# Botões

Confirmar - Clique nesse botão para concluir a exclusão proposta.

Retornar - Clique nesse botão para desistir da exclusão.

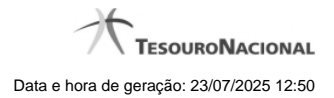

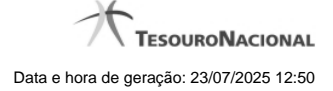

## 1.1.3.5 - Histórico

|                 |                     | 🔫 🤞 pa          | ágina 1 de 1 🕨 🕨 |                          | página |
|-----------------|---------------------|-----------------|------------------|--------------------------|--------|
| listóricos Enco | ntrados             |                 |                  |                          |        |
| Versão          | Data/Hora           | Operação        | CPF              | Nome                     |        |
| 4               | 10/07/2012 14:58:06 | Alteração       | 96006820978      | ALEXANDRE LORENZI VIZONI | , Ar   |
| 3-9             | 10/07/2012 14:57:49 | Alteração       | 96006820978      | ALEXANDRE LORENZI VIZONI | -5"    |
| 2               | 10/07/2012 11:48:48 | Alteração       | 96006820978      | ALEXANDRE LORENZI VIZONI |        |
| 1               | 10/07/2012 11:48:40 | Alteração       | 96006820978      | ALEXANDRE LORENZI VIZONI |        |
| 0               | 10/07/2012 11:47:48 | Inclusão        | 96006820978      | ALEXANDRE LORENZI VIZONI |        |
|                 |                     | <b>44 4 p</b> a | ágina 1 de 1 🕨 🕨 |                          | nádina |
|                 | 1010112112111110    |                 | ágina 1 de 1 🕨 🕨 | ALLANDINE LONEILE VIZONI | página |

#### Histórico

Este formulário é apresentado após você acionar o botão Histórico, nos detalhes de uma entidade.

A tela apresentada acima retrata o Histórico de uma entidade Documento Hábil. Para cada entidade que você desejar ver o Histórico, a tela exibirá, no mesmo formato, as informações da respectiva entidade.

Cada linha relacionada representa uma operação de inclusão, alteração ou cancelamento registrada para a entidade a que o histórico pertence.

Ao clicar sobre uma das linhas da tabela, o sistema exibe um formulário que contém as informações atualmente existentes na entidade, destacando aqueles itens de dados que, em relação a versão da entidade anteriormente armazenada, sofreram algum tipo de alteração.

#### Campos

Versão - exibe o número correspondente à versão das informações da entidade cujo histórico está sendo visualizado.

Quando a entidade é registrada pela primeira vez (ao ser criada), o número da versão é zero (0). A cada nova operação registrada, este número é incrementado de uma (1) unidade.

Data/hora - exibe a data e horário em que ocorreu o registro da operação relacionada do histórico.

Operação - informa qual foi a operação realizada e registrada sobre a entidade.

CPF - exibe o número do CPF da pessoa que registrou a operação sobre a entidade.

Nome - exibe o nome da pessoa que registrou a operação sobre a entidade.

## Botão

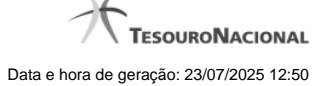

Imprimir Resultado - Clique nesse botão para gerar um documento PDF contendo as informações listadas no histórico, para posterior impressão em papel.

Retornar - Clique nesse botão para fechar o formulário de Histórico.

## **Próximas Telas**

Detalhar Histórico

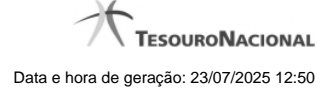

# 1.1.4 - Detalhar Situação - Aba Configuração de Campos

|                                                                                                    |                                                                                                    | ANDRE<br>Códino de UC                                                                                                    | 090001                      |                                                                                                    |                                                                                   | *                                                                                               |
|----------------------------------------------------------------------------------------------------|----------------------------------------------------------------------------------------------------|----------------------------------------------------------------------------------------------------|-----------------------------|----------------------------------------------------------------------------------------------------|-----------------------------------------------------------------------------------|-------------------------------------------------------------------------------------------------|
| SIRFI                                                                                                    |                                                                                                    | Codigo da UG:                                                                                                    | 00001                       |                                                                                                    |                                                                                   | TESOU                                                                                           |
| and the second second sec |                                                                                                    |                                                                                                    |                             |                                                                                                    |                                                                                   | Otima atuaização: 30/07/                                                                        |
| munica Configurar Acesso                                                                                                    | Adicionar Favoritos                                                                                                    |                                                                                                    |                             |                                                                                                    |                                                                                   | <u> </u>                                                                                        |
| onsultar Situação - CON                                                                                                    | SIT: Detalbar                                                                                                    |                                                                                                    | Si                          |                                                                                                    | -9                                                                                | 0                                                                                               |
| onsultar ontdação - oon                                                                                                    | ori. Detainar                                                                                                    |                                                                                                    |                             |                                                                                                    |                                                                                   |                                                                                                 |
| Dadas Rásissa Indianderes D                                                                                                    | astronation de Contebilização                                                                                                    | onfouração de Campos                                                                                                    |                             |                                                                                                    |                                                                                   |                                                                                                 |
| Dados basicos indicadores Pr                                                                                                    | arametros de Contabilização                                                                                                    | omguração de Campos                                                                                                    |                             |                                                                                                    |                                                                                   |                                                                                                 |
| - Regras de formatação utiliz                                                                                                    | adas na situaçao:                                                                                                    |                                                                                                    |                             |                                                                                                    |                                                                                   |                                                                                                 |
| Tipo de evento : Evento                                                                                                    | Inscrição 1                                                                                                    | Inscrição 2                                                                                                    | Classificação<br>Contábil 1 | Classificação<br>Contábil 2                                                                                                    | Classificação<br>Orçamentária 1                                                   | Classificação<br>Orçamentária 2                                                                 |
| 000000 - TESTE ERICSSON2 : 4                                                                                                    | RF0044 - REGRA DE<br>FORMATAÇÃO DE<br>NÚMERO DE<br>EMPENHO - TESTE                                                                                                    |                                                                                                    |                             |                                                                                                    | RF0046 - REGRA DE<br>FORMATAÇÃO DE<br>CLASSIFICAÇÃO<br>ORÇAMENTÁRIA DO<br>EMPENHO |                                                                                                 |
| 000001 - TESTE ERICSSON -<br>REALIZACAO : 560600                                                                                                    | RF1016 - REGRA DE<br>FORMATAÇÃO<br>COMPOSTA PARA<br>FONTE RECURSO +<br>VINC.DE PAGTO +<br>CAT.GASTO                                                                                                    | RF1011 - REGRA DE<br>FORMATAÇÃO NULA                                                                                         | . df1                       |                                                                                                    |                                                                                   | (F)                                                                                             |
| 000001 - TESTE ERICSSON -<br>REALIZACAO : 400000                                                                                                    | RF1011 - REGRA DE<br>FORMATAÇÃO NULA                                                                                                    | Z                                                                                                    | 51                          |                                                                                                    | RF0046 - REGRA DE<br>FORMATAÇÃO DE<br>CLASSIFICAÇÃO<br>ORÇAMENTÁRIA DO<br>EMPENHO |                                                                                                 |
| Campos Variáveis das Abas<br>Variação Patrimonial - Inscrição<br>Campo                                                                                                    | )<br>Tipo (                                                                                                    | de Dado                                                                                                    |                             | Rótulo do campo                                                                                                    | R                                                                                 | estrição de Uso                                                                                 |
| Campos Variáveis das Abas<br>Variação Patrimonial - Inscrição<br>Campo<br>Variação Patrimonial - Classific                                                                                                    | Tipo (                                                                                                    | de Dado                                                                                                    |                             | Rótulo do campo                                                                                                    | R                                                                                 | estrição de Uso                                                                                 |
| Campos Variáveis das Abas<br>Variação Patrimoniai - Inscrição<br>Campo<br>Variação Patrimoniai - Classific<br>Campo                                                                                                    | ação<br>Tipo de Classificaçã                                                                                                    | de Dado<br>io Máscara                                                                                                    |                             | Rótulo do campo<br>Rótulo do campo                                                                                              | R                                                                                 | estrição de Uso<br>estrição de Uso                                                              |
| Campos Variáveis das Abas<br>Variação Patrimonial - Inscrição<br>Campo<br>Variação Patrimonial - Classific<br>Campo<br>Classificação - A                                                                                                    | ação<br>Tipo de Classificaçã<br>Classificação Contábil                                                                                                    | de Dado<br>io Máscara<br>xxxxxxxx                                                                                            | contrato                    | Rótulo do campo<br>Rótulo do campo                                                                                              | Ri<br>Ri<br>Contrato                                                              | estrição de Uso<br>estrição de Uso                                                              |
| Campos Variáveis das Abas<br>Variação Patrimonial - Inscrição<br>Campo<br>Variação Patrimonial - Classifici<br>Campo<br>Classificação - A<br>Principal com Orçamento - Inscr                                                                                                    | Tipo o<br>ação<br>Classificação<br>Classificação Contábil                                                                                                    | io Máscara<br>XXXXXXXXX                                                                                                    | contrato                    | Rótulo do campo<br>Rótulo do campo                                                                                              | Ri<br>Contrato                                                                    | estrição de Uso<br>estrição de Uso                                                              |
| Campos Variáveis das Abas<br>Variação Patrimonial - Inscrição<br>Campo<br>Variação Patrimonial - Classific<br>Campo<br>Classificação - A<br>Principal com Orçamento - Insc<br>Campo                                                                                                    | ação<br>Tipo de Classificação<br>Classificação Contábil<br>rição<br>Tipo d                                                                                                    | de Dado<br>Máscara<br>xxxxxxxxx<br>de Dado                                                                                   | contrato                    | Rótulo do campo<br>Rótulo do campo<br>Rótulo do campo                                                                           | Ro<br>Contrato                                                                    | estrição de Uso<br>estrição de Uso<br>estrição de Uso                                           |
| Campos Variáveis das Abas<br>Variação Patrimoniai - Inscrição<br>Campo<br>Variação Patrimoniai - Classific<br>Campo<br>Classificação - A<br>Principal com Orçamento - Insc<br>Campo<br>Principal com Orçamento - Clas                                                                                                    | ação<br>Tipo de Classificaçã<br>Classificação Contábil<br>rição<br>Tipo de Salficação Contábil                                                                                                    | de Dado<br>io Máscara<br>xxxxxxxxxx<br>de Dado                                                                               | contrato                    | Rótulo do campo<br>Rótulo do campo<br>Rótulo do campo                                                                           | Ro<br>Contrato<br>Ro                                                              | estrição de Uso<br>estrição de Uso<br>estrição de Uso                                           |
| Campos Variáveis das Abas<br>Variação Patrimonial - Inscrição<br>Campo<br>Variação Patrimonial - Classifica<br>Campo<br>Classificação - A<br>Principal com Orçamento - Insc<br>Campo<br>Principal com Orçamento - Clas<br>Campo                                                                                                    | ação<br>Tipo de Classificação<br>Classificação Contábil<br>rição<br>Tipo de Classificação<br>Tipo de Classificação                                                                                                    | de Dado<br>io Máscara<br>xxxxxxxxx<br>de Dado<br>io Máscara                                                                  | contrato                    | Rótulo do campo<br>Rótulo do campo<br>Rótulo do campo                                                                           | Ru<br>Contrato<br>Ru<br>Ru<br>Ru<br>Ru                                            | estrição de Uso<br>estrição de Uso<br>estrição de Uso                                           |
| Campos Variáveis das Abas<br>Variação Patrimonial - Inscrição<br>Campo<br>Variação Patrimonial - Classifici<br>Campo<br>Classificação - A<br>Principal com Orçamento - Clas<br>Campo<br>Classificação - A                                                                                                    | sção<br>Tipo de Classificação<br>Classificação Contábil<br>rição<br>Tipo de Classificação<br>Tipo de Classificação<br>Classificação                                                                                                    | de Dado<br>io Máscara<br>xxxxxxxxx<br>de Dado<br>io Máscara<br>xxxxxxxxxx                                                    | contrato                    | Rótulo do campo<br>Rótulo do campo<br>Rótulo do campo<br>Rótulo do campo                                                        | Ro<br>Contrato<br>Ro<br>Contrato                                                  | estrição de Uso<br>estrição de Uso<br>estrição de Uso                                           |
| Campos Variáveis das Abas<br>Variação Patrimonial - Inscrição<br>Campo<br>Variação Patrimonial - Classifica<br>Campo<br>Classificação - A<br>Principal com Orçamento - Clas<br>Campo<br>Principal com Orçamento - Clas<br>Campo                                                                                                    | s Classificação<br>Tipo de Classificação<br>Classificação Contábil<br>Tripo de Classificação<br>Tipo de Classificação<br>Classificação                                                                                                    | de Dado<br>Máscara<br>xxxxxxxx<br>de Dado<br>bo<br>Máscara<br>xxxxxxxxx                                                      | contrato                    | Rótulo do campo<br>Rótulo do campo<br>Rótulo do campo                                                                           | Ro<br>Contrato<br>Ro<br>Contrato<br>Ro<br>Contrato                                | estrição de Uso<br>estrição de Uso<br>estrição de Uso                                           |
| Campos Variáveis das Abas<br>Variação Patrimonial - Inscrição<br>Campo<br>Variação Patrimonial - Classifica<br>Campo<br>Classificação - A<br>Principal com Orçamento - Clas<br>Campo<br>Classificação - A<br>Classificação - A                                                                                                    | s<br>ação<br>Tipo de Classificação<br>Classificação Contábil<br>rição<br>Tipo de Classificação<br>Tipo de Classificação<br>Classificação<br>Classificação Contábil                                                                                                    | de Dado<br>Máscara<br>xxxxxxxxx<br>de Dado<br>io Máscara<br>xxxxxxxxxx                                                       | contrato                    | Rótulo do campo<br>Rótulo do campo<br>Rótulo do campo                                                                           | Ro<br>Contrato<br>Ro<br>Contrato<br>Ro<br>Contrato                                | estrição de Uso<br>estrição de Uso<br>estrição de Uso                                           |
| Campos Variáveis das Abas<br>Variação Patrimonial - Inscrição<br>Campo<br>Variação Patrimonial - Classifica<br>Campo<br>Classificação - A<br>Principal com Orçamento - Insc<br>Campo<br>Principal com Orçamento - Clas<br>Campo<br>Classificação - A                                                                                                    | ação ação Tipo de Classificação Classificação Contábil rição Tipo de Classificação Classificação Tipo de Classificação Classificação Contábil classificação Contábil classificação Contábil                                                                                                    | de Dado<br>Máscara<br>xxxxxxxxxx<br>de Dado<br>Máscara<br>xxxxxxxxxxx                                                        | contrato                    | Rótulo do campo                                                                                                    | Ro<br>Contrato<br>Ro<br>Contrato<br>Ro<br>Contrato                                | estrição de Uso<br>estrição de Uso<br>estrição de Uso                                           |
| Campos Variáveis das Abas<br>Variação Patrimonial - Inscrição<br>Campo<br>Variação Patrimonial - Classifici<br>Campo<br>Classificação - A<br>Principal com Orçamento - Insc<br>Campo<br>Principal com Orçamento - Clas<br>Campo<br>Classificação - A<br>Classificação - A                                                                                                    | ação Tipo de Classificação Classificação Contábil rição Tipo de Classificação Tipo de Classificação Classificação Classificação Contábil Classificação Contábil | de Dado io Máscara xxxxxxxx de Dado Máscara xxxxxxxxx de Dado                                                                | contrato                    | Rótulo do campo<br>Rótulo do campo<br>Rótulo do campo<br>Rótulo do campo                                                        | R<br>Contrato<br>R<br>Contrato<br>R<br>Contrato                                   | estrição de Uso<br>estrição de Uso<br>estrição de Uso                                           |
| Campos Variáveis das Abas<br>Variação Patrimonial - Inscrição<br>Campo<br>Variação Patrimonial - Classifici<br>Campo<br>Classificação - A<br>Principal com Orçamento - Inso<br>Campo<br>Principal com Orçamento - Clas<br>Campo<br>Classificação - A<br>Campos Variáveis de Acréss<br>Acréscimos de Dados de Pagan<br>Campo                                                                                                    | ação Tipo de Classificação Classificação Contábil rição Tipo de Classificação Tipo de Classificação Classificação Classificação Contábil Classificação Contábil Classificação Contábil Classificação Contábil                                                                                                    | de Dado io io io io io io io io io io io io io                                                                               | contrato                    | Rótulo do campo Rótulo do campo Rótulo do campo Rótulo do campo Rótulo do campo                                                 | Ro<br>Contrato<br>Ro<br>Contrato<br>Ro<br>Contrato                                | estrição de Uso<br>estrição de Uso<br>estrição de Uso                                           |
| Campos Variáveis das Abas<br>Variação Patrimonial - Inscrição<br>Campo<br>Variação Patrimonial - Classifici<br>Campo<br>Classificação - A<br>Principal com Orçamento - Clas<br>Campo<br>Principal com Orçamento - Clas<br>Campo<br>Classificação - A<br>Campos Variáveis de Acrés<br>Acréscimos de Dados de Pagan<br>Campo                                                                                                    | sção<br>Tipo de Classificação<br>Classificação Contábil<br>rição<br>Tipo de Classificação<br>Tipo de Classificação<br>Classificação Contábil<br>classificação Contábil<br>classificação<br>Tipo de Classificação<br>Tipo de Classificação                                                                                                    | de Dado io io io io io io io io io io io io io                                                                               | contrato                    | Rótulo do campo<br>Rótulo do campo<br>Rótulo do campo<br>Rótulo do campo                                                        | Ro<br>Contrato<br>Ro<br>Contrato<br>Ro<br>Contrato                                | estrição de Uso<br>estrição de Uso<br>estrição de Uso                                           |
| Campos Variáveis das Abas<br>Variação Patrimonial - Inscrição<br>Campo<br>Variação Patrimonial - Classifica<br>Campo<br>Classificação - A<br>Principal com Orçamento - Clas<br>Campo<br>Principal com Orçamento - Clas<br>Campo<br>Classificação - A<br>Campos Variáveis de Acrés<br>Acréscimos de Dados de Pagan<br>Campo                                                                                                    | s de la classificação<br>classificação Contábil<br>classificação Contábil<br>rição<br>classificação Contábil<br>classificação<br>classificação Contábil<br>classificação<br>classificação<br>classificação<br>classificação<br>classificação<br>classificação<br>classificação<br>classificação<br>classificação                                                                                                    | de Dado io io de Dado io de Dado io io io io io io io io io io io io io                                                      | contrato                    | Rótulo do campo<br>Rótulo do campo<br>Rótulo do campo<br>Rótulo do campo<br>Rótulo do campo                                     | Contrato R Contrato R R R R R R R R R R R R R R R R R R R                         | estrição de Uso<br>estrição de Uso<br>estrição de Uso<br>estrição de Uso<br>estrição de Uso     |
| Campos Variáveis das Abas<br>Variação Patrimonial - Inscrição<br>Campo<br>Variação Patrimonial - Classifica<br>Campo<br>Classificação - A<br>Principal com Orçamento - Insc<br>Campo<br>Principal com Orçamento - Clas<br>Campo<br>Classificação - A<br>Casso - A<br>Casso de Dados de Pagan<br>Campo<br>Acréscimos de Dados de Pagan                                                                                                    | s Classificação<br>Tipo de Classificação<br>Classificação Contábil<br>rrição<br>Tipo de Classificação<br>Tipo de Classificação<br>Classificação Contábil<br>Classificação Contábil<br>Classificação<br>Tipo de Classificação<br>Tipo de Classificação                                                                                                    | de Dado io io de Dado io de Dado io io Máscara xxxxxxxxx i de Dado io Máscara xxxxxxxxx i i i i i i i i i i i i i i          | contrato                    | Rótulo do campo Rótulo do campo Rótulo do campo Rótulo do campo Rótulo do campo Rótulo do campo Rótulo do campo                 | R<br>Contrato<br>R<br>Contrato<br>R<br>Contrato<br>R                              | estrição de Uso<br>estrição de Uso<br>estrição de Uso<br>estrição de Uso<br>estrição de Uso     |
| Campos Variáveis das Abas<br>Variação Patrimonial - Inscrição<br>Campo<br>Variação Patrimonial - Classifica<br>Campo<br>Classificação - A<br>Principal com Orçamento - Clas<br>Campo<br>Principal com Orçamento - Clas<br>Campo<br>Classificação - A<br>Classificação - A<br>Classificação - A<br>Campos Variáveis de Acrées<br>Acréscimos de Dados de Pagan<br>Campo                                                                                                    | s Classificação<br>Classificação Contábil<br>rição<br>Tipo de Classificação<br>Tipo de Classificação<br>Tipo de Classificação<br>Classificação Contábil<br>Classificação Contábil<br>Classificação<br>Tipo de Classificação<br>Tipo de Classificação                                                                                                    | de Dado io io de Dado io de Dado io de Dado io io de Dado io io de Dado io io de Dado io io io io io io io io io io io io io | contrato                    | Rótulo do campo Rótulo do campo Rótulo do campo Rótulo do campo Rótulo do campo Rótulo do campo Rótulo do campo                 | R<br>Contrato<br>R<br>Contrato<br>R<br>Contrato<br>R                              | estrição de Uso<br>estrição de Uso<br>estrição de Uso<br>estrição de Uso<br>estrição de Uso     |
| Campos Variáveis das Abas<br>Variação Patrimonial - Inscrição<br>Campo<br>Variação Patrimonial - Classifici<br>Campo<br>Classificação - A<br>Principal com Orçamento - Inso<br>Campo<br>Principal com Orçamento - Clas<br>Campo<br>Classificação - A<br>Campos Variáveis de Acrés<br>Acréscimos de Dados de Pagan<br>Campo                                                                                                    | sificação Classificação Contábil Classificação Contábil Classificação Contábil Classificação Contábil Classificação Contábil Classificação Contábil Classificação Contábil Classificação Contábil Classificação Tipo de Classificação Tipo de Classificação Classificação Contábil                                                                                                    | de Dado io io io io io io io io io io io io io                                                                               | contrato<br>contrato        | Rótulo do campo Rótulo do campo Rótulo do campo Rótulo do campo Rótulo do campo Rótulo do campo Rótulo do campo Rótulo do campo | Ro<br>Contrato<br>Ro<br>Contrato<br>Ro<br>Contrato<br>Ro<br>Ro<br>Ro<br>Ro        | estrição de Uso estrição de Uso estrição de Uso estrição de Uso estrição de Uso estrição de Uso |

# Detalhar Situação - Aba Configuração de Campos

Nesse formulário, você visualiza em detalhe um registro da tabela "Situação".

Ele possui quatro abas: "Dados Básicos", "Indicadores", "Parâmetros de Contabilização" e "Configuração de Campos".

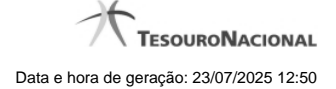

Nesse momento você está na aba "Configuração de Campos" e tem as seguintes opções:

- 1. Mudar para outra aba, para visualizar seu conteúdo;
- 2. Visualizar o histórico das operações efetuadas sobre o registro.
- 3. Solicitar a formatação de um arquivo para impressão desse registro;
- 4. Retornar à consulta.

Adicionalmente, se você for um usuário responsável pela manutenção da tabela, estarão disponíveis as seguintes opções:

- 5. Entrar no modo de edição para alterar o conteúdo do registro;
- 6. Excluir o registro;
- 7. Reincluir o registro, caso ele esteja excluído;

## Campos

Regras de formatação utilizadas na Situação- Tabela contendo o resumo das regras de formatação definidas na aba "Parâmetros de Contabilização", composta pelas colunas descritas a seguir.

Tipo de evento: Evento - campo contendo os Evento e Tipos de Eventos definidos na aba Parâmetros de Contabilização, para os quais serão definidos de quais Campos Variáveis a Situação vai composta.

**Inscrição 1** - exibe a associação da Regra de Formatação que define os tipos de dados que comporão o campo "Inscrição 1" da linha de evento definida conforme o Tipo de Evento que tenha sido associado na aba Parâmetros de Contabilização.

**Inscrição 2** - exibe a associação da Regra de Formatação que define os tipos de dados que comporão o campo "Inscrição 2" da linha de evento definida conforme o Tipo de Evento que tenha sido associado na aba Parâmetros de Contabilização.

Classificação Contábil 1 - Regra de Formatação definida para o preenchimento do campo "Classificação Contábil 1" da linha de evento, conforme definido na aba "Parâmetros de Contabilização".

Classificação Contábil 2 - Regra de Formatação definida para o preenchimento do campo "Classificação Contábil 2" da linha de evento, conforme definido na aba "Parâmetros de Contabilização".

**Classificação Orçamentária 1** - Regra de Formatação definida para o preenchimento do campo "Classificação Orçamentária 1" da linha de evento, conforme definido na aba "Parâmetros de Contabilização".

**Classificação Orçamentária 2** - Regra de Formatação definida para o preenchimento do campo "Classificação Orçamentária 2" da linha de evento, conforme definido na aba "Parâmetros de Contabilização".

**Campos Variáveis das Abas**- está seção apresenta um bloco de campos que contém duas tabelas onde são definidas as associações entre os campos variáveis de Inscrição e os de Classificação e os respectivos tipos de dados a serem informados quando a Situação for utilizada, conforme sejam exigidos pelas Regras de Formatação dos Tipos de Eventos informados para a Situação.

Caso a Situação aceite Acréscimos, será apresentado também um terceiro bloco de campos contendo as mesmas tabelas, para que sejam definidos os tipos de dados dos campos variáveis do Acréscimo.

Cada bloco de campos conterá os campos e informações a seguir:

**Inscrição**- tabela onde são informados os tipos de dados dos campos variáveis de Inscrição exigidos pela Regra de Formatação associada aos Eventos informados para a Situação, que contém os seguintes campos:

[Nome da Aba] - exibe o nome da aba do Documento Hábil para a qual serão definidos os campos variáveis.

Caixa de Marcação - Assinale as linhas da tabela a serem submetidas às operações "Alterar", "Copiar" ou "Limpar".

Campo- Campo variável que terá o tipo de dado definido para a Situação na respectiva aba ou seção de Acréscimo.

Para cada aba podem ser informados Tipos de Dados para os campos variáveis Inscrição A, Inscrição B, Inscrição C, Inscrição D, Inscrição E e Inscrição F.

Tipo de Dado - Selecione o tipo de dado associado ao campo variável para essa Situação.

Rótulo do campo - Informe um texto de livre digitação a ser usado como rótulo do campo variável, o qual é apresentado junto ao campo variável apresentado quando a Situação for utilizada.

Restrição de uso - Selecione a restrição de uso associada ao campo variável para essa Situação. A restrição de uso define a condição para o campo variável ser apresentado no documento hábil.

Classificação -Tabela que define os campos variáveis da aba a serem usados no preenchimento dos campos "Classificação n" da linha de evento. Essa tabela compõe-se das colunas descritas a seguir.

[Nome da Aba] - exibe o nome da aba do Documento Hábil para a qual serão definidos os campos variáveis.

Caixa de Marcação - Assinale as linhas da tabela a serem submetidas às operações "Alterar", "Copiar" ou "Limpar".

Campo- Informe o campo variável que terá o tipo de dado definido para essa Situação.

Para cada aba podem ser informados Tipos de Dados para os campos variáveis Classificação A, Classificação B, Classificação C, Classificação D, Classificação E, Classificação F.

**Tipo de Classificação** - Selecione o tipo de classificação associado ao campo variável para essa Situação. O tipo de classificação pode ser Contábil, Orçamentária de Despesa ou Orçamentária de Receita.

Máscara - Informe a máscara para restrição da conta contábil a ser preenchida, associada ao campo variável para essa Situação.

Caso tenham sido definidas restrições de submáscaras, acione a opção associada ao campo para visualizar a lista de submáscaras permitidas ou não permitidas.

Rótulo do campo - Informe um texto de livre digitação a ser usado como rótulo do campo variável.

Restrição de uso - Selecione a restrição de uso associada ao campo variável para essa Situação. A restrição de uso define a condição para o campo variável ser apresentado no documento hábil.

#### Botões

Imprimir - Clique nesse botão para solicitar a geração de um arquivo do tipo PDF, formatado para impressão desse registro.

Retornar - Clique nesse botão para retornar à consulta.

#### Botões Especiais

Os botões especiais são apresentados somente aos usuários responsáveis pela manutenção da tabela.

Alterar - Clique nesse botão para alterar o conteúdo desse registro.

Excluir - Clique nesse botão para excluir esse registro.

Reincluir - Se esse registro estiver excluído, em vez dos botões "Alterar" e "Excluir" descritos acima, é apresentado o botão "Reincluir". Clique nesse botão para reverter a exclusão.

Histórico - Clique nesse botão para visualizar o histórico das operações efetuadas sobre esse registro.

## Próximas Telas

Alterar Situação - Aba Dados Básicos Alterar Situação - Aba Indicadores

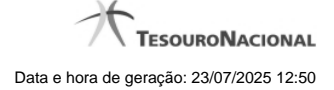

Alterar Situação - Aba Parâmetros de Contabilização Alterar Situação - Aba Configuração de Campos Justificar Exclusão de Situação Histórico de Situação

# 1.1.4.1 - Alterar Situação - Aba Dados Básicos

| SIAFI                                                                                                    | ANDRE<br>Código da UG:090001                                               |                                 |           | Úllima atualização: 10/03/ |
|----------------------------------------------------------------------------------------------------|----------------------------------------------------------------------------|---------------------------------|-----------|----------------------------|
| Comunica Configurar Acesso                                                                                                    | Adicionar Favoritos                                                        | Co <sup>State</sup>             | Sint      | C Staff                    |
| Dados Básicos Indicadores                                                                                                    | Parâmetros de Contabilização Configur                                      | ação de Campos                  |           | 0                          |
| Código:                                                                                                    | LACIONAMENTO VERSIONAMENTO                                                 | 6 Stiffel                       | 6 Stiffel | <b>S</b> SIFFI             |
| Teste Relacionamento Versiona                                                                                                    | am ento                                                                    |                                 |           |                            |
| •Tipo da Situação:                                                                                                    | shirt ashirt                                                               | State .                         | Estado:   | SIRFI                      |
| <ul> <li>* Seleção de Aba Permiti</li> </ul>                                                                                                    | AMENTO POR EXERCICIO (2013)                                                | Û                               | Ativo 🗘   |                            |
| Aba Permitida:     Principal com Orçamento                                                                                                    | shift shift                                                                | Shift                           | Shift     | C SHEFT                    |
| * Seleção dos tipos de de                                                                                                    | ocumentos permitidos                                                       | cumento hábil selecionados para | situação: |                            |
| 01 - DEVOLUÇÃO DE DESPES<br>02 - LUCIANO - TESTE VERSIC<br>03 - LUCIANO - TESTE VERSIC<br>04 - TESTE DE INTEGRAÇÃO<br>05 - TESTE<br>06 - TESTE ANDRE MELO<br>10 - DEVOLUÇÃO DE DESPES | A - TESTE ANDRE<br>NAMENTO EXERCICIO<br>OM DOCUMENTO HA<br>A - TESTE ANDRE | <b>G</b> SHFI                   | Sinti     | Sinti                      |
|                                                                                                    |                                                                            |                                 |           |                            |

Alterar Situação - Aba Dados Básicos

Nesse formulário, o conteúdo de um registro da tabela "Situação" fica disponível para você digitar as alterações desejadas.

A alteração de registros é restrita aos usuários responsáveis pela administração das tabelas.

Esse formulário possui quatro abas: "Dados Básicos", "Indicadores", "Parâmetros de Contabilização" e "Configuração de Campos".

Nesse momento você está na aba "Dados Básicos". Após alterar os campos dessa aba, você tem as seguintes opções:

1. Mudar para outra aba, para alterar os campos que a compõem;

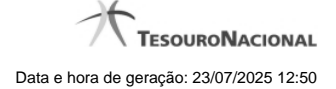

2. Clicar no botão "Confirmar Alteração" para concluir a alteração.

## Campos

Código - Código da Situação. Esse campo não admite alteração.

Título - Informe um novo título para essa Situação, contendo, no máximo, 80 caracteres, ou mantenha o mesmo título.

Descrição - Informe uma nova descrição para essa Situação, contendo, no máximo, 4.096 caracteres, ou mantenha a mesma descrição.

Tipo da Situação - Selecione o tipo de situação que define os parâmetros de contabilização dessa situação ou mantenha o mesmo tipo.

Estado - Selecione o estado em que se encontra essa situação ou mantenha o mesmo estado. Pode ser um destes: "Ativo", "Inativo". Uma situação no estado inativo não pode ser usada para definição de novos itens.

Seleção de Aba Permitida- Bloco composto pelos dois campos descritos a seguir, que definem as abas do Documento Hábil em que essa situação pode ser usada.

Aba Permitida - Selecione uma aba em que essa situação pode ser usada ou mantenha a mesma aba.

Seleção dos tipos de documentos permitidos- Bloco que permite a seleção de um ou mais Tipos de Documento Hábil para os quais a Situação sendo alterada pode ser informada.

Na janela da esquerda são apresentados os tipos de documentos hábeis que possuem pelo menos uma aba selecionada no campo Abas Permitidas. Dentre esses, marque os tipos em que essa situação pode ser usada. Após a marcação, clique na seta simples para transferir essas situações para a janela da direita. Caso deseje selecionar todos os tipos apresentados, não marque nenhum tipo e clique na seta dupla para transferir todos os tipos.

#### Botões

Confirmar Alteração - Clique nesse botão para prosseguir com a alteração proposta.

Retornar - Clique nesse botão para desistir da alteração.

# Próximas Telas

Justificar Alteração

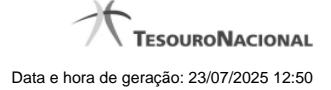

## 1.1.4.2 - Alterar Situação - Aba Indicadores

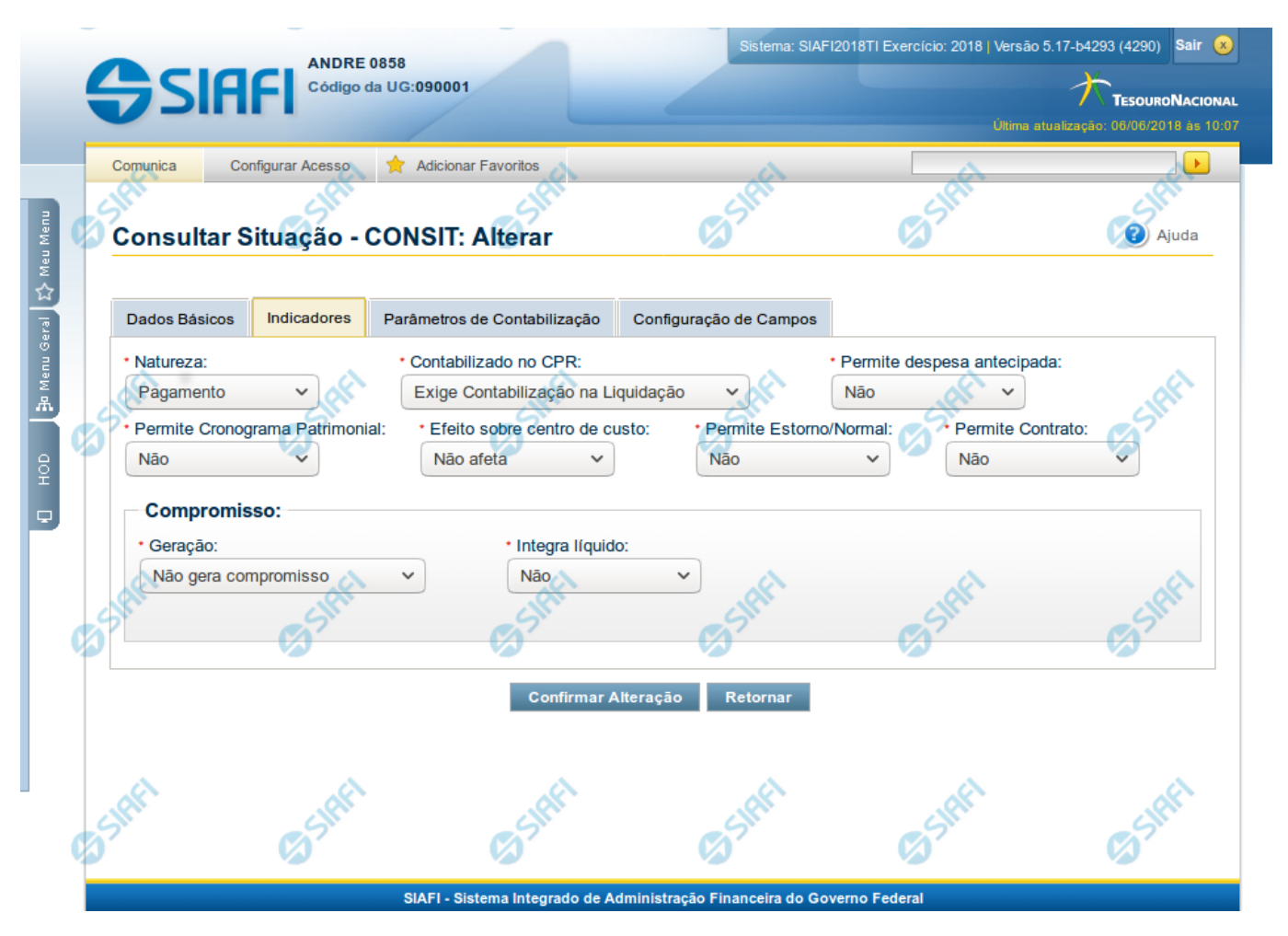

# Alterar Situação - Aba Indicadores

Lista conteúdo de um registro da tabela "Situação", o qual fica disponível para você digitar as alterações desejadas.

A alteração de registros é restrita aos usuários responsáveis pela administração das tabelas.

Esse formulário possui quatro abas: "Dados Básicos", "Indicadores", "Parâmetros de Contabilização" e "Configuração de Campos".

Nesse momento você está na aba "Indicadores". Após preencher os campos dessa aba, você tem as seguintes opções:

- 1. Mudar para outra aba, para alterar os campos que a compõem;
- 2. Clicar no botão "Confirmar Alteração" para concluir a alteração.

## Campos

Natureza - Selecione a natureza da operação definida por essa situação ou mantenha a mesma natureza. Pode ser uma destas: "Pagamento", "Recebimento".

Permite Estorno/Normal - este campo é visivel quando no campo Abas Permitidas for informado "Outros Lançamentos" e indica que a Situação sendo alterada permite eventos de estorno ou normais.

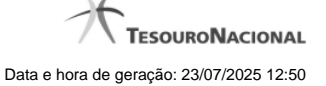

Aba a anular - este campo é visivel quando no campo Abas Permitidas for informado "Despesa a Anular", e indica se a Situação será utilizada para anulação de outras Situações de Encargo ou de Principal com Orçamento.

Contabilizado no CPR - Indica se algum evento da situação poderá ser acionado no momento da contabilização do documento e em que momento se dará essa contabilização, ou seja, se o documento Contabiliza na Liquidação, Contabiliza na Realização ou se Não Contabiliza.

Permite despesa antecipada - Define que uma Situação pode (selecione "Sim", nesse caso) ou não pode (selecione "Não", nesse caso) ser usada para registrar itens de despesa antecipada.

Permite Cronograma Patrimonial - Define que uma Situação pode (selecione "Sim", nesse caso) ou não pode (selecione "Não", nesse caso) ser usada para informar parcelas de cronograma patrimonial na aba Outros Lançamentos.

Efeito sobre centro de custo - Como essa situação afeta as informações de Centro de Custo. Pode ser uma destas: "Subtrai", "Soma", "Não afeta". Situações que possuem efeito sobre o Centro de Custo (que subtraem ou somam) serão apresentadas na aba Centro de Custos do Documento Hábil, quando o Órgão a que a UG Emitente do Documento Hábil pertence utilizar Centro de Custos.

Exige NDD no Centro de Custo - Define que uma Situação exige (selecione "Sim", nesse caso) ou não exige (selecione "Não", nesse caso) informar Natureza de Despesa Detalhada (NDD) no item de Centro de Custo.

**Compensável** - este campo é visivel quando no campo Abas Permitidas for informado "Crédito", e indica se o Crédito pode ser utilizado para compensação.

Permite contrato - este campo é visivel quando no campo Abas Permitidas for informado "Outros Lançamentos" ou "Principal com Orçamento", e indica se a Situação permite ou não a informação de Contrato.

Compromisso- Bloco constituído pelos indicadores de compromisso, descritos a seguir.

Geração - define se e como a Situação se comporta em relação à geração de compromisso. Pode ser uma destas: "Gera compromisso", "Gera compromisso consolidável", "Não gera compromisso".

Integra líquido - indica se a Situação integra (selecione "Sim", nesse caso) ou não (selecione "Não", nesse caso) o total do valor líquido, e é exibido quando o valor do campo "Geração" for diferente de "Não gera compromisso".

**Documento de realização**- Define o documento contábil que vai ser gerado para a realização dos compromissos, quando o valor do campo "Geração" for diferente de "Não gera compromisso", podendo ser:

- 1. DAR Documento de Arrecadação Municipal/Estadual
- 2. DARF Documento de Arrecadação de Receitas Federais
- 3. GFIP Guia de Recolhimento do Fundo de Garantia e Informações à Previdência Social
- 4. GPS Guia da Previdência Social
- 5. GRU Guia de Recolhimento da União
- 6. OB Ordem Bancária
- 7. OBGR OB ou GR
- 8. PF Programação Financeira
- 9. NS- Nota de Sistema

**Tipo de OB**- Caso no campo Documento de Realização seja selecionado "OB", este campo especifica qual o tipo de Ordem Bancária da Situação, podendo ser:

- 1. OB Crédito
- 2. OB Pagamento
- 3. OB Banco
- 4. OB Aplicação

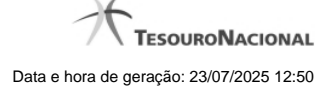

- 5. OB Câmbio
- 6. OB STN
- 7. OB Fatura
- 8. OB Judicial
- 9. OB Reserva
- 10. OB Proc esso Judicial
- 11. OB Folha
- 12. OB Cartão
- 13. OB Crédito Retido
- 14. OB Restituição GRU
- 15. OB Restituição DARF

Tipo de DARF- Caso no campo Documento de Realização seja selecionado "DARF", este campo especifica qual o tipo de DARF, podendo ser:

- 1. DARF
- 2. DARF Numerado
- 3. DARF Numerado Decomposto

Créditos relacionados - Indica Situações de Crédito que podem ser utilizadas para compensar Situações de Dedução ou de Encargo.

Situação de PF Relacionada - Indica o código da Situação de PF relacionada à Situação atual.

#### Botões

Confirmar Alteração - Clique nesse botão para prosseguir com a alteração proposta.

Retornar - Clique nesse botão para desistir da alteração.

## Próximas Telas

Justificar Alteração de Situação

# USUARIO SIAFI SIAFI dipo da UG:090001 Consultar Situação - CONSIT: Alterar Dados Básicos Indicadores Parâmetros de Contabilização Configuração de Camp Associação do Tipo Evento com o Evento SIAFI Tipo de E 000 - TESTE ERICSSON TESTE ERICSSON - REAL 1 - TESTE ERICSSON - REALIZACAO Confirmar Descartar Associação do Tipo Conta com a Conta Contábi Tipo de Con Conta 6.2.2.9.2.01.01 Conta de Empenho do Exercício Corre

## 1.1.4.3 - Alterar Situação - Aba Parâmetros de Contabilização

## Alterar Situação - Aba Parâmetros de Contabilização

Nesse formulário o conteúdo de um registro da tabela "Situação" fica disponível para você digitar as alterações desejadas.

A alteração de registros é restrita aos usuários responsáveis pela administração das tabelas.

Esse formulário possui quatro abas: "Dados Básicos", "Indicadores", "Parâmetros de Contabilização" e "Configuração de Campos".

Nesse momento você está na aba "Parâmetros de Contabilização". Após preencher os campos dessa aba, você tem as seguintes opções:

- 1. Mudar para outra aba, para alterar os campos que a compõem;
- 2. Clicar no botão "Confirmar Alteração" para concluir a alteração.

## Campos

Associação do Tipo Evento com o Evento SIAFI - Tabela das associações, definidas para essa situação, entre Tipo de Evento e Evento do SIAFI, composta pelas colunas descritas a seguir.

Caixa de Marcação - Assinale as linhas da tabela a serem submetidas às operações "Alterar", "Copiar" ou "Limpar".

**Tipo de Evento** - Define, por meio das relações definidas para as regras de acionamento, o momento em que cada Evento SIAFI definido nessa tabela vai ser acionado. O campo apresenta uma lista dos Tipos de Eventos, cujos valores são parametrizados pelo valor informado no campo Tipo de Situação da aba Dados Básicos da Situação.

Evento - Evento do SIAFI associado ao Tipo de Evento.

Classificação Contábil 1 - Regra de Formatação a ser usada no preenchimento do campo Classificação Contábil 1 da linha de evento.
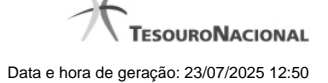

Classificação Contábil 2 - Regra de Formatação a ser usada no preenchimento do campo Classificação Contábil 2 da linha de evento.

Classificação Orçamentária 1 - Regra de Formatação a ser usada no preenchimento do campo Classificação Orçamentária 1 da linha de evento.

Classificação Orçamentária 2 - Regra de Formatação a ser usada no preenchimento do campo Classificação Orçamentária 2 da linha de evento.

Associação do Tipo Conta com a Conta Contábil - é uma tabela que exibe as contas contábeis associadas ao Tipo de Situação definido para essa Situação, , composta pelas colunas descritas a seguir.

Tipo de Conta - Tipo de Conta que define as Contas Contábeis parametrizadas por essa Situação.

Conta - Conta Contábil associada a um Tipo de Evento, por meio dessa situação.

### Botões da Tabela "Associação do Tipo Evento com o Evento SIAFI"

Incluir - Clique nesse botão para solicitar a inclusão de mais uma linha na tabela, para que você possa acrescentar mais uma associação.

Alterar Selecionados - Clique nesse botão para alterar o conteúdo das linhas assinaladas na caixa de marcação.

Copiar Selecionados - Clique nesse botão para duplicar o conteúdo das linhas assinaladas na caixa de marcação.

Excluir Selecionados - Clique nesse botão para eliminar o conteúdo das linhas assinaladas na caixa de marcação.

#### Botões

Confirmar Alteração - Clique nesse botão para prosseguir com a alteração proposta.

Retornar - Clique nesse botão para desistir da alteração.

# Próximas Telas

Justificar Alteração de Situação

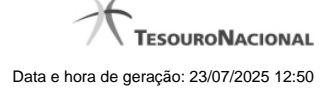

## 1.1.4.4 - Alterar Situação - Aba Configuração de Campos

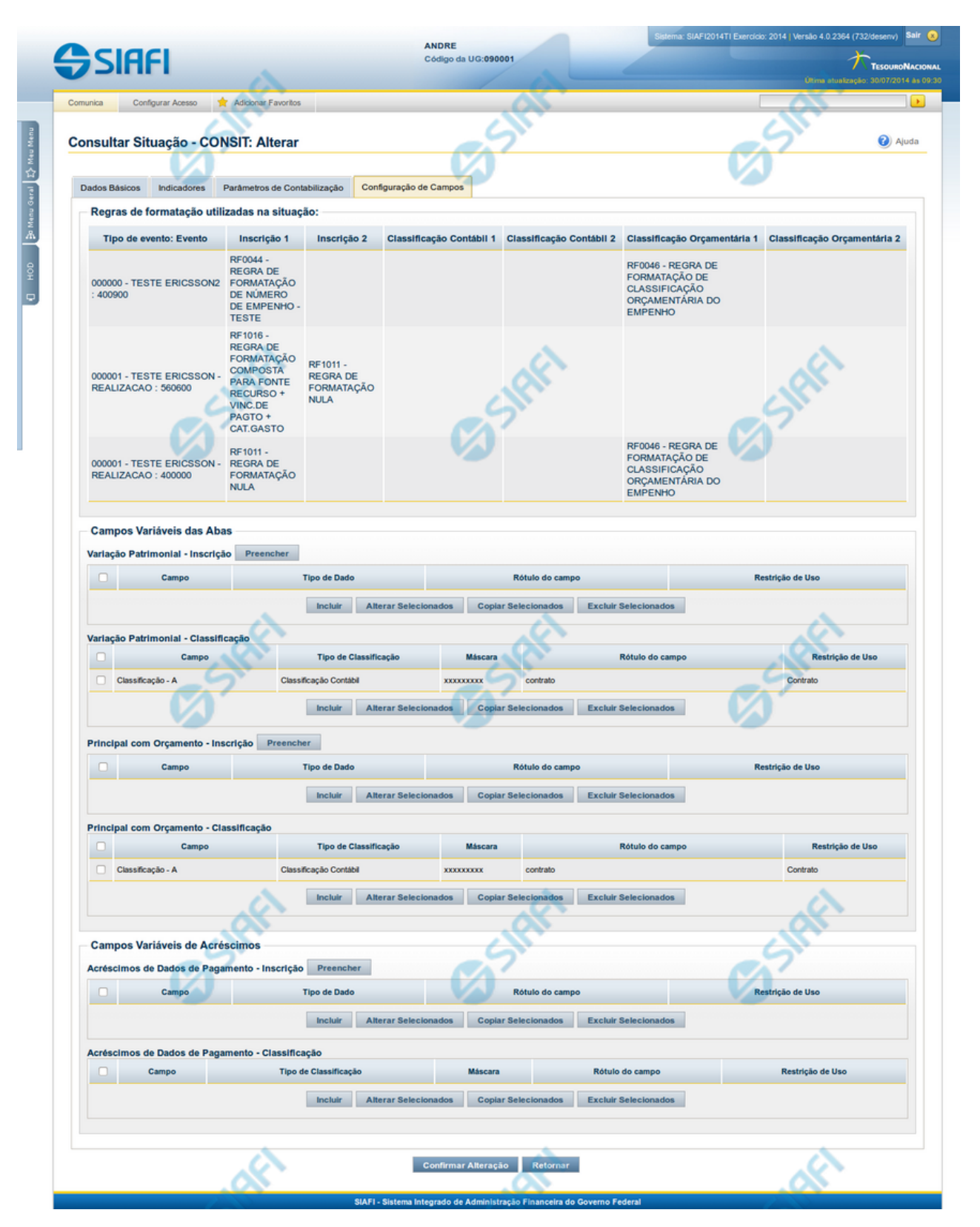

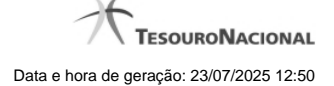

### Alterar Situação - Aba Configuração de Campos

Nesse formulário, o conteúdo de um registro da tabela "Situação" fica disponível para você digitar as alterações desejadas.

A alteração de registros é restrita aos usuários responsáveis pela administração das tabelas.

O formulário possui quatro abas: "Dados Básicos", "Indicadores", "Parâmetros de Contabilização" e "Configuração de Campos".

Nesse momento você está na aba "Configuração de Campos". Após preencher os campos dessa aba, você tem as seguintes opções:

1. Mudar para outra aba, para alterar os campos que a compõem;

2. Clicar no botão "Confirmar Alteração" para concluir a alteração.

#### Campos

**Regras de formatação utilizadas na Situação-** Tabela contendo o resumo das regras de formatação definidas na aba "Parâmetros de Contabilização", composta pelas colunas descritas a seguir.

Tipo de evento: Evento - campo contendo os Evento e Tipos de Eventos definidos na aba Parâmetros de Contabilização, para os quais serão definidos de quais Campos Variáveis a Situação vai composta.

**Inscrição 1** - exibe a associação da Regra de Formatação que define os tipos de dados que comporão o campo "Inscrição 1" da linha de evento definida conforme o Tipo de Evento que tenha sido associado na aba Parâmetros de Contabilização.

**Inscrição 2** - exibe a associação da Regra de Formatação que define os tipos de dados que comporão o campo "Inscrição 2" da linha de evento definida conforme o Tipo de Evento que tenha sido associado na aba Parâmetros de Contabilização.

Classificação Contábil 1 - Regra de Formatação definida para o preenchimento do campo "Classificação Contábil 1" da linha de evento, conforme definido na aba "Parâmetros de Contabilização".

Classificação Contábil 2 - Regra de Formatação definida para o preenchimento do campo "Classificação Contábil 2" da linha de evento, conforme definido na aba "Parâmetros de Contabilização".

**Classificação Orçamentária 1** - Regra de Formatação definida para o preenchimento do campo "Classificação Orçamentária 1" da linha de evento, conforme definido na aba "Parâmetros de Contabilização".

**Classificação Orçamentária 2** - Regra de Formatação definida para o preenchimento do campo "Classificação Orçamentária 2" da linha de evento, conforme definido na aba "Parâmetros de Contabilização".

**Campos Variáveis das Abas**- está seção apresenta um bloco de campos que contém duas tabelas onde são definidas as associações entre os campos variáveis de Inscrição e os de Classificação e os respectivos tipos de dados a serem informados quando a Situação for utilizada, conforme sejam exigidos pelas Regras de Formatação dos Tipos de Eventos informados para a Situação.

Caso a Situação aceite Acréscimos, será apresentado também um terceiro bloco de campos contendo as mesmas tabelas, para que sejam definidos os tipos de dados dos campos variáveis do Acréscimo.

Cada bloco de campos conterá os campos e informações a seguir:

**Inscrição**- tabela onde são informados os tipos de dados dos campos variáveis de Inscrição exigidos pela Regra de Formatação associada aos Eventos informados para a Situação, que contém os seguintes campos:

[Nome da Aba] - exibe o nome da aba do Documento Hábil para a qual serão definidos os campos variáveis.

Caixa de Marcação - Assinale as linhas da tabela a serem submetidas às operações "Alterar", "Copiar" ou "Limpar".

Campo- Campo variável que terá o tipo de dado definido para a Situação na respectiva aba ou seção de Acréscimo.

Para cada aba podem ser informados Tipos de Dados para os campos variáveis Inscrição A, Inscrição B, Inscrição C, Inscrição D, Inscrição E e Inscrição F.

Tipo de Dado - Selecione o tipo de dado associado ao campo variável para essa Situação.

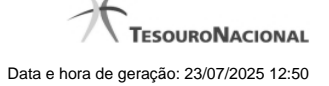

Rótulo do campo - Informe um texto de livre digitação a ser usado como rótulo do campo variável, o qual é apresentado junto ao campo variável apresentado quando a Situação for utilizada.

Restrição de uso - Selecione a restrição de uso associada ao campo variável para essa Situação. A restrição de uso define a condição para o campo variável ser apresentado no documento hábil.

Classificação- Tabela que define os campos variáveis da aba a serem usados no preenchimento dos campos "Classificação n" da linha de evento. Essa tabela compõe-se das colunas descritas a seguir.

[Nome da Aba] - exibe o nome da aba do Documento Hábil para a qual serão definidos os campos variáveis.

Caixa de Marcação - Assinale as linhas da tabela a serem submetidas às operações "Alterar", "Copiar" ou "Limpar".

Campo- Informe o campo variável que terá o tipo de dado definido para essa Situação.

Para cada aba podem ser informados Tipos de Dados para os campos variáveis Classificação A, Classificação B, Classificação C, Classificação D, Classificação E, Classificação F.

**Tipo de Classificação -** Selecione o tipo de classificação associado ao campo variável para essa Situação. O tipo de classificação pode ser Contábil, Orçamentária de Despesa ou Orçamentária de Receita.

Máscara - Informe a máscara para restrição da conta contábil a ser preenchida, associada ao campo variável para essa Situação.

Para cada campo do tipo classificação contábil, podem ser informadas restrições de submáscaras através da opção associada ao campo. A configuração permite definir uma lista de submáscaras permitidas ou não permitidas com base na máscara principal e esta lista será considerada na validação do dado informado neste campo quando usado no CPR.

Rótulo do campo - Informe um texto de livre digitação a ser usado como rótulo do campo variável.

Restrição de uso - Selecione a restrição de uso associada ao campo variável para essa Situação. A restrição de uso define a condição para o campo variável ser apresentado no documento hábil.

#### Botões das Tabelas de Campos Variáveis

**Preencher** - Clique nesse botão para que o sistema busque o nome dos campos cujos tipos de dados e rótulos podem ser alterados.

Incluir - Clique nesse botão para solicitar a inclusão de mais uma linha na tabela, para que você possa acrescentar mais uma associação.

Alterar Selecionados - Clique nesse botão para alterar o conteúdo das linhas assinaladas na caixa de marcação.

Copiar Selecionados - Clique nesse botão para duplicar o conteúdo das linhas assinaladas na caixa de marcação.

Excluir Selecionados - Clique nesse botão para eliminar o conteúdo das linhas assinaladas na caixa de marcação.

#### Botões

Confirmar Alteração - Clique nesse botão para prosseguir com a alteração proposta.

Retornar - Clique nesse botão para desistir da alteração.

# Próximas Telas

Justificar Alteração de Situação Restrições da Máscara

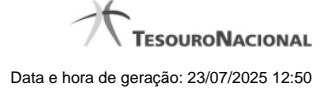

## 1.1.4.5 - Justificar Exclusão

|         | xclusão Situação 😮                                                                                                    |
|---------|----------------------------------------------------------------------------------------------------|
| Â       | <b>Advertência</b><br>(AT0097) Antes de exclusão essa entidade, é necessário mapear os impactos que a<br>ação pode causar em Documentos Hábeis que possuam Compromissos pendentes,<br>além de notificar os respectivos usuários. Deseja continuar a exclusão? |
| *Motivo |                                                                                                    |
|         | .4                                                                                                    |
|         | CIALLY CIALLY                                                                                                    |
|         | Confirmar Retornar                                                                                                    |

# Justificar Exclusão

Nesse formulário, você informa o motivo da exclusão de um registro. O preenchimento é obrigatório para que a exclusão seja concluída.

A exclusão de registros é restrita aos usuários responsáveis pela manutenção das tabelas.

A exclusão não elimina fisicamente o registro da tabela, apenas faz uma marca no registro indicando essa condição.

Registros logicamente excluídos podem ser visualizados e reincluídos pelos usuários responsáveis pela manutenção das tabelas.

## Campos

Motivo - Informe o motivo da exclusão do registro considerado.

# Botões

Confirmar - Clique nesse botão para concluir a exclusão proposta.

Retornar - Clique nesse botão para desistir da exclusão.

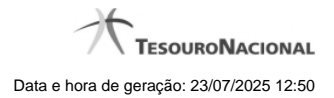

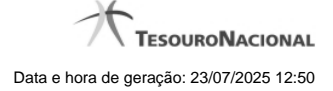

### 1.1.4.6 - Histórico

|                      |                   |           |                  |                          | ,      |
|----------------------|-------------------|-----------|------------------|--------------------------|--------|
| stóricos Encontrados | 3                 |           |                  |                          |        |
| /ersāo               | Data/Hora         | Operação  | CPF              | Nome                     |        |
| 4 10                 | /07/2012 14:58:06 | Alteração | 96006820978      | ALEXANDRE LORENZI VIZONI | Ar.    |
| 3 10                 | /07/2012 14:57:49 | Alteração | 96006820978      | ALEXANDRE LORENZI VIZONI | -5"    |
| 2 10                 | /07/2012 11:48:48 | Alteração | 96006820978      | ALEXANDRE LORENZI VIZONI |        |
| 1 10                 | /07/2012 11:48:40 | Alteração | 96006820978      | ALEXANDRE LORENZI VIZONI |        |
| 0 10                 | /07/2012 11:47:48 | Inclusão  | 96006820978      | ALEXANDRE LORENZI VIZONI |        |
|                      |                   |           | ágina 1 de 1 🕨 🕨 |                          | nácina |

#### Histórico

Este formulário é apresentado após você acionar o botão Histórico, nos detalhes de uma entidade.

A tela apresentada acima retrata o Histórico de uma entidade Documento Hábil. Para cada entidade que você desejar ver o Histórico, a tela exibirá, no mesmo formato, as informações da respectiva entidade.

Cada linha relacionada representa uma operação de inclusão, alteração ou cancelamento registrada para a entidade a que o histórico pertence.

Ao clicar sobre uma das linhas da tabela, o sistema exibe um formulário que contém as informações atualmente existentes na entidade, destacando aqueles itens de dados que, em relação a versão da entidade anteriormente armazenada, sofreram algum tipo de alteração.

#### Campos

Versão - exibe o número correspondente à versão das informações da entidade cujo histórico está sendo visualizado.

Quando a entidade é registrada pela primeira vez (ao ser criada), o número da versão é zero (0). A cada nova operação registrada, este número é incrementado de uma (1) unidade.

Data/hora - exibe a data e horário em que ocorreu o registro da operação relacionada do histórico.

Operação - informa qual foi a operação realizada e registrada sobre a entidade.

CPF - exibe o número do CPF da pessoa que registrou a operação sobre a entidade.

Nome - exibe o nome da pessoa que registrou a operação sobre a entidade.

### Botão

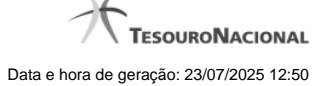

Imprimir Resultado - Clique nesse botão para gerar um documento PDF contendo as informações listadas no histórico, para posterior impressão em papel.

Retornar - Clique nesse botão para fechar o formulário de Histórico.

## **Próximas Telas**

Detalhar Histórico

# 1.2 - INCSIT - Aba Dados Básicos

|                                                    | ANDR                                       |                             | Sis                             | tema: SIAFI201711 Exercicio: 2 | 017   Versão 5.5-b3637 (3635) |
|----------------------------------------------------|--------------------------------------------|-----------------------------|---------------------------------|--------------------------------|-------------------------------|
| <b>F</b> SIAF                                      | Códig                                      | o da UG:090001              |                                 |                                | Última atualização: 10/03/    |
| munica Config                                      | urar Acesso 🔶 Adicionar Far<br>ão - INCSIT | voritos                     | 65 Staff                        | C Shift                        | () Shift                      |
| Dados Básicos                                      | ndicadores Parâmetros de                   | Contabilização Configuração | ão de Campos                    |                                |                               |
| Código:     Descrição:                             | • Título:                                  | <b>O</b> <sup>SHEE</sup>    | C Stiffel                       | State                          | Shift                         |
| • Tipo da Situação                                 | x Ø <sup>still</sup>                       | @Shift                      | ·E<br>E                         | stado:                         | Siffi                         |
| * Seleção de /                                     | Aba Permitida                              | all a                       | A.                              | A.C.                           |                               |
| • Aba Permitida:                                   |                                            | 65 <sup>th</sup>            | 6 Shr                           | Silte                          | 6 Street                      |
| Aba Permitida:     Seleção dos                     | s tipos de documentos p                    | ermitidos                   |                                 | Carlin and Carlina             | <b>G</b> SH                   |
| Aba Permitida:     Seleção dos     Tipos de docume | s tipos de documentos p<br>nto hábil:      | ermitidos<br>Tipos de docu  | mento hábil selecionados para s | stução:                        | <b>G</b> SIRFI                |

## Incluir Situação - Aba Dados Básicos

O acesso a esse formulário pode ser feito diretamente pelo nome abreviado da transação: INCSIT.

Nesse formulário, você inclui um registro na tabela "Situação".

A inclusão de registros é restrita aos usuários responsáveis pela administração das tabelas.

Ele possui quatro abas: "Dados Básicos", "Indicadores", "Parâmetros de Contabilização" e "Configuração de Campos".

Nesse momento você está na aba "Dados Básicos". Após preencher os campos dessa aba, você tem as seguintes opções:

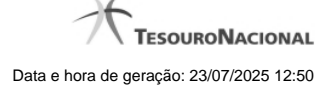

1. Mudar para outra aba para preencher os campos que a compõem;

2. Clicar no botão "Confirmar Inclusão" para concluir a inclusão nesse momento;

3. Clicar no botão "Salvar Rascunho" para armazenar os dados em um registro temporário, que poderá ser usado posteriormente para concluir a inclusão;

Em vez de preencher os campos do novo registro a partir do zero, você ainda pode:

4. Clicar no botão "Consultar Rascunhos" para trazer um conteúdo previamente armazenado como rascunho, que você poderá usar como está ou alterar para construir o novo registro;

5. Clicar no botão "Copiar de" para copiar o conteúdo de um outro registro da tabela, que você poderá usar como estiver ou alterar para construir o novo registro.

#### Campos

Código - Informe o código mnemônico da nova Situação, contendo exatamente seis caracteres alfanuméricos.

Título - Informe o título da nova Situação, contendo, no máximo, 80 caracteres.

Descrição - Informe a descrição da nova Situação, contendo, no máximo, 4.096 caracteres.

Tipo da Situação - Selecione o tipo de Situação que define os parâmetros de contabilização da nova Situação.

Estado - Selecione o estado em que se encontra a nova Situação. Pode ser um destes: "Ativo", "Inativo". Uma Situação no estado inativo não pode ser usada para definição de novos itens.

Seleção de Aba Permitida- Bloco composto pelos dois campos descritos a seguir, que definem as abas do Documento Hábil em que a nova Situação pode ser usada.

Aba Permitida - Selecione uma aba em que pode ser usada a nova Situação. Pode ser uma destas: "Outros Lançamentos", "Crédito", "Dedução", "Encargos", "Principal com Orçamento", "Principal sem Orçamento".

Seleção dos tipos de documentos permitidos - Bloco que permite a seleção de vários Tipos de Documento Hábil. Na janela da esquerda são apresentados os tipos de documento hábil que possuem pelo menos uma aba selecionada no campo Abas Permitidas. Dentre esses, selecione os tipos em que a nova Situação pode ser usada. Após a seleção, clique na seta simples para transferir essas situações para a janela da direita. Caso deseje transferir todos os tipos apresentados, não selecione nenhum tipo e clique na seta dupla.

## Botões

Confirmar Inclusão - Clique nesse botão para concluir a inclusão desse novo registro na tabela nesse momento.

Salvar Rascunho - Clique nesse botão para salvar os dados em um registro de rascunho, transferindo a inclusão na tabela para um momento posterior.

**Consultar Rascunhos** - Clique nesse botão para consultar um registro já salvo como rascunho, visando a usar seu conteúdo para iniciar o preenchimento do novo registro.

Copiar de - Clique nesse botão para consultar um registro já existente na tabela, visando a usar seu conteúdo para iniciar o preenchimento do novo registro.

Limpar Formulário - Clique nesse botão para eliminar o conteúdo de todos os campos.

### Próximas Telas

Copiar de Situação

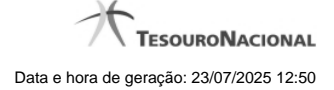

Consultar Rascunho de Situação Justificar Inclusão Salvar Rascunho

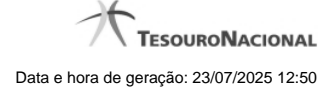

## 1.2.1 - Copiar de Situação

| G Copiar de                |                             |                                       |                | <b>i</b> (2) |
|----------------------------|-----------------------------|---------------------------------------|----------------|--------------|
| Parâmetros de Código: Term | e Pesquisa<br>no do Título: | Termo da descrição:                   | Staff          |              |
| Sifti                      | <b>S</b> SIRFI              | Pesquisar State                       | <b>G</b> SIRFI | C Sher       |
| Situações encontr          | radas                       |                                       |                | página 📄 🕨   |
| Código<br>777392           | LIQUIDAÇÃO PRINCI           | Título PAL COM ORCAMENTO TESTE AAAAAA |                |              |
| SAF                        | Sift                        | Retornar Shift                        | <b>S</b> SHE   | página       |

## Copiar de Situação

Nesse formulário, você consulta a tabela "Situação", com o objetivo de buscar um registro cujo conteúdo servirá de base para o preenchimento de um novo registro.

Após preencher os campos de parâmetro, clique no botão "Pesquisar" e, em seguida, clique em um dos campos da lista apresentada para selecionar o registro correspondente.

Se você deixar os campos de parâmetro sem preenchimento, a lista conterá todos os registros da tabela.

No caso de consulta por código, os outros campos de parâmetros serão ignorados, não haverá apresentação de uma lista e a Situação identificada pelo código informado será usada no preenchimento inicial do novo registro.

# Campos de Parâmetros

Filtros - Bloco constituído pelos campos de parâmetros da consulta, descritos a seguir.

O símbolo "-" antes da palavra "Filtros" indica que o bloco está expandido, exibindo seu conteúdo. Ao ser apresentado o resultado da consulta, esse bloco estará contraído, com o símbolo "+" antes da palavra "Filtros", indicando que seu conteúdo está oculto. Clique no símbolo "+" para expandir o bloco de filtros e visualizar os parâmetros da consulta.

**Código** - Para pesquisar um determinado registro, informe o código correspondente. Caso esse campo seja preenchido, os demais campos de parâmetros serão ignorados pelo sistema.

Termo do Título - Para pesquisa textual de título, informe nesse campo um texto que faça parte do título dos registros que você deseja consultar, contendo, no máximo, 80 caracteres.

**Termo da Descrição** - Para pesquisa textual de descrição, informe nesse campo um texto que faça parte da descrição dos registros que você deseja consultar, contendo, no máximo, 80 caracteres.

### Campos de Resultados

Situações encontradas - Tabela contendo a lista de registros retornados na consulta, constituída pelas colunas descritas a seguir.

Código - Código da Situação. Clique em um código para selecionar o registro correspondente.

Título - Título da Situação. Clique em um título para selecionar o registro correspondente.

### Botões

Pesquisar - Clique nesse botão para comandar a pesquisa da tabela "Situação", atendendo aos parâmetros que você informou. Caso você não informe nenhum parâmetro, serão apresentados todos os registros da tabela.

Retornar - Clique nesse botão para desistir de copiar o conteúdo de um registro.

### 1.2.2 - Consultar Rascunho

| SIAF     | 99       | SIAFI               | FAIRUS MANFROI<br>Código da UG: 090001                           | SIAFI2012TI Exercício: 2012  Versão 2.0.13.1298.191 Sair 📀 |
|----------|----------|---------------------|------------------------------------------------------------------|------------------------------------------------------------|
|          | Comunica | Configurar Acesso   | 1 Adicionar Favoritos                                            |                                                            |
| den      | Consu    | Itar Rascunho       | de Documento Hábil - INCDH                                       | Capturar 😯 Ajuda                                           |
| Meu      | Consu    |                     |                                                                  |                                                            |
|          | •        |                     |                                                                  |                                                            |
| nu Geral | Rascu    | Inhos - Documento H | tábil 📢 📢 página 29 de 30 🔶 🕨                                    | página                                                     |
| ₩<br>₩   |          | Data / Hora         | Nome do Rascunho                                                 |                                                            |
|          |          | 25/01/2012 11:06    | Situa caoTomasel nvalida-Andre                                   |                                                            |
| 9        |          | 25/01/2012 10:35    | 201201251027-Andre Melo                                          |                                                            |
| 운        |          | 20/01/2012 08:38    | NX+OOBNV1                                                        |                                                            |
| <b>.</b> |          | 16/01/2012 10:29    | DB+PCO+PSO+DED+ENC+CRE+AJU+DP                                    | A. A.                                                      |
|          |          | 16/01/2012 10:02    | DB+PCO+PSO+DED+ENC+AJU+DP                                        |                                                            |
| 7        |          | 16/01/2012 10:00    | DB+PCO+PSO+DED+ENC                                               |                                                            |
| Y        |          | 16/01/2012 09:56    | DB+PCO+PSO                                                       |                                                            |
|          |          | 16/01/2012 09:55    | DB+PCO                                                           |                                                            |
|          |          | 13/01/2012 16:05    | 1                                                                |                                                            |
|          |          | 13/01/2012 16:05    | 12                                                               |                                                            |
|          |          |                     |                                                                  | página 🗾 🕨                                                 |
| 3 state  | Excluir  | Selecionados R      | etornar                                                          | Staffi Staffi                                              |
|          |          |                     | SIAFI - Sistema Integrado de Administração Financeira do Governo | ) Federal                                                  |

### Consultar Rascunho

Este formulário é apresentado ao ser acionado o botão Consultar Rascunhos e lista os registros de rascunho que foram armazenados pelos usuários de uma mesma Unidade Gestora.

O formulário apresentará um título diferente dependendo de qual tenha sido o formulário de inclusão a partir do qual a opção Consultar Rascunho foi acionado. No caso do exemplo acima, trata-se de uma inclusão de Documento Hábil.

Você tem as seguintes opções:

- 1. Clicar em um dos campos da lista, para que o conteúdo do registro correspondente seja utilizado no preenchimento inicial de um novo registro;
- 2. Assinalar um ou mais registros, por meio do campo de marcação, e clicar no botão "Excluir Selecionados" para eliminar definitivamente os registros de rascunho assinalados.

São listados todos os rascunhos previamente armazenados por usuários pertencentes sua UG. Os rascunhos existentes no sistema podem ser selecionados desta lista, na qual cada item corresponde a um rascunho que servirá de modelo para preenchimento do novo registro.

Para usar algum item de rascunho dentre os listados, simplesmente clique sobre o seu nome. Os dados que o rascunho armazenado possua e que sejam válidos serão replicados no formulário de preenchimento do novo registro.

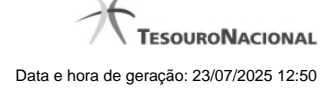

## Os rascunhos que existirem há mais de 30 dias serão automaticamente excluídos pelo sistema.

## Campos

**Campos de marcação**: existe um destes campos posicionado no canto superior esquerdo da tabela e outros ao lado esquerdo de cada linha da tabela ou de cada item de agrupamento de uma aba. Os campos de marcação são os seguintes:

[campo: selecionar todos] - é apresentado no canto superior direito da tabela. Marque este campo para selecionar todos os itens e desmarque-o para desfazer a seleção de todos os itens.

[campo: selecionar item] - é apresentado ao lado de cada item da tabela ou de agrupamento. Marque um ou mais campos para selecionar os respectivos itens e desmarque-os para desfazer a selecão do item.

A ação do botão Excluir Selecionados será aplicada aos itens marcados.

Data/Hora - Data e hora em que o registro de rascunho foi armazenado.

Nome do Rascunho - Nome do registro de rascunho.

#### Botões

Excluir Selecionados - Clique nesse botão para comandar a exclusão definitiva dos registros de rascunho marcados.

Retornar - Clique nesse botão para desistir de consultar rascunhos.

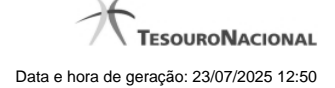

# 1.2.3 - Justificar Inclusão

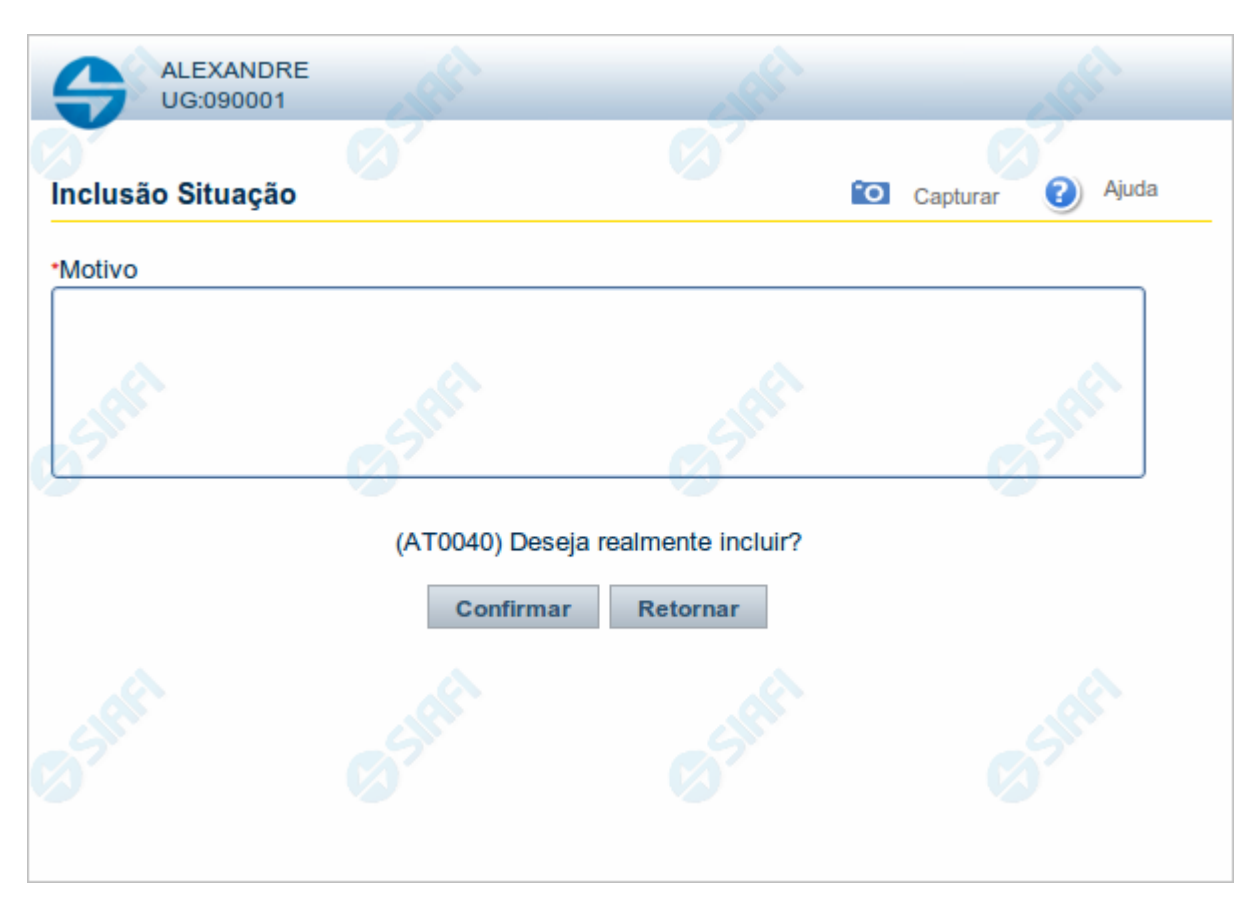

# Justificar Inclusão

Informe o motivo da inclusão de um registro. O preenchimento é obrigatório para que a inclusão seja concluída.

Somente os usuários responsáveis pela manutenção das tabelas podem incluir registros.

# Campos

Motivo - Informe o motivo da inclusão do registro.

# Botões

**Confirmar** - Clique nesse botão para concluir e confirmar a gravação dos dados informados para o registro sendo incluído. **Retornar** - Clique nesse botão para desistir da inclusão.

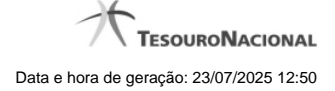

# 1.2.4 - Salvar Rascunho

|                                               | RE (        |          |          | all'  |
|-----------------------------------------------|-------------|----------|----------|-------|
|                                               | Ø           |          | Ø        | 7     |
| Salvar Rascunho                               | )           | ·0]      | Capturar | Ajuda |
| Parâmetros<br>Nome do rascunh<br>FNS-TESTE-RA | o<br>SCUNHO |          |          |       |
| Still                                         | Confirmar   | Retornar |          | Her   |
|                                               |             |          |          |       |

# Salvar Rascunho

Após definir um nome para o registro de rascunho, clique no botão "Confirmar", para salvar no formato de rascunho, os dados já preenchidos.

## Campos

Nome do Rascunho - Informe um nome para o registro de rascunho, contendo, no máximo, 30 caracteres.

Caso já exista um rascunho armazenado com o mesmo nome informado, o rascunho existente será substituído por este sendo gravado.

# Botões

Confirmar - Clique nesse botão para concluir a gravação do registro de rascunho.

Cancelar - Clique nesse botão para desistir de gravar o registro de rascunho.

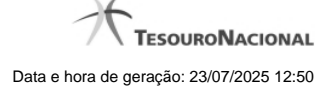

# 1.3 - INCSIT - Aba Indicadores

| <b>SIF</b>                                                                  | Código d            | 0858<br>a UG:090001                                                                                                    | Sistema: SIA                              | FI2018TI Exercício: 2018   Versão 5.17-1                        | 04293 (4290) Sair 😣 |
|-----------------------------------------------------------------------------|---------------------|----------------------------------------------------------------------------------------------------|-------------------------------------------|-----------------------------------------------------------------|---------------------|
| Comunica Contraction Contraction                                            | Configurar Acesso   | Adicionar Favoritos                                                                                                    | 6 <sup>5tht</sup>                         | C Stat                                                          | Ajuda               |
| Dados Básicos                                                               | Indicadores         | Parâmetros de Contabilização                                                                                                    | Configuração de Campos                    |                                                                 |                     |
| Natureza:     Pagamento     Permite Crono     Não     Permite Estor     Não | ograma Patrimonia   | Contabilizado no CPR:<br>Exige Contabilização na Li<br>Efeito sobre centro de cu<br>Soma      Permite Contrato:<br>Não      Não | quidação v<br>Isto: Exige NDD no C<br>Não | Permite despesa antecipada:     Não     v entro de Custo:     v | Slaft               |
| Comprom<br>Geração:<br>Não gera c                                           | isso:<br>ompromisso | <ul> <li>Integra líquid</li> <li>Não</li> </ul>                                                                                 |                                           | Shff                                                            | Siffi               |
| Siffi                                                                       | Confirmar Inclus    | ão Salvar Rascunho C                                                                                                    | Consultar Rascunhos                       | Copiar de Limpar Formulário                                     | es sinth            |

Incluir Situação - Aba Dados Básicos

O acesso a esse formulário pode ser feito diretamente pelo nome abreviado da transação: INCSIT. Nele, você inclui um registro na tabela "Situação".

A inclusão de registros é restrita aos usuários responsáveis pela administração das tabelas.

Esse formulário possui quatro abas: "Dados Básicos", "Indicadores", "Parâmetros de Contabilização" e "Configuração de Campos".

Nesse momento você está na aba "Dados Básicos". Após preencher os campos dessa aba, você tem as seguintes opções:

- 1. Mudar para outra aba para preencher os campos que a compõem;
- 2. Clicar no botão "Confirmar Inclusão" para concluir a inclusão nesse momento;
- 3. Clicar no botão "Salvar Rascunho" para armazenar os dados em um registro temporário, que poderá ser usado posteriormente para concluir a inclusão;

Em vez de preencher os campos do novo registro a partir do zero, você ainda pode:

4. Clicar no botão "Consultar Rascunhos" para trazer um conteúdo previamente armazenado como rascunho, que você poderá usar como está ou alterar para construir o novo registro;

5. Clicar no botão "Copiar de" para copiar o conteúdo de um outro registro da tabela, que você poderá usar como estiver ou alterar para construir o novo registro.

#### Campos

Natureza - Selecione a natureza da operação definida por essa situação ou mantenha a mesma natureza. Pode ser: "Pagamento", "Recebimento".

**Permite Estorno/Normal** - este campo é visivel quando no campo Abas Permitidas for informado "Outros Lançamentos" e indica que a Situação permite eventos de estorno ou normais.

Aba a anular - este campo é visivel quando no campo Abas Permitidas for informado "Despesa a Anular", e indica se a Situação será utilizada para anulação de outras Situações de Encargo ou de Principal com Orçamento.

Contabilizado no CPR - Indica se algum evento da situação poderá ser acionado no momento da contabilização do documento e em que momento se dará essa contabilização, ou seja, se o documento Contabiliza na Liquidação, Contabiliza na Realização ou se Não Contabiliza.

Permite despesa antecipada - define que uma Situação pode (selecione "Sim", nesse caso) ou não pode (selecione "Não", nesse caso) ser usada para registrar itens de despesa antecipada.

Permite Cronograma Patrimonial - define que uma Situação pode (selecione "Sim", nesse caso) ou não pode (selecione "Não", nesse caso) ser usada para informar parcelas de cronograma patrimonial na aba Outros Lançamentos.

Efeito sobre centro de custo - define como essa situação afeta as informações de Centro de Custo. Pode ser uma destas: "Subtrai", "Soma", "Não afeta". Situações que possuem efeito sobre o Centro de Custo (que subtraem ou somam) serão apresentadas na aba Centro de Custos do Documento Hábil, quando o Órgão a que a UG Emitente do Documento Hábil pertence utilizar Centro de Custos.

Exige NDD no Centro de Custo - define que uma Situação exige (selecione "Sim", nesse caso) ou não exige (selecione "Não", nesse caso) informar Natureza de Despesa Detalhada (NDD) no item de Centro de Custo.

**Compensável** - este campo é visivel quando no campo Abas Permitidas for informado "Crédito", e indica se o Crédito pode ser utilizado para compensação.

**Permite contrato** - este campo é visivel quando no campo Abas Permitidas for informado "Outros Lançamentos" ou "Principal com Orçamento", e indica se a Situação permite ou não a informação de Contrato.

Compromisso- Bloco constituído pelos indicadores de compromisso, descritos a seguir.

Geração - define se e como a Situação se comporta em relação à geração de compromisso. Pode ser uma destas: "Gera compromisso", "Gera compromisso consolidável", "Não gera compromisso".

Integra líquido - indica se a Situação integra (selecione "Sim", nesse caso) ou não (selecione "Não", nesse caso) o total do valor líquido, e é exibido quando o valor do campo "Geração" for diferente de "Não gera compromisso".

**Documento de realização**- define o documento contábil que vai ser gerado para a realização dos compromissos, quando o valor do campo "Geração" for diferente de "Não gera compromisso", podendo ser:

- 1. DAR Documento de Arrecadação Municipal/Estadual
- 2. DARF Documento de Arrecadação de Receitas Federais
- 3. GFIP Guia de Recolhimento do Fundo de Garantia e Informações à Previdência Social
- 4. GPS Guia da Previdência Social
- 5. GRU Guia de Recolhimento da União
- 6. OB Ordem Bancária
- 7. OBGR OB ou GR
- 8. PF Programação Financeira
- 9. NS- Nota de Sistema

Tipo de OB- Caso no campo Documento de Realização seja selecionado "OB", este campo especifica qual o tipo de Ordem Bancária da Situação, podendo ser:

- 1. OB Crédito
- 2. OB Pagamento
- 3. OB Banco
- 4. OB Aplicação
- 5. OB Câmbio
- 6. OB STN
- 7. OB Fatura
- 8. OB Judicial
- 9. OB Reserva
- 10. OB Proc esso Judicial
- 11. OB Folha
- 12. OB Cartão
- 13. OB Crédito Retido
- 14. OB Restituição GRU
- 15. OB Restituição DARF

Tipo de DARF- Caso no campo Documento de Realização seja selecionado "DARF", este campo especifica qual o tipo de DARF, podendo ser:

- 1. DARF
- 2. DARF Numerado
- 3. DARF Numerado Decomposto

Situação de PF Relacionada - identifica o código da Situação de PF relacionada à Situação atual. Campo visível quando no campo Documento de Realização for Selecionada a opção "PF - Programação Financeira"

Créditos relacionados - relaciona as Situações de Crédito que podem ser utilizadas para compensar outras Situações de Dedução ou de Encargo. Campo exibido somente quando no campo Abas Permitidas forem informadas as abas "Dedução" ou "Encargo".

#### Botões

Confirmar Inclusão - Clique nesse botão para concluir a inclusão desse novo registro na tabela nesse momento.

Salvar Rascunho - Clique nesse botão para salvar os dados em um registro de rascunho, transferindo a inclusão na tabela para um momento posterior.

**Consultar Rascunhos** - Clique nesse botão para consultar um registro já salvo como rascunho, visando a usar seu conteúdo para iniciar o preenchimento do novo registro.

Copiar de - Clique nesse botão para consultar um registro já existente na tabela, visando a usar seu conteúdo para iniciar o preenchimento do novo registro.

Limpar Formulário - Clique nesse botão para eliminar o conteúdo informado para os campos.

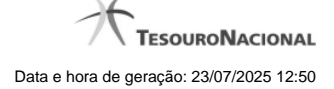

# Próximas Telas

Copiar de Situação Consultar Rascunho de Situação Justificar Inclusão Salvar Rascunho

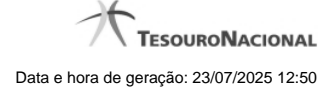

## 1.3.1 - Copiar de Situação

| Copiar de                                  |                          |                               |                | <b>1</b> 0     |
|--------------------------------------------|--------------------------|-------------------------------|----------------|----------------|
| Filtros     Parâmetros de     Código: Term | Pesquisa<br>o do Título: | Termo da descrição:           | Staff          |                |
| SIAFI                                      | <b>S</b> SHEE            | Pesquisar Shift               | <b>G</b> SIRFI | <b>G</b> SIRFI |
| Situações encontr                          | adas                     | ✓ ✓ página 130 de 130 ► ►►    |                | página 📄 🕨     |
| Código                                     |                          | Título                        |                |                |
| ZZZ392                                     | LIQUIDAÇÃO PRINCIPA      | AL COM ORÇAMENTO TESTE AAAAAA |                |                |
| 5 SHET                                     | Sher                     | Retornar Shift                | Shift          | página         |

# Copiar de Situação

Nesse formulário, você consulta a tabela "Situação", com o objetivo de buscar um registro cujo conteúdo servirá de base para o preenchimento de um novo registro.

Após preencher os campos de parâmetro, clique no botão "Pesquisar" e, em seguida, clique em um dos campos da lista apresentada para selecionar o registro correspondente.

Se você deixar os campos de parâmetro sem preenchimento, a lista conterá todos os registros da tabela.

No caso de consulta por código, os outros campos de parâmetros serão ignorados, não haverá apresentação de uma lista e a Situação identificada pelo código informado será usada no preenchimento inicial do novo registro.

# Campos de Parâmetros

Filtros - Bloco constituído pelos campos de parâmetros da consulta, descritos a seguir.

O símbolo "-" antes da palavra "Filtros" indica que o bloco está expandido, exibindo seu conteúdo. Ao ser apresentado o resultado da consulta, esse bloco estará contraído, com o símbolo "+" antes da palavra "Filtros", indicando que seu conteúdo está oculto. Clique no símbolo "+" para expandir o bloco de filtros e visualizar os parâmetros da consulta.

**Código** - Para pesquisar um determinado registro, informe o código correspondente. Caso esse campo seja preenchido, os demais campos de parâmetros serão ignorados pelo sistema.

Termo do Título - Para pesquisa textual de título, informe nesse campo um texto que faça parte do título dos registros que você deseja consultar, contendo, no máximo, 80 caracteres.

**Termo da Descrição** - Para pesquisa textual de descrição, informe nesse campo um texto que faça parte da descrição dos registros que você deseja consultar, contendo, no máximo, 80 caracteres.

### Campos de Resultados

Situações encontradas - Tabela contendo a lista de registros retornados na consulta, constituída pelas colunas descritas a seguir.

Código - Código da Situação. Clique em um código para selecionar o registro correspondente.

Título - Título da Situação. Clique em um título para selecionar o registro correspondente.

### Botões

Pesquisar - Clique nesse botão para comandar a pesquisa da tabela "Situação", atendendo aos parâmetros que você informou. Caso você não informe nenhum parâmetro, serão apresentados todos os registros da tabela.

Retornar - Clique nesse botão para desistir de copiar o conteúdo de um registro.

### 1.3.2 - Consultar Rascunho

| SIAF     | <b>G</b> s | SIAFI               | FAIRUS MANFROI<br>Código da UG: 090001                              | FI2012TI Exercício: 2012  Versão 2.0.13.1298.191 Sair 📀 |
|----------|------------|---------------------|---------------------------------------------------------------------|---------------------------------------------------------|
|          | Comunica   | Configurar Acesso   | 🚖 Adicionar Favoritos                                               |                                                         |
| u Menu   | Consu      | ltar Rascunho       | de Documento Hábil - INCDH                                          | 🖸 Capturar 👔 Ajuda                                      |
| ew<br>☆  |            | CIRFI               | ARE ARE                                                             | ARCH ART                                                |
| a Ger    | Rascu      | Inhos - Documento H | tábil • página 29 de 30 • •                                         | página página                                           |
| a Mer    |            | Data / Hora         | Nome do Rascunho                                                    |                                                         |
| <u> </u> |            | 25/01/2012 11:06    | SituacaoTomaseInvalida-Andre                                        |                                                         |
| 0        |            | 25/01/2012 10:35    | 201201251027-Andre Melo                                             |                                                         |
| 운        |            | 20/01/2012 08:38    | NX+OOBNV1                                                           |                                                         |
| <b>.</b> |            | 16/01/2012 10:29    | DB+PCO+PSO+DED+ENC+CRE+AJU+DP                                       | A                                                       |
|          |            | 16/01/2012 10:02    | DB+PCO+PSO+DED+ENC+AJU+DP                                           | APRIL AND                                               |
| 7        |            | 16/01/2012 10:00    | DB+PCO+PSO+DED+ENC                                                  | 67 67                                                   |
| Y        |            | 16/01/2012 09:56    | DB+PCO+PSO                                                          |                                                         |
|          |            | 16/01/2012 09:55    | DB+PCO                                                              |                                                         |
|          |            | 13/01/2012 16:05    | 1                                                                   |                                                         |
|          |            | 13/01/2012 16:05    | 12                                                                  |                                                         |
|          |            |                     |                                                                     | página 🗾 🕨                                              |
| SIRF     | Excluir    | Selecionados R      | etornar                                                             | Staff Staff                                             |
|          |            |                     | SIAFI - Sistema Integrado de Administração Financeira do Governo Fi | ederal                                                  |

### Consultar Rascunho

Este formulário é apresentado ao ser acionado o botão Consultar Rascunhos e lista os registros de rascunho que foram armazenados pelos usuários de uma mesma Unidade Gestora.

O formulário apresentará um título diferente dependendo de qual tenha sido o formulário de inclusão a partir do qual a opção Consultar Rascunho foi acionado. No caso do exemplo acima, trata-se de uma inclusão de Documento Hábil.

Você tem as seguintes opções:

- 1. Clicar em um dos campos da lista, para que o conteúdo do registro correspondente seja utilizado no preenchimento inicial de um novo registro;
- 2. Assinalar um ou mais registros, por meio do campo de marcação, e clicar no botão "Excluir Selecionados" para eliminar definitivamente os registros de rascunho assinalados.

São listados todos os rascunhos previamente armazenados por usuários pertencentes sua UG. Os rascunhos existentes no sistema podem ser selecionados desta lista, na qual cada item corresponde a um rascunho que servirá de modelo para preenchimento do novo registro.

Para usar algum item de rascunho dentre os listados, simplesmente clique sobre o seu nome. Os dados que o rascunho armazenado possua e que sejam válidos serão replicados no formulário de preenchimento do novo registro.

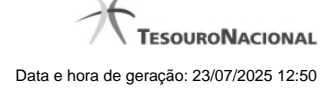

## Os rascunhos que existirem há mais de 30 dias serão automaticamente excluídos pelo sistema.

## Campos

**Campos de marcação**: existe um destes campos posicionado no canto superior esquerdo da tabela e outros ao lado esquerdo de cada linha da tabela ou de cada item de agrupamento de uma aba. Os campos de marcação são os seguintes:

[campo: selecionar todos] - é apresentado no canto superior direito da tabela. Marque este campo para selecionar todos os itens e desmarque-o para desfazer a seleção de todos os itens.

[campo: selecionar item] - é apresentado ao lado de cada item da tabela ou de agrupamento. Marque um ou mais campos para selecionar os respectivos itens e desmarque-os para desfazer a selecão do item.

A ação do botão Excluir Selecionados será aplicada aos itens marcados.

Data/Hora - Data e hora em que o registro de rascunho foi armazenado.

Nome do Rascunho - Nome do registro de rascunho.

#### Botões

Excluir Selecionados - Clique nesse botão para comandar a exclusão definitiva dos registros de rascunho marcados.

Retornar - Clique nesse botão para desistir de consultar rascunhos.

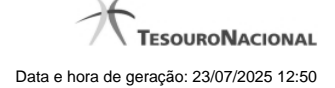

# 1.3.3 - Justificar Inclusão

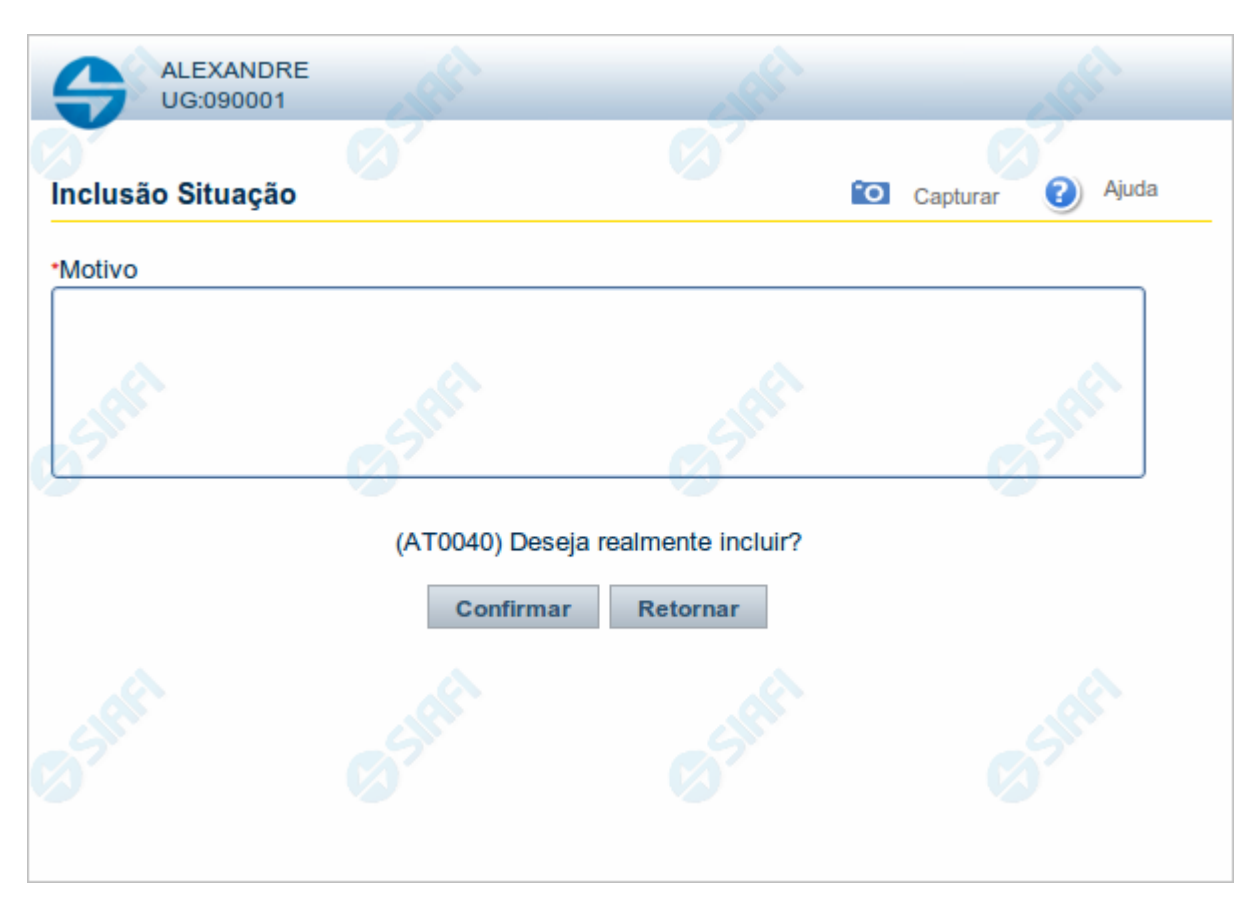

# Justificar Inclusão

Informe o motivo da inclusão de um registro. O preenchimento é obrigatório para que a inclusão seja concluída.

Somente os usuários responsáveis pela manutenção das tabelas podem incluir registros.

# Campos

Motivo - Informe o motivo da inclusão do registro.

# Botões

**Confirmar** - Clique nesse botão para concluir e confirmar a gravação dos dados informados para o registro sendo incluído. **Retornar** - Clique nesse botão para desistir da inclusão.

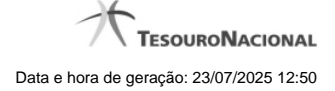

# 1.3.4 - Salvar Rascunho

|                                               | RE (        |          |          | all'  |
|-----------------------------------------------|-------------|----------|----------|-------|
|                                               | Ø           |          | Ø        | 7     |
| Salvar Rascunho                               | )           | ·0]      | Capturar | Ajuda |
| Parâmetros<br>Nome do rascunh<br>FNS-TESTE-RA | o<br>SCUNHO |          |          |       |
| Still                                         | Confirmar   | Retornar |          | Her   |
|                                               |             |          |          |       |

# Salvar Rascunho

Após definir um nome para o registro de rascunho, clique no botão "Confirmar", para salvar no formato de rascunho, os dados já preenchidos.

#### Campos

Nome do Rascunho - Informe um nome para o registro de rascunho, contendo, no máximo, 30 caracteres.

Caso já exista um rascunho armazenado com o mesmo nome informado, o rascunho existente será substituído por este sendo gravado.

# Botões

Confirmar - Clique nesse botão para concluir a gravação do registro de rascunho.

Cancelar - Clique nesse botão para desistir de gravar o registro de rascunho.

# 1.4 - INCSIT - Aba Parâmetros de Contabilização

| (           | SIAFI                                            | U SU.<br>Códi                        | ARIO SIAFI<br>go da UG:090001         | Sistema: SIAF2014TI Exerci   | so: 2014   Versão 4.0.2146 (554/desenv) Sair 🧿 |
|-------------|--------------------------------------------------|--------------------------------------|---------------------------------------|------------------------------|------------------------------------------------|
| EP Max Manu | Comunica Configurar Acesso 🖈 Adicionar Favoritos | <b>S</b> SIAM                        | © SHIT                                | Sint                         | Auda                                           |
| enu Gera    | Associação do Tipo Evento com o Evento SIAFI     | Comguração de Campos                 |                                       |                              |                                                |
| 400<br>W    | Tipo de Evento Eve                               | nto Classificação Contábil 1         | Classificação Contábil 2              | Classificação Orçamentária 1 | Classificação Orçamentária 2                   |
| -55         | Associação do Tipo Conta com a Conta Contábil    | Costimar                             | Descartar                             | Siffi                        | Co Star                                        |
|             |                                                  | Tipo de Conta                        |                                       |                              | Conta                                          |
| 4           | Confirm                                          | ar Inclusão Salvar Rascunho Consul   | tar Rascunhos Copiar de Li            | impar Formulário             | al l                                           |
| Ø           | Ø                                                | SIAFI - Sistema Integrado de Adminis | Itração Financeira do Governo Federal | Ø                            | Ø                                              |

### Incluir Situação - Aba Parâmetros de Contabilização

Permite incluir um registro na tabela "Situação".

A inclusão de registros é restrita aos usuários responsáveis pela administração das tabelas.

Esse formulário possui quatro abas: "Dados Básicos", "Indicadores", "Parâmetros de Contabilização" e "Configuração de Campos".

Nesse momento você está na aba "Parâmetros de Contabilização". Após preencher os campos dessa aba, você tem as seguintes opções:

- 1. Mudar para outra aba para preencher os campos que a compõem;
- 2. Clicar no botão "Confirmar Inclusão" para concluir a inclusão nesse momento;
- 3. Clicar no botão "Salvar Rascunho" para armazenar os dados em um registro temporário, que poderá ser usado posteriormente para concluir a inclusão;

Em vez de preencher os campos do novo registro a partir do zero, você ainda pode:

- 4. Clicar no botão "Consultar Rascunhos" para trazer um conteúdo previamente armazenado como rascunho, que você poderá usar como está ou alterar para construir o novo registro;
- 5. Clicar no botão "Copiar de" para copiar o conteúdo de um outro registro da tabela, que você poderá usar como estiver ou alterar para construir o novo registro.

#### Campos

Associação do Tipo Evento com o Evento SIAFI - Tabela das associações, definidas para essa Situação entre Tipo de Evento e Evento do SIAFI, composta pelas colunas descritas a seguir.

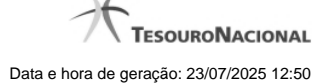

Caixa de Marcação - Assinale as linhas da tabela a serem submetidas às operações "Alterar", "Copiar" ou "Limpar".

**Tipo de Evento** - Define, por meio das configurações das Regras de Acionamento, o momento em que cada Evento SIAFI definido nessa tabela vai ser acionado. O campo apresenta uma lista dos Tipos de Eventos cujos valores são parametrizados pelo campo Tipo de Situação da aba Dados Básicos da Situação.

Evento - Evento do SIAFI associado ao Tipo de Evento.

O campo dispõe de lupa de pesquisa, o que permite procurar pelo código desejado caso você não o tenha em mãos.

Classificação Contábil 1 - Regra de Formatação a ser usada no preenchimento do campo Classificação Contábil 1 da linha de evento.

Classificação Contábil 2 - Regra de Formatação a ser usada no preenchimento do campo Classificação Contábil 2 da linha de evento.

Classificação Orçamentária 1 - Regra de Formatação a ser usada no preenchimento do campo Classificação Orçamentária 1 da linha de evento.

Classificação Orçamentária 2 - Regra de Formatação a ser usada no preenchimento do campo Classificação Orçamentária 2 da linha de evento.

Associação do Tipo Conta com a Conta Contábil - é uma tabela que exibe as contas contábeis associadas ao Tipo de Situação definido para essa Situação, , composta pelas colunas descritas a seguir.

Tipo de Conta - Tipo de Conta que define as Contas Contábeis parametrizadas por essa Situação.

Conta - Conta Contábil associada a um Tipo de Evento, por meio dessa situação.

#### Botões da Tabela "Associação do Tipo Evento com o Evento SIAFI"

Incluir - Clique nesse botão para solicitar a inclusão de mais uma linha na tabela, para que você possa acrescentar mais uma associação.

Alterar Selecionados - Clique nesse botão para alterar o conteúdo das linhas assinaladas na caixa de marcação.

Copiar Selecionados - Clique nesse botão para duplicar o conteúdo das linhas assinaladas na caixa de marcação.

Excluir Selecionados - Clique nesse botão para eliminar o conteúdo das linhas assinaladas na caixa de marcação.

#### Botões

Confirmar Inclusão - Clique nesse botão para concluir a inclusão desse novo registro na tabela nesse momento.

Salvar Rascunho - Clique nesse botão para salvar os dados em um registro de rascunho, transferindo a inclusão na tabela para um momento posterior.

**Consultar Rascunhos** - Clique nesse botão para consultar um registro já salvo como rascunho, visando a usar seu conteúdo para iniciar o preenchimento do novo registro.

Copiar de - Clique nesse botão para consultar um registro já existente na tabela, visando a usar seu conteúdo para iniciar o preenchimento do novo registro.

Limpar Formulário - Clique nesse botão para eliminar o conteúdo de todos os campos.

### Próximas Telas

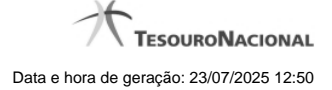

Copiar de Situação Justificar Inclusão Salvar Rascunho Consultar Rascunho

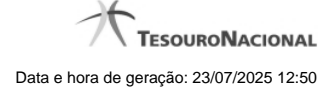

## 1.4.1 - Copiar de Situação

| Copiar de                                  |                          |                               |                | <b>1</b> 0     |
|--------------------------------------------|--------------------------|-------------------------------|----------------|----------------|
| Filtros     Parâmetros de     Código: Term | Pesquisa<br>o do Título: | Termo da descrição:           | Staff          |                |
| SIAFI                                      | <b>S</b> SHEE            | Pesquisar Shift               | <b>G</b> SIRFI | <b>G</b> SIRFI |
| Situações encontr                          | adas                     | ✓ ✓ página 130 de 130 ► ►►    |                | página 📄 🕨     |
| Código                                     |                          | Título                        |                |                |
| ZZZ392                                     | LIQUIDAÇÃO PRINCIPA      | AL COM ORÇAMENTO TESTE AAAAAA |                |                |
| 5 SHET                                     | Sher                     | Retornar Shift                | Shift          | página         |

# Copiar de Situação

Nesse formulário, você consulta a tabela "Situação", com o objetivo de buscar um registro cujo conteúdo servirá de base para o preenchimento de um novo registro.

Após preencher os campos de parâmetro, clique no botão "Pesquisar" e, em seguida, clique em um dos campos da lista apresentada para selecionar o registro correspondente.

Se você deixar os campos de parâmetro sem preenchimento, a lista conterá todos os registros da tabela.

No caso de consulta por código, os outros campos de parâmetros serão ignorados, não haverá apresentação de uma lista e a Situação identificada pelo código informado será usada no preenchimento inicial do novo registro.

# Campos de Parâmetros

Filtros - Bloco constituído pelos campos de parâmetros da consulta, descritos a seguir.

O símbolo "-" antes da palavra "Filtros" indica que o bloco está expandido, exibindo seu conteúdo. Ao ser apresentado o resultado da consulta, esse bloco estará contraído, com o símbolo "+" antes da palavra "Filtros", indicando que seu conteúdo está oculto. Clique no símbolo "+" para expandir o bloco de filtros e visualizar os parâmetros da consulta.

**Código** - Para pesquisar um determinado registro, informe o código correspondente. Caso esse campo seja preenchido, os demais campos de parâmetros serão ignorados pelo sistema.

Termo do Título - Para pesquisa textual de título, informe nesse campo um texto que faça parte do título dos registros que você deseja consultar, contendo, no máximo, 80 caracteres.

**Termo da Descrição** - Para pesquisa textual de descrição, informe nesse campo um texto que faça parte da descrição dos registros que você deseja consultar, contendo, no máximo, 80 caracteres.

### Campos de Resultados

Situações encontradas - Tabela contendo a lista de registros retornados na consulta, constituída pelas colunas descritas a seguir.

Código - Código da Situação. Clique em um código para selecionar o registro correspondente.

Título - Título da Situação. Clique em um título para selecionar o registro correspondente.

### Botões

Pesquisar - Clique nesse botão para comandar a pesquisa da tabela "Situação", atendendo aos parâmetros que você informou. Caso você não informe nenhum parâmetro, serão apresentados todos os registros da tabela.

Retornar - Clique nesse botão para desistir de copiar o conteúdo de um registro.

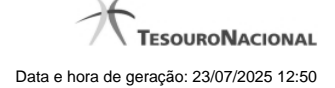

# 1.4.2 - Justificar Inclusão

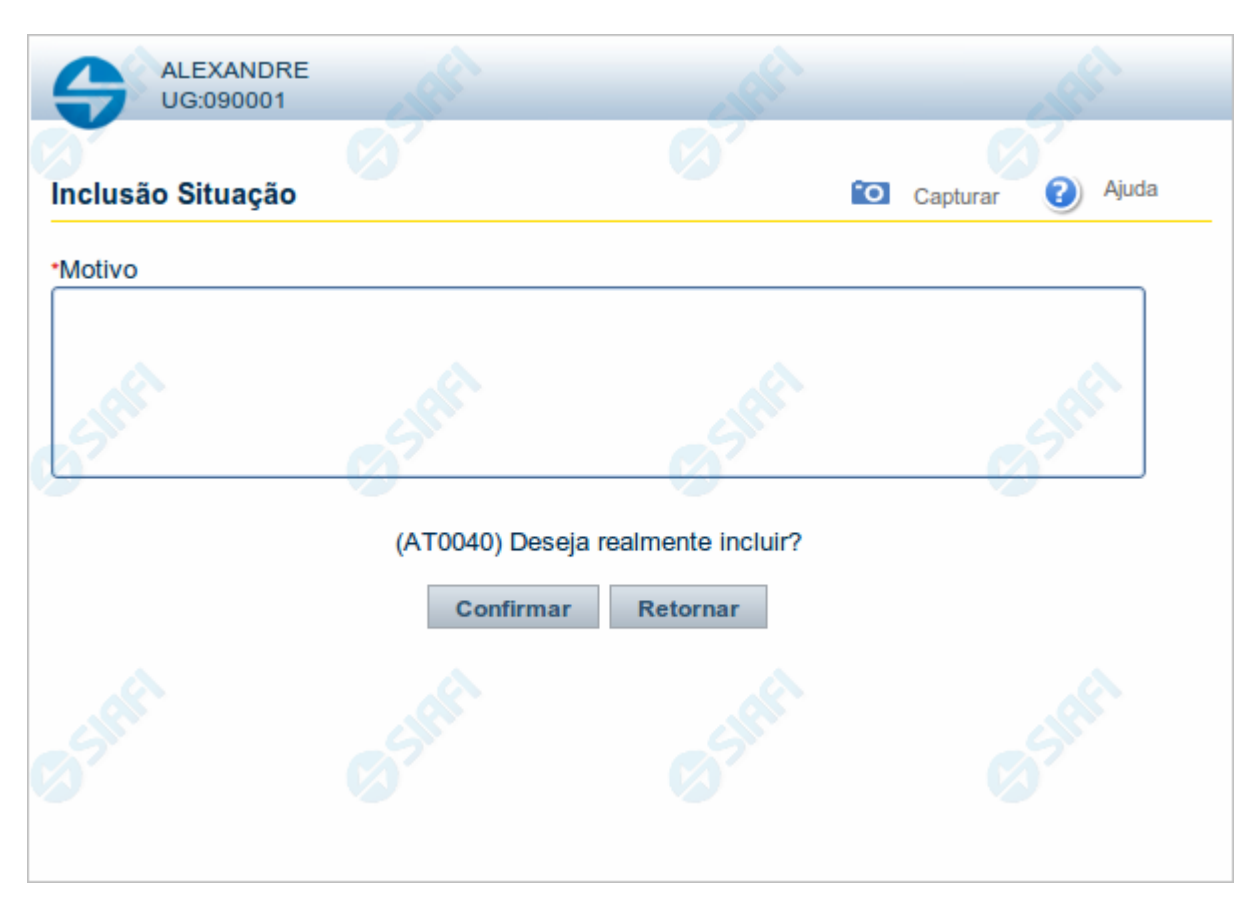

# Justificar Inclusão

Informe o motivo da inclusão de um registro. O preenchimento é obrigatório para que a inclusão seja concluída.

Somente os usuários responsáveis pela manutenção das tabelas podem incluir registros.

# Campos

Motivo - Informe o motivo da inclusão do registro.

# Botões

**Confirmar** - Clique nesse botão para concluir e confirmar a gravação dos dados informados para o registro sendo incluído. **Retornar** - Clique nesse botão para desistir da inclusão.

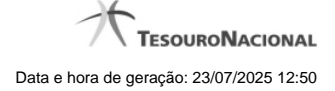

# 1.4.3 - Salvar Rascunho

|                                             | DRE<br>01      |          |          | afr'  |
|---------------------------------------------|----------------|----------|----------|-------|
| (A)                                         | Ø              | _        | Ø        | 7     |
| Salvar Rascunh                              | 10             | ·0       | Capturar | Ajuda |
| Parâmetros<br>Nome do rascur<br>FNS-TESTE-R | nho<br>ASCUNHO |          |          |       |
| Shr                                         | Confirmar      | Retornar | 6        | 3ft   |
|                                             |                |          |          |       |

# Salvar Rascunho

Após definir um nome para o registro de rascunho, clique no botão "Confirmar", para salvar no formato de rascunho, os dados já preenchidos.

## Campos

Nome do Rascunho - Informe um nome para o registro de rascunho, contendo, no máximo, 30 caracteres.

Caso já exista um rascunho armazenado com o mesmo nome informado, o rascunho existente será substituído por este sendo gravado.

# Botões

Confirmar - Clique nesse botão para concluir a gravação do registro de rascunho.

Cancelar - Clique nesse botão para desistir de gravar o registro de rascunho.

### 1.4.4 - Consultar Rascunho

| SIRE                | GS                   | Configurar Acesso | FAIRUS MANFROI<br>Código da UG: 090001                              | 12012TI Exercício: 2012 Versão 2.0.13.1298.191 Sair 📀 |
|---------------------|----------------------|-------------------|---------------------------------------------------------------------|-------------------------------------------------------|
| iu Geral 👔 Meu Menu | <b>Consu</b><br>Raso | Itar Rascunho     | de Documento Hábil - INCDH<br>Iábil                                 | Capturar 😮 Ajuda                                      |
| ₩<br>₩              |                      | Data / Hora       | Nome do Rascunho                                                    |                                                       |
|                     |                      | 25/01/2012 11:06  | Situação I omaseinvalida-Andre                                      |                                                       |
| Ð                   |                      | 25/01/2012 10:35  | 201201251027-Andre Melo                                             |                                                       |
|                     |                      | 20/01/2012 08:38  |                                                                     |                                                       |
|                     |                      | 16/01/2012 10:29  |                                                                     | So.                                                   |
| 5                   |                      | 16/01/2012 10:02  |                                                                     | SIL                                                   |
|                     |                      | 16/01/2012 09:56  | DB+PCO+PSO                                                          |                                                       |
|                     |                      | 16/01/2012 09:55  | DB+PCO                                                              |                                                       |
|                     |                      | 13/01/2012 16:05  | 1                                                                   |                                                       |
|                     |                      | 13/01/2012 16:05  | 12                                                                  |                                                       |
|                     |                      |                   |                                                                     | página 🗾 🕨                                            |
| 3 SIRE              | Excluir              | Selecionados R    | etornar                                                             | Sheri Sheri                                           |
|                     |                      |                   | SIAFI - Sistema Integrado de Administração Financeira do Governo Fe | deral                                                 |

## Consultar Rascunho

Este formulário é apresentado ao ser acionado o botão Consultar Rascunhos e lista os registros de rascunho que foram armazenados pelos usuários de uma mesma Unidade Gestora.

O formulário apresentará um título diferente dependendo de qual tenha sido o formulário de inclusão a partir do qual a opção Consultar Rascunho foi acionado. No caso do exemplo acima, trata-se de uma inclusão de Documento Hábil.

Você tem as seguintes opções:

- 1. Clicar em um dos campos da lista, para que o conteúdo do registro correspondente seja utilizado no preenchimento inicial de um novo registro;
- 2. Assinalar um ou mais registros, por meio do campo de marcação, e clicar no botão "Excluir Selecionados" para eliminar definitivamente os registros de rascunho assinalados.

São listados todos os rascunhos previamente armazenados por usuários pertencentes sua UG. Os rascunhos existentes no sistema podem ser selecionados desta lista, na qual cada item corresponde a um rascunho que servirá de modelo para preenchimento do novo registro.

Para usar algum item de rascunho dentre os listados, simplesmente clique sobre o seu nome. Os dados que o rascunho armazenado possua e que sejam válidos serão replicados no formulário de preenchimento do novo registro.

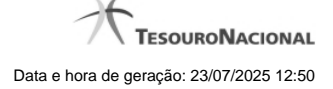

## Os rascunhos que existirem há mais de 30 dias serão automaticamente excluídos pelo sistema.

## Campos

**Campos de marcação**: existe um destes campos posicionado no canto superior esquerdo da tabela e outros ao lado esquerdo de cada linha da tabela ou de cada item de agrupamento de uma aba. Os campos de marcação são os seguintes:

[campo: selecionar todos] - é apresentado no canto superior direito da tabela. Marque este campo para selecionar todos os itens e desmarque-o para desfazer a seleção de todos os itens.

[campo: selecionar item] - é apresentado ao lado de cada item da tabela ou de agrupamento. Marque um ou mais campos para selecionar os respectivos itens e desmarque-os para desfazer a seleção do item.

A ação do botão Excluir Selecionados será aplicada aos itens marcados.

Data/Hora - Data e hora em que o registro de rascunho foi armazenado.

Nome do Rascunho - Nome do registro de rascunho.

#### Botões

Excluir Selecionados - Clique nesse botão para comandar a exclusão definitiva dos registros de rascunho marcados.

Retornar - Clique nesse botão para desistir de consultar rascunhos.
# 1.5 - INCSIT - Aba Configuração de Campos

|                                                                             |                          | ANDRE<br>Código da  | UG:090001                        | Sistema: SIAFI2014TI Exerc   | sicio: 2014   Versilio 4.0.2364 (732/desenv) Sair 🧕 |
|-----------------------------------------------------------------------------|--------------------------|---------------------|----------------------------------|------------------------------|-----------------------------------------------------|
|                                                                             |                          |                     |                                  |                              | Ottima atualização: 30/07/2014 às 07                |
| Comunica Configurar Acesso 🔶 Adicionar                                      | Favoritos                |                     |                                  |                              |                                                     |
|                                                                             |                          |                     | 6                                |                              | 6                                                   |
| Incluir Situação - INCSIT                                                   |                          | -                   |                                  |                              | 🕑 Ajuda                                             |
| Dartes Résigns Indicatores Dartemetro                                       | de Contabilização        | ração de Campos     |                                  |                              |                                                     |
| Dados basicos indicadores Parametro     Dados basicos indicadores parametro | eituação:                | açao de campos      |                                  |                              |                                                     |
| Regras de formatação utilizadas n                                           | i situação:              |                     |                                  |                              |                                                     |
| Tipo de evento: Evento Inscrição                                            | Inscrição 2 Classifica   | ção Contábil 1      | Classificação Contábil 2         | Classificação Orçamentária 1 | Classificação Orçamentária 2                        |
| Campos Variáveis das Abas<br>Encargo - Inscrição<br>Campo                   | Tipo de Dado             |                     | Rótu                             | ulo do campo                 | Restrição de Uso                                    |
| :                                                                           |                          | ÷                   |                                  |                              | Sem Restrição                                       |
|                                                                             |                          | Confir              | mar Descartar                    |                              | AS .                                                |
| Encargo - Classificação                                                     |                          |                     | 2                                |                              | 2                                                   |
| Campo                                                                       | Tipo de Classificação    |                     | Máscara R                        | tótulo do campo              | Restrição de Uso                                    |
|                                                                             | Incluir Alterar          | Selecionados        | Copiar Selecionados Ex           | cluir Selecionados           |                                                     |
|                                                                             |                          |                     |                                  |                              |                                                     |
|                                                                             |                          |                     |                                  |                              |                                                     |
|                                                                             | Confirmar Inclusão Salva | ar Rascunho         | Consultar Rascunhos Cop          | oiar de Limpar Formulário    |                                                     |
|                                                                             | SIAFI - Sist             | tema integrado de A | Administração Financeira do Gove | rno Federal                  |                                                     |

### Incluir Situação - Aba Configuração de Campos

Permite incluir um registro na tabela "Situação".

A inclusão de registros é restrita aos usuários responsáveis pela administração das tabelas.

Esse formulário possui quatro abas: "Dados Básicos", "Indicadores", "Parâmetros de Contabilização" e "Configuração de Campos".

Nesse momento você está na aba "Configuração de Campos". Após preencher os campos dessa aba, você tem as seguintes opções:

- 1. Mudar para outra aba para preencher os campos que a compõem;
- 2. Clicar no botão "Confirmar Inclusão" para concluir a inclusão nesse momento;

3. Clicar no botão "Salvar Rascunho" para armazenar os dados em um registro temporário, que poderá ser usado posteriormente para concluir a inclusão;

Em vez de preencher os campos do novo registro a partir do zero, você ainda pode:

4. Clicar no botão "Consultar Rascunhos" para trazer um conteúdo previamente armazenado como rascunho, que você poderá usar como está ou alterar para construir o novo registro;

5. Clicar no botão "Copiar de" para copiar o conteúdo de um outro registro da tabela, que você poderá usar como estiver ou alterar para construir o novo registro.

### Campos

**Regras de formatação utilizadas na Situação-** Tabela contendo o resumo das regras de formatação definidas na aba "Parâmetros de Contabilização", composta pelas colunas descritas a seguir.

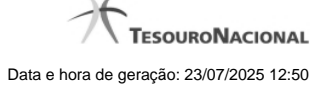

Tipo de evento: Evento - campo contendo os Evento e Tipos de Eventos definidos na aba Parâmetros de Contabilização, para os quais serão definidos de quais Campos Variáveis a Situação vai composta.

**Inscrição 1** - exibe a associação da Regra de Formatação que define os tipos de dados que comporão o campo "Inscrição 1" da linha de evento definida conforme o Tipo de Evento que tenha sido associado na aba Parâmetros de Contabilização.

**Inscrição 2** - exibe a associação da Regra de Formatação que define os tipos de dados que comporão o campo "Inscrição 2" da linha de evento definida conforme o Tipo de Evento que tenha sido associado na aba Parâmetros de Contabilização.

Classificação Contábil 1 - Regra de Formatação definida para o preenchimento do campo "Classificação Contábil 1" da linha de evento, conforme definido na aba "Parâmetros de Contabilização".

Classificação Contábil 2 - Regra de Formatação definida para o preenchimento do campo "Classificação Contábil 2" da linha de evento, conforme definido na aba "Parâmetros de Contabilização".

**Classificação Orçamentária 1** - Regra de Formatação definida para o preenchimento do campo "Classificação Orçamentária 1" da linha de evento, conforme definido na aba "Parâmetros de Contabilização".

**Classificação Orçamentária 2** - Regra de Formatação definida para o preenchimento do campo "Classificação Orçamentária 2" da linha de evento, conforme definido na aba "Parâmetros de Contabilização".

Campos Variáveis das Abas- está seção apresenta um bloco de campos que contém duas tabelas onde são definidas as associações entre os campos variáveis de Inscrição e os de Classificação e os respectivos tipos de dados a serem informados quando a Situação for utilizada, conforme sejam exigidos pelas Regras de Formatação dos Tipos de Eventos informados para a Situação.

Caso a Situação aceite Acréscimos, será apresentado também um terceiro bloco de campos contendo as mesmas tabelas, para que sejam definidos os tipos de dados dos campos variáveis do Acréscimo.

Cada bloco de campos conterá os campos e informações a seguir:

**Inscrição**- tabela onde são informados os tipos de dados dos campos variáveis de Inscrição exigidos pela Regra de Formatação associada aos Eventos informados para a Situação, que contém os seguintes campos:

[Nome da Aba] - exibe o nome da aba do Documento Hábil para a qual serão definidos os campos variáveis.

Caixa de Marcação - Assinale as linhas da tabela a serem submetidas às operações "Alterar", "Copiar" ou "Limpar".

Campo- Campo variável que terá o tipo de dado definido para a Situação na respectiva aba ou seção de Acréscimo.

Para cada aba podem ser informados Tipos de Dados para os campos variáveis Inscrição A, Inscrição B, Inscrição C, Inscrição D, Inscrição E e Inscrição F.

Tipo de Dado - Selecione o tipo de dado associado ao campo variável para essa Situação.

Rótulo do campo - Informe um texto de livre digitação a ser usado como rótulo do campo variável, o qual é apresentado junto ao campo variável apresentado quando a Situação for utilizada.

Restrição de uso - Selecione a restrição de uso associada ao campo variável para essa Situação. A restrição de uso define a condição para o campo variável ser apresentado no documento hábil.

Classificação- Tabela que define os campos variáveis da aba a serem usados no preenchimento dos campos "Classificação n" da linha de evento. Essa tabela compõe-se das colunas descritas a seguir.

[Nome da Aba] - exibe o nome da aba do Documento Hábil para a qual serão definidos os campos variáveis.

Caixa de Marcação - Assinale as linhas da tabela a serem submetidas às operações "Alterar", "Copiar" ou "Limpar".

**Campo** - Informe o campo variável que terá o tipo de dado definido para essa Situação. Pode ser: "Classificação A", "Classificação B", "Classificação C", "Classificação D", "Classificação E", "Classificação F".

Tipo de Classificação - Selecione o tipo de classificação associado ao campo variável para essa Situação. O tipo de classificação pode ser Contábil, Orçamentária de Despesa ou Orçamentária de Receita.

Máscara - Informe a máscara para restrição da conta contábil a ser preenchida, associada ao campo variável para essa Situação.

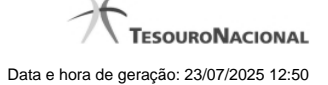

Para cada campo do tipo classificação contábil, podem ser informadas restrições de submáscaras através da opção associada ao campo. A configuração permite definir uma lista de submáscaras permitidas ou não permitidas com base na máscara principal e esta lista será considerada na validação do dado informado neste campo quando usado no CPR.

Rótulo do campo - Informe um texto de livre digitação a ser usado como rótulo do campo variável.

Restrição de uso - Selecione a restrição de uso associada ao campo variável para essa Situação. A restrição de uso define a condição para o campo variável ser apresentado no documento hábil.

#### Botões das Tabelas de Campos Variáveis

Preencher - Clique nesse botão para que o sistema busque o nome dos campos cujos tipos de dados e rótulos podem ser informados.

Incluir - Clique nesse botão para solicitar a inclusão de mais uma linha na tabela, para que você possa acrescentar mais uma associação.

Alterar Selecionados - Clique nesse botão para alterar o conteúdo das linhas assinaladas na caixa de marcação.

Copiar Selecionados - Clique nesse botão para duplicar o conteúdo das linhas assinaladas na caixa de marcação.

Excluir Selecionados - Clique nesse botão para eliminar o conteúdo das linhas assinaladas na caixa de marcação.

#### Botões

Confirmar Inclusão - Clique nesse botão para concluir a inclusão desse novo registro na tabela nesse momento.

Salvar Rascunho - Clique nesse botão para salvar os dados em um registro de rascunho, transferindo a inclusão na tabela para um momento posterior.

**Consultar Rascunhos** - Clique nesse botão para consultar um registro já salvo como rascunho, visando a usar seu conteúdo para iniciar o preenchimento do novo registro.

Copiar de - Clique nesse botão para consultar um registro já existente na tabela, visando a usar seu conteúdo para iniciar o preenchimento do novo registro.

Limpar Formulário - Clique nesse botão para eliminar o conteúdo de todos os campos.

#### Próximas Telas

Copiar de Situação Justificar Inclusão Salvar Rascunho Consultar Rascunho Restrições da Máscara

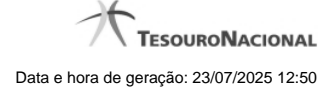

### 1.5.1 - Copiar de Situação

| Copiar de                                  |                          |                               |                | <b>1</b> 0     |
|--------------------------------------------|--------------------------|-------------------------------|----------------|----------------|
| Filtros     Parâmetros de     Código: Term | Pesquisa<br>o do Título: | Termo da descrição:           | Staff          |                |
| SIAFI                                      | <b>S</b> SHEE            | Pesquisar Shift               | <b>G</b> SIRFI | <b>G</b> SIRFI |
| Situações encontr                          | adas                     | ✓ ✓ página 130 de 130 ► ►►    |                | página 📄 🕨     |
| Código                                     |                          | Título                        |                |                |
| ZZZ392                                     | LIQUIDAÇÃO PRINCIPA      | AL COM ORÇAMENTO TESTE AAAAAA |                |                |
| 5 SHET                                     | Sher                     | Retornar Shift                | Shift          | página         |

### Copiar de Situação

Nesse formulário, você consulta a tabela "Situação", com o objetivo de buscar um registro cujo conteúdo servirá de base para o preenchimento de um novo registro.

Após preencher os campos de parâmetro, clique no botão "Pesquisar" e, em seguida, clique em um dos campos da lista apresentada para selecionar o registro correspondente.

Se você deixar os campos de parâmetro sem preenchimento, a lista conterá todos os registros da tabela.

No caso de consulta por código, os outros campos de parâmetros serão ignorados, não haverá apresentação de uma lista e a Situação identificada pelo código informado será usada no preenchimento inicial do novo registro.

### Campos de Parâmetros

Filtros - Bloco constituído pelos campos de parâmetros da consulta, descritos a seguir.

O símbolo "-" antes da palavra "Filtros" indica que o bloco está expandido, exibindo seu conteúdo. Ao ser apresentado o resultado da consulta, esse bloco estará contraído, com o símbolo "+" antes da palavra "Filtros", indicando que seu conteúdo está oculto. Clique no símbolo "+" para expandir o bloco de filtros e visualizar os parâmetros da consulta.

**Código** - Para pesquisar um determinado registro, informe o código correspondente. Caso esse campo seja preenchido, os demais campos de parâmetros serão ignorados pelo sistema.

Termo do Título - Para pesquisa textual de título, informe nesse campo um texto que faça parte do título dos registros que você deseja consultar, contendo, no máximo, 80 caracteres.

**Termo da Descrição** - Para pesquisa textual de descrição, informe nesse campo um texto que faça parte da descrição dos registros que você deseja consultar, contendo, no máximo, 80 caracteres.

### Campos de Resultados

Situações encontradas - Tabela contendo a lista de registros retornados na consulta, constituída pelas colunas descritas a seguir.

Código - Código da Situação. Clique em um código para selecionar o registro correspondente.

Título - Título da Situação. Clique em um título para selecionar o registro correspondente.

#### Botões

Pesquisar - Clique nesse botão para comandar a pesquisa da tabela "Situação", atendendo aos parâmetros que você informou. Caso você não informe nenhum parâmetro, serão apresentados todos os registros da tabela.

Retornar - Clique nesse botão para desistir de copiar o conteúdo de um registro.

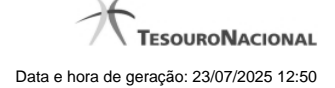

## 1.5.2 - Justificar Inclusão

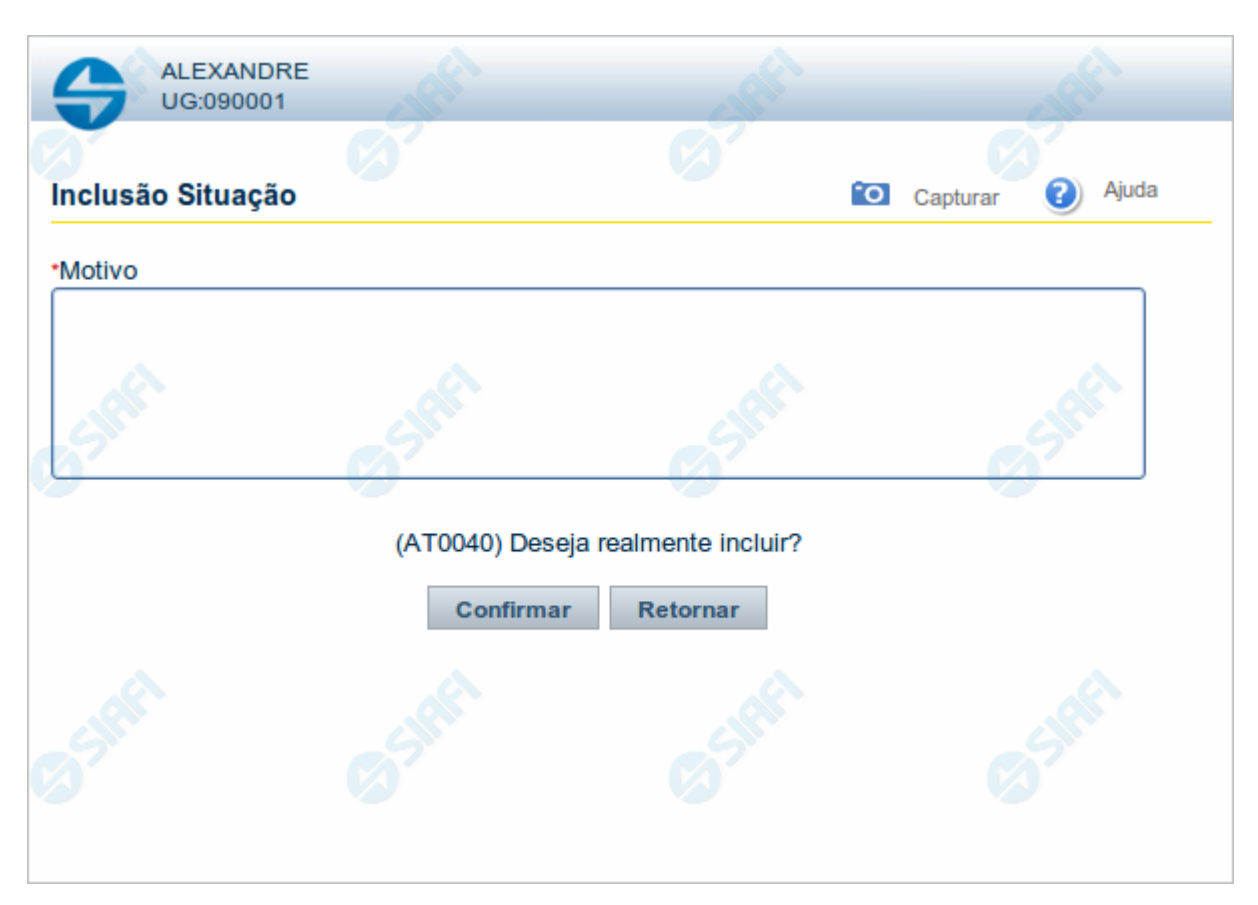

## Justificar Inclusão

Informe o motivo da inclusão de um registro. O preenchimento é obrigatório para que a inclusão seja concluída.

Somente os usuários responsáveis pela manutenção das tabelas podem incluir registros.

### Campos

Motivo - Informe o motivo da inclusão do registro.

## Botões

**Confirmar** - Clique nesse botão para concluir e confirmar a gravação dos dados informados para o registro sendo incluído. **Retornar** - Clique nesse botão para desistir da inclusão.

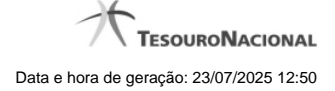

## 1.5.3 - Salvar Rascunho

|                               | RE<br>1   |          |          | S.S.  |
|-------------------------------|-----------|----------|----------|-------|
| Salvar Pasounh                | Ø         | 100      | Ø        | Aiuda |
| Parâmetros<br>Nome do rascunt |           |          | Capturar |       |
| FNS-TESTE-RA                  | Confirmar | Retornar | Ś        | JAPP. |
|                               |           |          |          |       |
|                               |           |          |          |       |

## Salvar Rascunho

Após definir um nome para o registro de rascunho, clique no botão "Confirmar", para salvar no formato de rascunho, os dados já preenchidos.

### Campos

Nome do Rascunho - Informe um nome para o registro de rascunho, contendo, no máximo, 30 caracteres.

Caso já exista um rascunho armazenado com o mesmo nome informado, o rascunho existente será substituído por este sendo gravado.

# Botões

Confirmar - Clique nesse botão para concluir a gravação do registro de rascunho.

Cancelar - Clique nesse botão para desistir de gravar o registro de rascunho.

#### 1.5.4 - Consultar Rascunho

| SIRE                | GS                   | Configurar Acesso | FAIRUS MANFROI<br>Código da UG: 090001                              | 12012TI Exercício: 2012 Versão 2.0.13.1298.191 Sair 📀 |
|---------------------|----------------------|-------------------|---------------------------------------------------------------------|-------------------------------------------------------|
| iu Geral 👔 Meu Menu | <b>Consu</b><br>Raso | Itar Rascunho     | de Documento Hábil - INCDH<br>Iábil                                 | Capturar 😮 Ajuda                                      |
| ₩<br>₩              |                      | Data / Hora       | Nome do Rascunho                                                    |                                                       |
|                     |                      | 25/01/2012 11:06  | Situação I omaseinvalida-Andre                                      |                                                       |
| Ð                   |                      | 25/01/2012 10:35  | 201201251027-Andre Melo                                             |                                                       |
|                     |                      | 20/01/2012 08:38  |                                                                     |                                                       |
|                     |                      | 16/01/2012 10:29  |                                                                     | So.                                                   |
| 5                   |                      | 16/01/2012 10:02  |                                                                     | SIL                                                   |
|                     |                      | 16/01/2012 09:56  | DB+PCO+PSO                                                          |                                                       |
|                     |                      | 16/01/2012 09:55  | DB+PCO                                                              |                                                       |
|                     |                      | 13/01/2012 16:05  | 1                                                                   |                                                       |
|                     |                      | 13/01/2012 16:05  | 12                                                                  |                                                       |
|                     |                      |                   |                                                                     | página 🗾 🕨                                            |
| 3 SIRE              | Excluir              | Selecionados R    | etornar                                                             | Sheri Sheri                                           |
|                     |                      |                   | SIAFI - Sistema Integrado de Administração Financeira do Governo Fe | deral                                                 |

### Consultar Rascunho

Este formulário é apresentado ao ser acionado o botão Consultar Rascunhos e lista os registros de rascunho que foram armazenados pelos usuários de uma mesma Unidade Gestora.

O formulário apresentará um título diferente dependendo de qual tenha sido o formulário de inclusão a partir do qual a opção Consultar Rascunho foi acionado. No caso do exemplo acima, trata-se de uma inclusão de Documento Hábil.

Você tem as seguintes opções:

- 1. Clicar em um dos campos da lista, para que o conteúdo do registro correspondente seja utilizado no preenchimento inicial de um novo registro;
- 2. Assinalar um ou mais registros, por meio do campo de marcação, e clicar no botão "Excluir Selecionados" para eliminar definitivamente os registros de rascunho assinalados.

São listados todos os rascunhos previamente armazenados por usuários pertencentes sua UG. Os rascunhos existentes no sistema podem ser selecionados desta lista, na qual cada item corresponde a um rascunho que servirá de modelo para preenchimento do novo registro.

Para usar algum item de rascunho dentre os listados, simplesmente clique sobre o seu nome. Os dados que o rascunho armazenado possua e que sejam válidos serão replicados no formulário de preenchimento do novo registro.

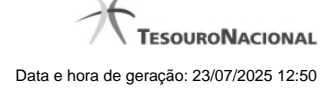

### Os rascunhos que existirem há mais de 30 dias serão automaticamente excluídos pelo sistema.

### Campos

**Campos de marcação**: existe um destes campos posicionado no canto superior esquerdo da tabela e outros ao lado esquerdo de cada linha da tabela ou de cada item de agrupamento de uma aba. Os campos de marcação são os seguintes:

[campo: selecionar todos] - é apresentado no canto superior direito da tabela. Marque este campo para selecionar todos os itens e desmarque-o para desfazer a seleção de todos os itens.

[campo: selecionar item] - é apresentado ao lado de cada item da tabela ou de agrupamento. Marque um ou mais campos para selecionar os respectivos itens e desmarque-os para desfazer a seleção do item.

A ação do botão Excluir Selecionados será aplicada aos itens marcados.

Data/Hora - Data e hora em que o registro de rascunho foi armazenado.

Nome do Rascunho - Nome do registro de rascunho.

#### Botões

Excluir Selecionados - Clique nesse botão para comandar a exclusão definitiva dos registros de rascunho marcados.

Retornar - Clique nesse botão para desistir de consultar rascunhos.

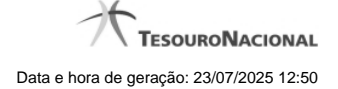

## 1.5.5 - Restrições da Máscara

| Restrições d     | a Máscara            | Slaft               | Slatt                |
|------------------|----------------------|---------------------|----------------------|
| scara: 1111102XX | itidas 🔹             |                     |                      |
|                  |                      | Submáscara          | ~                    |
| 111110201        | CIEFFY               | CIEFF               | CIRIE                |
| 111110202        | Ø                    | Ø                   |                      |
| 111110203        |                      |                     |                      |
| Incluir          | Alterar Selecionados | Copiar Selecionados | Excluir Selecionados |
| 4                | 4                    | A.                  | 4                    |
| Sta              | Sim                  | Sin                 | Sim                  |
|                  |                      | Retornar            |                      |
|                  |                      |                     |                      |

### Restrições de Máscara

Esta tela permite que seja informada uma lista de submáscaras com base na máscara definida para o campo variável do tipo Classificação Contábil.

Quando o campo variável é usado na Situação, o Sistema irá verificar se o valor informado neste campo está consistente com as restrições de submáscara definidas na lista.

#### Campos

Máscara - Identifica a máscara que se quer restringir. Este campo você informou na tela anterior.

Tipo de Lista - Indica se a lista de submáscaras restringirá como permitidas ou como não permitidas.

Lista de Submáscaras- Tabela que contém a lista de submáscaras informadas.

### Botões

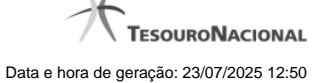

**Campos de marcação**: existe um destes campos posicionado no canto superior esquerdo da tabela e outros ao lado esquerdo de cada linha da tabela. Quando este campo está marcado, significa que, para os itens a que o campo marcado pertence, podem ser aplicadas ações de cópia, alteração ou exclusão. Há os seguintes campos de marcação:

[campo: selecionar todos] - é apresentado no canto superior direito da tabela. Marque este campo para selecionar todos os itens e desmarque-o para desfazer a seleção de todos os itens.

[campo: selecionar item] - é apresentado ao lado de cada item da tabela. Marque um ou mais campos para selecionar os respectivos itens e desmarque-os para desfazer a seleção do item.

Os itens que estiverem marcados podem ser submetidos às operações dos botões "Alterar Selecionados", "Copiar Selecionados" ou "Excluir Selecionados".

Incluir - Clique neste botão para solicitar a inclusão de mais um item.

Alterar Selecionados - Clique neste botão para que seja possível a alteração do conteúdo dos itens cuja campo de marcação tenha sido selecionado.

**Copiar Selecionados** - Clique neste botão para duplicar os itens cujo campo de marcação tenha sido selecionado. Os itens duplicados podem ter seu conteúdo alterado antes de ser confirmada sua inclusão.

Excluir Selecionados - Clique neste botão para eliminar os itens cujo campo de marcação tenha sido selecionado.

Confirmar - Clique neste botão para gravar o conteúdo dos itens que tenham sido editados.

Descartar - Clique neste botão para desprezar as alterações porventura realizadas nos itens e restaurar o seu conteúdo anterior.

Retornar - Clique neste botão para fechar a janela atual.

## 1.6 - VALSIT - Validar Situação Pendente

|             | IFI                |                       |                       | USUARIO SIAFI<br>Código da UG:090001    | Sistema S       | IAF2014TI Exercicio: 2014   Versão 4.0.2146 (554/desenv) Sair 🧿 |
|-------------|--------------------|-----------------------|-----------------------|-----------------------------------------|-----------------|-----------------------------------------------------------------|
| Comunica C  | Configurar Acesso  | 🔶 Adicionar Favoritos |                       |                                         |                 |                                                                 |
| Validar Sit | uações Pen         | dentes - VALS         | IT: Validar Situações |                                         | 1               | <ul> <li>Ajuda</li> </ul>                                       |
|             |                    |                       |                       |                                         |                 | ~~~~~~~~~~~~~~~~~~~~~~~~~~~~~~~~~~~~~~~                         |
| Situações F | Pendentes de Valid | dação no Exercício    | -5                    | < < página 1 de 1 🕨 🕨                   | -5              | página                                                          |
|             | Código             |                       |                       | Titulo                                  |                 | Uso                                                             |
|             | 999996             | TESTE ERICSSON        |                       |                                         |                 | CPR                                                             |
|             | 999998             | TESTE ERICSSON        |                       |                                         |                 | CPR                                                             |
| <b>1</b>    | 999999             | TESTE ERICSSON        |                       |                                         |                 | CPR                                                             |
|             | 999997             | TESTE ERICSSON        |                       |                                         |                 | CPR                                                             |
|             | 000000             | TESTE - PCO           |                       |                                         |                 | CPR                                                             |
|             | NV1000             | TESTE PCO             |                       |                                         |                 | CPR                                                             |
|             |                    |                       |                       |                                         |                 | página 📃 🕨                                                      |
|             |                    |                       |                       | 🔫 🔫 página 1 de 1 🕨 🍉                   |                 |                                                                 |
| RF          | •                  |                       | RFT                   | Validar                                 | RFT             | A.                                                              |
| )           |                    |                       | SIAFI - Sistema Ir    | itegrado de Administração Financeira do | Governo Federal | (A) -                                                           |

#### Validar Situação Pendente

O acesso a esse formulário pode ser feito diretamente pelo nome abreviado da transação: VALSIT.

Por meio dessa funcionalidade é possível solicitar a validação de Situações que foram versionadas automaticamente pelo sistema, em consequência de alterações realizadas em entidades "Tipo de Evento" ou "Tipo de Documento Hábil" relacionadas à entidade "Situação".

Quando ocorre tal versionamento automático de Situações, o sistema apresenta este formulário que permite ao usuário validar a Situação naquele momento.

São aplicadas as mesmas regras de validação usadas na inclusão de novas Situações.

### Campos

Situações Pendentes de Validação do Exercício - Tabela contendo a lista de Situações que estão pendentes de validação no exercío do sistema em operação, constituída pelas colunas descritas a seguir.

Caixa de Marcação - Assinale as situações que você deseja que sejam validadas.

Código - Código da Situação.

Título - Título da Situação.

Uso - exibe o nome da aplicação onde a Situação é usada: se no CPR ou na Programação Financeira (PF).

#### Botão

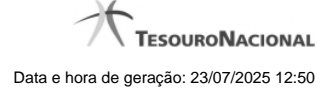

Validar - Clique nesse botão para efetuar a validação das situações assinaladas.

# Próximas Telas

Resultado da Validação de Situação

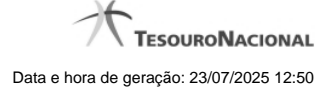

### 1.6.1 - Resultado da Validação de Situação

| FAIRU                      | s                                  | Sistema: SIAF                | I2012HM Exercício: 2012 Versão 2 | .0.14.1375.195 Sair (   |
|----------------------------|------------------------------------|------------------------------|----------------------------------|-------------------------|
|                            | o da UG: 090001                    |                              |                                  |                         |
|                            | / ~ -                              |                              | Última atual                     | ização: 27/09/2012 às 1 |
| Comunica Configurar Acesso | 🔶 Adicionar Favoritos              | - IPI                        |                                  |                         |
|                            |                                    |                              |                                  |                         |
| Validar Situações Peno     | lentes - VALSIT: Resulta           | do Validação                 | Cap                              | oturar 🕜 Ajuda          |
|                            |                                    |                              |                                  |                         |
| Filtro Situações:          |                                    |                              |                                  |                         |
|                            |                                    |                              |                                  |                         |
|                            |                                    |                              |                                  |                         |
| Situações Validadas        |                                    | ina 1 de 1 💽 🕨               | e St                             | página                  |
| Código                     |                                    |                              | Uso                              | Estado da Versão        |
| TOBIV2 TESTE VAL - SI      | I UAÇAO DE REALIZAÇÃO COM OB NORI  | VIAL                         | CPR                              |                         |
|                            |                                    |                              |                                  | pagina                  |
|                            | 🔫 🖣 pági                           | na 1 de 1 🕨 🕨                |                                  |                         |
|                            |                                    | 4                            | A                                |                         |
| CIPII                      | Imprimir Resul                     | tado Retornar                | CIPI                             | 218                     |
|                            |                                    |                              |                                  |                         |
|                            |                                    |                              |                                  |                         |
|                            |                                    |                              |                                  |                         |
|                            |                                    |                              |                                  |                         |
| ~                          | Δ.                                 | 4                            | ~                                |                         |
| RIT                        | APT                                | APR .                        | APT                              | S                       |
|                            | SIAFI - Sistema Integrado de Admir | nistração Financeira do Gove | rno Federal                      |                         |

### Resultado da Validação de Situação

Apresenta o resultado da validação de Situações pendentes.

O sistema tenta validar as Situações pendentes submetendo-as às mesmas regras de validação aplicadas na inclusão de novas Situações.

## Campos

Filtro Situações - Selecione o Estado da Versão ("Válida" ou "Inválido") das Situações a serem apresentadas, ou deixe em branco esse campo, caso deseje visualizar todas as Situações que foram validadas.

Situações Validadas - Tabela contendo a lista de Situações que passaram pela validação, constituída pelas colunas descritas a seguir.

Código - Código da Situação.

Título - Título da Situação.

Estado da Versão - Pode ser "Válido" ou "Inválido", dependendo de terem sido gerados erros na validação.

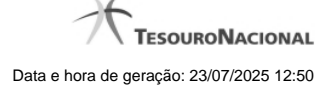

### Botões

Imprimir Resultado - Clique nesse botão para solicitar a impressão do resultado do processo de validação das Situações pendentes.

Retornar - Clique nesse botão para retornar à funcionalidade anterior.

Esse botão é apresentado somente quando a validação for necessária devido a alterações efetuadas em alguma entidade que possui relacionamento com entidade Situação.